# CYBER Initialization Package (CIP), CYBER Models 810, 815, 825, 830; CYBER 810A, 830A

**Reference Manual** 

# **Manual History**

This manual is based upon CYBER Initialization Package (CIP) Reference Manual, publication number 60457180 (the previous CIP release). It has been tailored to include only procedures for CYBER Models 810, 815, 825, 830 and CYBER 810A and 830A computer systems.

| Revision | System Version          | CIP<br>Level | Date          |
|----------|-------------------------|--------------|---------------|
| А        | NOS 2.7.1, NOS/VE 1.5.1 | V11 L739     | November 1989 |

©1989 by Control Data Corporation All rights reserved. Printed in the United States of America.

# Contents

| About This Manual 7                                                                    |
|----------------------------------------------------------------------------------------|
| Organization7Audience7Conventions8Console Differences8Related Publications9Disclaimer9 |
| Introduction 1-1                                                                       |
| CIP Features 1-1                                                                       |
| CIP Installation Procedures,<br>Deadstart Displays, and<br>Deadstart Options           |
| Installing CIP 2-2                                                                     |
| Deadstart Displays and Options,<br>CIP Device Deadstart 2-7                            |
| Deadstart Displays and Options,<br>Deadstart from CIP Tape 2-33                        |
| Deadstart Procedure Summaries 3-1                                                      |
| Operating System Deadstart 3-4                                                         |
| Warmstart Summary 3-7                                                                  |
| Coldstart Summary 3-10                                                                 |
| Retrieving/Modifying the<br>Deadstart Program 3-25                                     |
| Setting Word 12                                                                        |
| Setting Word 13 3-28                                                                   |
| General CIP Procedures 4-1                                                             |
| Emergency CIP Repair 4-2                                                               |
| CIP Utility Procedures 4-5                                                             |
| Loading and Installing Disk                                                            |
| Operator Intervention Procedures 4-26                                                  |
| Build Deadstart Disk (CIP<br>Device) Operations 4-29                                   |
| Monitor Display Driver (MDD) 5-1                                                       |
| MDD Terminal Control 5-1                                                               |
| Command Syntax 5-1                                                                     |
| MDD Initialization 5-2                                                                 |

| Conventions 5-3                                   |
|---------------------------------------------------|
| Central Memory Display                            |
| Commands 5-4                                      |
| Central Memory Change<br>Commands 5-8             |
| Maintenance Register Display                      |
| Commands 5-9                                      |
| DFT Commands 5-15                                 |
| Control Store Commands 5-22                       |
| Miscellaneous Commands 5-26                       |
| Other Messages to the Terminal . 5-28             |
| Error Log/Dayfile Messages 5-31                   |
| Examples of MDD Command                           |
| Usage 5-32                                        |
| Registers Displayed by MDD 5-37                   |
| Glossary                                          |
|                                                   |
| CIP Error and Informative<br>MessagesB-1          |
| · · ·                                             |
| Field Change Announcement<br>(FCA) Interpretation |
| Problem ReportingD-1                              |
|                                                   |
| Verification Software (HIVS)                      |
| Tests E-1                                         |
|                                                   |
| Perinheral Processor (PP)                         |
| Configurations                                    |
|                                                   |
| Mainframe ReconfigurationG-1                      |
| PP Reconfiguration                                |
| Turning Off PPs G-3                               |
| PP Reconfiguration                                |
| CM Reconfiguration for CYBER                      |
| Models 810/830; CYBER                             |
| 810A/830A G-9                                     |
| CM Reconfiguration for CYBER                      |
| Models 815 and 825G-10                            |
| CC634B Console Initialization H-1                 |

,

# Figures

•

| 2-1. Overview of Displays,<br>Deadstart From CIP Device 2-9 |
|-------------------------------------------------------------|
| 2.2 Initial Ontions From CIP                                |
| Device                                                      |
| 2-3. Operator Intervention 2-14                             |
| 2-4. Hardware Reconfiguration 2-15                          |
| 2-5. Reconfigure CPU Elements 2-16                          |
| 2-6. Deadstart Panel Parameters for<br>NOS or NOS/BE 2-20   |
| 2-7. Deadstart Panel Parameters for                         |
| NOS/VE                                                      |
| 2-8. Deadstart Device 2-23                                  |
| 2-9. Load MDD 2-24                                          |
| 2-10. Utilities, Disk Deadstart 2-26                        |
| 2-11. Alternate Deadstart 2-27                              |
| 2-12. MDD Parameters 2-30                                   |
| 2-13. Path Select Display 2-31                              |
| 2-14. Overview of Displays,                                 |
| Deadstart From Tape 2-55                                    |
| Tape 2-37                                                   |
| 2-16. Build Deadstart Disk 2-39                             |
| 2-17. Manual Operations 2-41                                |
| 2-18. Replace CTI/MSL Disk Area                             |
| Module                                                      |
| 2-19. Utilities, Tape Deadstart 2-43                        |
| 2-20. Dump to Printer Options,                              |
| Tape Deadstart                                              |
| 2-21. Alternate Deadstart                                   |
| 3-1. General Deadstart Procedure<br>Flowchart 3-2           |
| 3-2 Deadstart Ontions Display 3-3                           |
| 3-3 Maintenance Ontions Display 3-3                         |
| 3-4 Program Settings for                                    |
| Warmstarts from a Channel with                              |
| a PP (For Example, Channel 1, 2,                            |
| or 11) 3-8                                                  |
| 3-5. Program Settings for                                   |
| Warmstarts from a Channel<br>Without a PP (For Example      |
| Channel 1. 2. or 11) 3-9                                    |
| 3-6. Coldstart/Warmstart of 834/836                         |
| Disks From a Disk Unit, With No                             |
| PP on Disk Channel 3-12                                     |
| 3-7. Coldstart/Warmstart of 834/836                         |
| on Disk Channel 2-13                                        |
|                                                             |

| 3-8. Coldstart of 7155 Disk           |
|---------------------------------------|
| Controller From Disk Unit, With       |
| No PP on Disk Channel 3-15            |
| 3-9. Coldstart of 7152/7155 Disk      |
| Controller From a Disk Unit,          |
| With a PP on Disk Channel 3-16        |
| 3-10. Coldstart of 7152 Tape          |
| Controller From a 669 Tape Unit 3-18  |
| 3-11. Coldstart of 639 Tape Units     |
| PP                                    |
| 3-12 Coldstart of 639 Tape Units      |
| From Tape on a Channel With No        |
| PP 3-21                               |
| 3-13. Coldstart of 698 Tape Units     |
| From Tape on a Channel With a         |
| PP 3-23                               |
| 3-14. Coldstart of 698 Tape Units     |
| a PP 3-24                             |
| 3-15 Setting Word 12 Switches 3-27    |
| 3-16 Word 13 Parameters 3-28          |
| 3-17 Setting Word 13 Deadstart        |
| Parameters                            |
| C-1. How to Read the FCA Chart C-2    |
| G-1. Sample Reconfiguration           |
| G-2. Sample Reconfiguration for a     |
| Bad PP G-4                            |
| G-3. Sample Reconfiguration for       |
| Models 815 and 825 With 15 PPsG-7     |
| G-4. Sample Reconfiguration for       |
| CYBER Models 810/830, 815/825         |
| DD <sub>c</sub> C 8                   |
| C. 5. Switch Numbering Scheme for     |
| CYBER Models 815 and 825              |
| Without Memory Upgrade Option G-12    |
| G-6. Switch Numbering Scheme for      |
| CYBER Models 815 and 825 with         |
| Memory Upgrade OptionG-14             |
| H-1. Mode Installation Parameters H-4 |

•

# Tables

| 1-1. Disk Space Requirements for<br>CYBER Mainframes 1-2                                      |
|-----------------------------------------------------------------------------------------------|
| 2-1. Hardware Reconfiguration<br>Entries 2-17                                                 |
| 2-2. Keyboard Entries for the<br>Deadstart Panel Parameters<br>Display for NOS or NOS/BE 2-20 |
| 2-3. Keyboard Entries for the<br>Deadstart Panel Parameters<br>Display for NOS/VE 2-21        |
| 2-4. Select OS Deadstart Device<br>Display Options 2-22                                       |
| 2-5. Keyboard Entries for a Printer<br>Dump Deadstart From CIP Device . 2-44                  |
| 3-1. Word 13 P Field Settings 3-33                                                            |
| 4-1. Locations Affected by EDD 4-5                                                            |

.

~

# About This Manual

This manual includes information on how to install and use the CONTROL DATA® CYBER Initialization Package (CIP) on the following CDC® computer systems.

- CYBER models 810, 815, 825, and 830.
- CYBER 810A and 830A.

### Organization

This manual is organized into five sections and eight appendixes.

- Section 1 introduces CIP, noting its advantages and implications.
- Section 2 describes CIP and OS boot installation procedures, OS deadstart procedures, and provides an overview and description of all CIP displays.
- Section 3 provides general and specific deadstart procedures and programs.
- Section 4 provides generalized CIP procedures.
- Section 5 provides reference information for the monitor display driver (MDD).
- The appendixes include a glossary of terms, a directory of CIP-related error messages, field change announcement (FCA) information, instructions for reporting a CIP-related problem, a directory of HIVS tests, and PP and maintenance information oriented toward the customer engineer (CE).

### Audience

This manual is directed to customer engineers (CEs), operators, and site analysts who are responsible for installing and maintaining CIP on CDC<sup>®</sup> CYBER models 810, 815, 825, 830, and CDC<sup>®</sup> CYBER 810A and 830A computer systems.<sup>1</sup>

<sup>1.</sup> This manual is also used by the CYBER Software Support and CYBER Hardware Support organizations.

# Conventions

The following conventions are used in this manual:

• When the word "press" is used in an instruction, it tells you to press the named key or keys. For example, when you see the instruction:

### Press (CR)

you should press the carriage return key on your CC545 or CC634B console keyboard.

(Although the space bar is not labeled, bold face is used to name that key also, for example: press **Space Bar**.)

• When the word "press" precedes a string of keys that are separated by hyphens, it means that you should simultaneously press the keys separated by hyphens. For example, when you see the instruction:

### Press CTRL-G

you should simultaneously press the keys marked CTRL and G.

• When the word "type" is used in an instruction, it tells you to type in the following word.

For example, when you see the instruction:

Type TEST

you should type the letters  $T \in S T$  in sequence.

## **Console Differences**

This manual includes many procedures which must be executed from your primary system console. The method of initiating a deadstart varies depending on the type of operator console: CC545 or CC634B. When using a CC634B with option GK427A installed or a CC545 as the primary operator console, press the DEADSTART button to initiate the deadstart process. To initiate the deadstart process when using a CC634B without option GK427A installed, press the RESET button, then simultaneously press the CTRL and G keys (CTRL-G), and finally, simultaneously press the CTRL and R keys (CTRL-R).

### NOTE

The GK427A upgrade option, which installs a DEADSTART button on the CC634B console, is required on all NOS/VE standalone computer systems.

### Usage of Terminology, CIP Device

The CIP device is the disk unit within your computing environment, which serves as the storage device for all CIP components. Disk space requirements for installation of CIP is addressed in the first section of this manual.

### NOTE

This manual assumes that power is applied on all required equipment, and that the equipment is functioning properly. If at any time the system loses power or the equipment fails, consult the site analyst or CE.

# **Related Publications**

Procedures and descriptions within this manual may refer you to information in the following related Control Data publications.

| Control Data Publication                                                   | Publication<br>Number |
|----------------------------------------------------------------------------|-----------------------|
| NOS Version 2 Administration Handbook                                      | 60459840              |
| NOS Version 2 Analysis Handbook                                            | 60459300              |
| NOS Version 2 Installation Handbook                                        | 60459320              |
| NOS Version 2 Operations Handbook                                          | 60459310              |
| NOS/BE Installation Handbook                                               | 60494300              |
| NOS/BE Operator's Guide                                                    | 60493900              |
| NOS/BE System Programmer's Reference Manual, Volume 1                      | 60494100              |
| NOS/VE Operations Manual                                                   | 60463914              |
| NOS/VE Installation and Upgrade Manual                                     | 60463913              |
| CYBER 170 Computer Systems Models 815 and 825<br>Hardware Operator's Guide | 60469370              |
| CYBER 180 Computer Systems Models 810 and 830<br>Hardware Operator's Guide | 60469440              |
| MSL 15X Off-Line Maintenance Software Library Reference<br>Manual          | 60456530              |
| 721-21/31 Owner's Manual                                                   | 62950101              |
| 698 CYBER Magnetic Tape Subsytem (CMTS) User's Guide                       | 6000009               |

# Disclaimer

This product is intended for use only as described in this document. Control Data cannot be responsible for the proper functioning of undescribed features or parameters.

# Introduction

| CIP Features                         | 1-1 |
|--------------------------------------|-----|
| CIP Release and Distribution         | 1-1 |
| Disk Space Requirements              | 1-2 |
| Tailored CIP                         | 1-2 |
| CIP Device Access by the Host        | 1-2 |
| Sites Without a Maintenance Contract | 1-3 |

1

# Introduction

The CYBER Initialization Package (CIP) provides utilities for installing and updating the following hardware/software interface modules.

- Common Test and Initialization (CTI)
- Environment Interface (EI)
- Express Deadstart Dump (EDD)
- Hardware Initialization and Verification Software (HIVS)/Maintenance Software Library (MSL)
- Microcode
- Monitor Display Driver (MDD)
- System Console Driver (SCD)
- Dedicated Fault Tolerance (DFT)
- OS Boot Environment Programs
- System Console Interface (SCI)

CIP also conveniently combines these modules onto a single tape for CYBER computer system models 810/830, 815/825 and CYBER computer systems 810A/830A.

### **CIP** Features

CIP is installed onto the CIP device within your computing environment. Installation can be performed either in Initialize or Update mode. Initialize mode initializes the CIP device and installs CIP, preserving no other information. Update mode installs CIP to the CIP device and preserves operating system information on the disk, including permanent files.

### **CIP** Release and Distribution

CIP is released whenever it is affected by a change (either a new feature or a correction). A CIP release may be scheduled to occur simultaneously with a software release (NOS, NOS/BE, NOS/VE). A critical problem that must be fixed between planned releases will cause a CIP Batch Corrective Update (BCU) release.

CIP is released on SCOPE Internal (SI) format magnetic tape [recorded in phase-encoded (PE) mode] and is distributed with the operating system to CDC<sup>®</sup> computer system sites.

Upon receipt of a new CIP release, the customer should inform the CE that CIP has been received. If the CE recommends installation of CIP (based upon the Field Change Announcement (FCA) data distributed with the release) the installation should be a joint effort between the customer and the CE. The actual installation requires approximately 10 to 20 minutes of dedicated machine time.

# **Disk Space Requirements**

CIP must be installed to disk (specifically, the CIP device). When CIP is installed, disk space is reserved automatically for all CIP components. Table 1-1 shows disk space requirements for CYBER mainframes.

| Disk   | CYBER Mo | dels 810-830 | Others |  |
|--------|----------|--------------|--------|--|
|        |          |              |        |  |
|        | Full     | Short        |        |  |
| 844-21 | 28.0%    | 17.3%        | 28.0%  |  |
| 844-4X | 14.0%    | 8.6%         | 14.0%  |  |
| 885    | 4.8%     | 3.1%         | 4.8%   |  |
| 834    | 20.0%    | 12.1%        | N/A    |  |
| 836    | 6.7%     | 4.1%         | N/A    |  |

| Table | 1-1. | Disk | Space | Requirements | for | CYBER | Mainframes |
|-------|------|------|-------|--------------|-----|-------|------------|
|       |      |      | -     | -            |     |       |            |

### Tailored CIP

The CIP tape is tailored for each individual computer system. For example, an 830 CIP tape contains microcode and an MSL unique to the CYBER 180 model 830.

### CIP Device Access by the Host

When running NOS/VE in dual state, the CIP device must be accessible by NOS or NOS/BE. Since the CIP device must not be accessible to NOS or NOS/BE, it cannot reside on an exclusive NOS/VE channel.

### NOTE

Sites may use a NOS or NOS/BE deadstart tape containing CTI as the operating system load file. However, CTI on the deadstart tape cannot be used to initialize the mainframe; no operating system tape deadstart capability is provided.

### Sites Without a Maintenance Contract

CYBER computer systems installed at sites without a maintenance contract receive a CIP tape containing HIVS instead of MSL (HIVS is a subset of MSL) upon receipt of the computer system. To order a new release of CIP thereafter, the marketing representative must send LDS Data Form #AA5570 to:

Control Data Software Manufacturing and Distribution, ARH230 4201 N. Lexington Arden Hills, MN 55126-9983

Be sure to specify your mainframe type.

·

# CIP Installation Procedures, Displays, and Options

| Installing CIP                                                | . 2-2<br>2-5 |
|---------------------------------------------------------------|--------------|
|                                                               |              |
| Deadstart Displays and Options, CIP Device Deadstart          | . 2-7        |
| Overview                                                      | . 2-7        |
| Initial Options Display                                       | 2-11         |
| (CR) or A - OS LOAD AUTOMATIC                                 | 2-11         |
| O - OS LOAD WITH INTERVENTION                                 | 2-13         |
| U - UTILITIES                                                 | 2-13         |
| M - OFF-LINE MAINTENANCE                                      | 2-13         |
| H - HELP                                                      | 2-13         |
| Operator Intervention Display                                 | 2-14         |
| (CR) or A - CONTINUE OS LOAD                                  | 2-14         |
| V - HARDWARE VERIFICATION                                     | 2-14         |
| H - HARDWARE RECONFIGURATION                                  | 2-15         |
| P - DEADSTART PANEL PARAMETERS (NOS or NOS/BE)                | 2-20         |
| P - DEADSTART PANEL PARAMETERS (NOS/VE Prior to L739)         | 2-21         |
| S - SELECT OS DEADSTART DEVICE (NOS/VE Prior to L739, NOS and | 0.00         |
|                                                               | 2-22         |
|                                                               | 2-24         |
| D - TUGGLE US LUAD STATE                                      | 2-20         |
| R - RELOAD CM FROM EDD TAPE                                   | 2-25         |
| Utilities Display, CIP Device Deadstart                       | 2-26         |
| (CR) OF E - EXPRESS DEADSTART DUMP                            | 2-26         |
| S - ALTERNATE DEADSTART                                       | 2-27         |
| D - DEFINE AND DISPLAY DEFAULT DEVICE PARAMETERS              | 2-28         |
| L - DISPLAY CIP COMPONENT INFORMATION                         | 2-28         |
| I - INITIALIZE MAINFRAME                                      | 2-28         |
| M - DISK SUBSYSTEM MICROCODE LOAD                             | 2-28         |
| C - CLEAR DEADSTART ERROR LOG                                 | 2-28         |
| F - CLEAR CM FLAW TABLE                                       | 2-28         |
| H - CLEAR MAINFRAME RECONFIGURATION TABLE                     | 2-29         |
| A - LOAD MONITOR DISPLAY DRIVER                               | 2-30         |
| V - INSTALL OS BOOT PROGRAMS                                  | 2-31         |
| Deadstart Displays and Options, Deadstart from CIP Tape       | 2-33         |
| Overview                                                      | 2-33         |
| Initial Options Display, CIP Tape Deadstart                   | 2-37         |
| (CR) or B - BUILD DEADSTART DISK                              | 2-37         |
| U - UTILITIES                                                 | 2-37         |
| M - OFF-LINE MAINTENANCE                                      | 2-37         |
| H - HELP                                                      | 2-38         |
| Build Deadstart Disk Display                                  | 2-39         |
| (CR) or H - HELP                                              | 2-39         |
| U - UPDATE INSTALLATION                                       | 2-39         |
| S - SHORT INSTALLATION                                        | 2.30         |
| F - FULL INSTALLATION                                         | 2-40         |
| U _ UPDATE INSTALLATION                                       | 2-40         |
| M - MANUAL OPERATIONS                                         | 2-40         |
|                                                               | IV           |

| Manual Operations Display                          | 2-41 |
|----------------------------------------------------|------|
| (CR) or C - REPLACE CTI                            | 2-41 |
| T - REPLACE MSL                                    | 2-41 |
| D - REPLACE MICROCODE, EI, SCD, MDD, DFT, DPB, SCI | 2-42 |
| Utilities Display, CIP Tape Deadstart              | 2-43 |
| (CR) or E - EXPRESS DEADSTART DUMP                 | 2-43 |
| P - PRINTER DUMP                                   | 2-43 |
| S - ALTERNATE DEADSTART                            | 2-46 |
| L - DISPLAY CIP COMPONENT INFORMATION              | 2-46 |
| I - INITIALIZE MAINFRAME                           | 2-47 |
| M - DISK SUBSYSTEM MICROCODE LOAD                  | 2-47 |

# CIP Installation Procedures, Deadstart Displays, and Deadstart Options

This section includes CIP automatic installation procedures, operating system initialization procedures, and descriptions of CIP displays and options available to users of CYBER model 810/830, 815/825, and CYBER 810A/830A computer systems.

### NOTE

If a tape mounted on a 698 tape unit does not move or if it fails to rewind after moving forward, refer to the troubleshooting section of the 689 CYBER Magnetic Tape Subsystem (CMTS) User's Guide listed in About This Manual.

Effective with the CIP V10 L716 release, OS boot programs no longer reside on the CIP tape, but rather, they reside on a separate NOS/VE tape which is referred to as the NOS/VE deadstart tape. This feature eliminates the need to re-release CIP each time NOS/VE is released. It also eliminates the need for a customer to build special CIP tapes when updating the level of CIP, but when retaining the current level of NOS/VE.

#### For Better Performance

You may find it beneficial to remove the overview of displays (figures 2-1 and 2-15) from their binder and follow along with them as you execute the deadstart procedures within this section. This will help familiarize you with the progression and flow of deadstart displays.

# Installing CIP

Although CIP is installed onto the CIP device in such a manner that operating system information can also reside on the disk, the CIP device *must not* be shared by any other mainframe. Select a disk unit within your configuration to serve as the CIP device.

The CIP installation procedure requires dedicated machine time; at least one tape drive and one disk unit must be available. The procedure assumes that controlware has been loaded into the peripheral controller(s).<sup>1</sup>

\_\_\_\_ 1. Mount the CIP tape on a tape drive.

- \_\_\_\_ 2. Perform the following steps to bring up the DEADSTART OPTIONS display.<sup>2</sup>
  - If a CC634B with option GK427A installed or a CC545 is the primary console:
    - \_\_\_\_\_ a. Press the DEADSTART button. The DEADSTART OPTIONS display appears.
    - If a CC634B without option GK427A installed is the primary console:
    - \_\_\_\_\_ a. Press the RESET button to reinitialize the console.
    - \_\_\_\_ b. Press CTRL-G.
    - c. When the message \*OPERATOR ACCESS ENABLED\* appears on the screen, press CTRL-R. The DEADSTART OPTIONS display appears.
- 3. If the deadstart program selected is for deadstart from CIP tape, type S from the DEADSTART OPTIONS display to select the SYSTEM LOAD option. Proceed with step 5.
- \_\_\_\_\_ 4. If the deadstart program selected is not for deadstart from CIP tape perform the following steps.
  - \_\_\_\_ a. For CYBER models 810/830 or CYBER 810A/830A, type M from the DEADSTART OPTIONS display to select the MAINTENANCE OPTIONS display.
  - b. From the MAINTENANCE OPTIONS display, enter or retrieve the deadstart from CIP tape program as described under Retrieving/Modifying the Deadstart Program in section 3.
  - \_\_\_\_ c. Type S from the MAINTENANCE OPTIONS display to select the short deadstart sequence. The INITIAL OPTIONS display appears.
- 5. From the INITIAL OPTIONS display, press (CR) to select the default option. The BUILD DEADSTART DISK display appears.
- \_\_\_\_\_ 6. This option will destroy all information on the CIP device, excluding the disk microcode, prior to installing CIP. Before executing either the short or full option, be sure you have a backup copy of any information on the CIP device that you want to preserve, including operating system permanent files and CE command buffers.

<sup>1.</sup> If the controlware is not loaded, refer to section 3 of this manual for coldstart instructions.

<sup>2.</sup> For models 815/825 the MAINTENANCE OPTIONS display appears.

For first time installation of CIP, type either S (SHORT INSTALLATION) or F (FULL INSTALLATION) while the BUILD DEADSTART DISK display is shown, based upon the following information.

After executing the short or full option, you must perform an operating system initialization of the disk.

- S The SHORT INSTALLATION option initializes the CIP device and installs the majority of CIP. The CIP tape contains off-line maintenance diagnostics that you will use to execute mainframe tests for preventive maintenance or to diagnose a hardware error. The SHORT INSTALLATION option installs a predefined set of diagnostics (diagnostics you use frequently); infrequently used diagnostics can be loaded and executed from the CIP tape when needed. The SHORT INSTALLATION option reserves 15 megabytes of disk space on the CIP device for storage of CIP.
- F The FULL INSTALLATION option initializes the CIP device and installs all of CIP. The FULL INSTALLATION option reserves 25 megabytes of disk space on the CIP device for storage of CIP.
- 7. For reinstallation of CIP some time after the initial installation, type U while the BUILD DEADSTART DISK display is shown to select the UPDATE option.
  - U The UPDATE option replaces your existing version of CIP on the CIP device while it preserves operating system information on the CIP device, including permanent files. The UPDATE option reinstalls your updated version of CIP in the same mode (short or full) that was used when the CIP device was initialized.

The CIP modules replaced during an update are:

CTI (Common Test and Initialization) EDD (Express Deadstart Dump) EI (Environmental Interface) MSL (Maintenance Software Library) (includes command buffers) Microcode (Peripheral and Mainframe) MDD (Monitor Display Driver) SCD (System Console Driver) DFT (Dedicated Fault Tolerance) SCI (System Console Interface)<sup>3</sup>

<sup>3.</sup> This module is replaced only if the OS boot programs are not installed in the system.

Information saved during an update includes:

DEL (Deadstart Error Log) DPB (Default Parameter Block) Operating system pointers and permanent files NOS/VE system file pointers MRT (Mainframe Reconfiguration Table) CFT (Central Memory Flaw Table) NOS/VE Boot Programs

\_\_\_\_ 8. Enter the channel, equipment, and unit numbers of the CIP device when prompted. Conclude each entry by pressing (CR). Press (CR), without entering any values, to select the displayed default value.

With respect to entry of the unit numbers for 834/836 disk drives, the default value 00 is interpreted as cu, where c = control module number, and u = unit number. Press (CR) to accept control module 0, unit 0, or enter alternate values, then press (CR).

For 844 drives, unit number must be in the range 00 through 07. Press (CR) to accept unit 00, or enter an alternate unit number, then press (CR).

For 885 drives, unit number must be in the range 40 through 57. Enter a valid unit number, then press (CR).

For 895 disk drives, 00 is interpreted as su, where s = storage director number, and u = unit number. Press (CR) to accept storage director 0, unit 0, or enter alternate values, then press (CR).

\_\_\_\_ 9. CIP installation is complete when the message INSTALLATION COMPLETE appears.

### NOTE

Effective with the CIP V10 Level 716 release, installation of CIP components for NOS/VE systems is a process which requires two tapes. Hardware related components must be read from the CIP tape, while current release OS boot programs must be read from the NOS/VE deadstart tape.

### Installing OS Boot Programs

OS boot program installation must be performed during a deadstart from the CIP. The following procedure assumes that you have warmstarted the disk unit on which the OS boot programs are to be installed.<sup>4</sup>

- \_\_\_\_\_1. Mount the tape containing the OS boot programs that are at the same PSR level as the OS system to be supported. This tape is either an OS deadstart tape (NOS/VE 1.4.1 or later), or a CIP tape released prior to the V10 L716 CIP tape.
- \_\_\_\_ 2. From the INITIAL OPTIONS display, type U for the UTILITIES display.
- \_\_\_\_ 3. From the UTILITIES display, type v for the INSTALL OS BOOT PROGRAMS display.
- \_\_\_\_\_ 4. CTI prompts for the tape equipment, channel and unit number of the tape drive used for reading OS boot programs. CTI dynamically determines if it is reading a CIP tape or an OS deadstart tape, and installs the OS boot programs from the tape to the group two area of the Common Disk Area (CDA). If CTI cannot identify the tape as either a CIP tape or an OS deadstart tape, it displays the following message.

### TAPE ON UNIT nn NOT RECOGNIZED

#### ENTER (CR) TO CONTINUE

If you press (CR) at this point, CTI allows you to mount the correct tape and/or specify the correct path.

CTI automatically installs the OS boot programs to the appropriate section of the CDA and sets the "OS Boot Programs Installed" flag in the deadstart sector of the CIP device. After a successful install, the UTILITIES display reappears.

\_\_\_\_ 5. You can now perform an operating system load.

<sup>4.</sup> For warmstarting procedures, refer to section 3.

# Deadstart Displays and Options, CIP Device Deadstart

The deadstart from CIP device displays and options included in this section incorporate the following conventions.

- Pressing (CR) automatically selects the default option; the first option listed on a menu display is the default option.
- Pressing Backspace returns you to the previous display.

Additionally, help information is provided for the INITIAL OPTIONS display; the HELP display supplies abbreviated information about the options.

### **Overview**

Figure 2-1 provides an overview of the displays available during a deadstart from the CIP device.

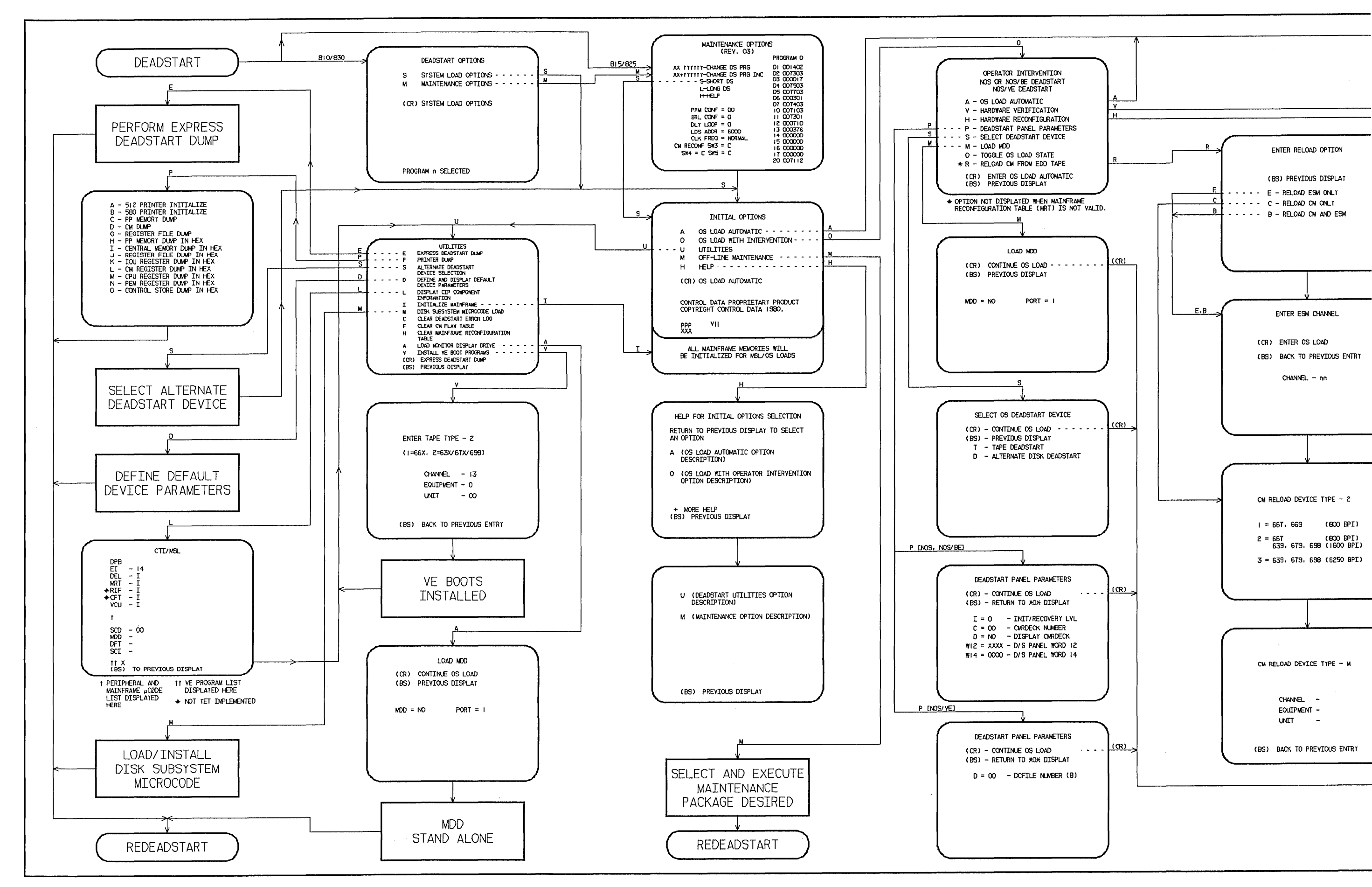

60000417 A

Figure 2-1. Overview of Displays, Deadstart From CIP Device

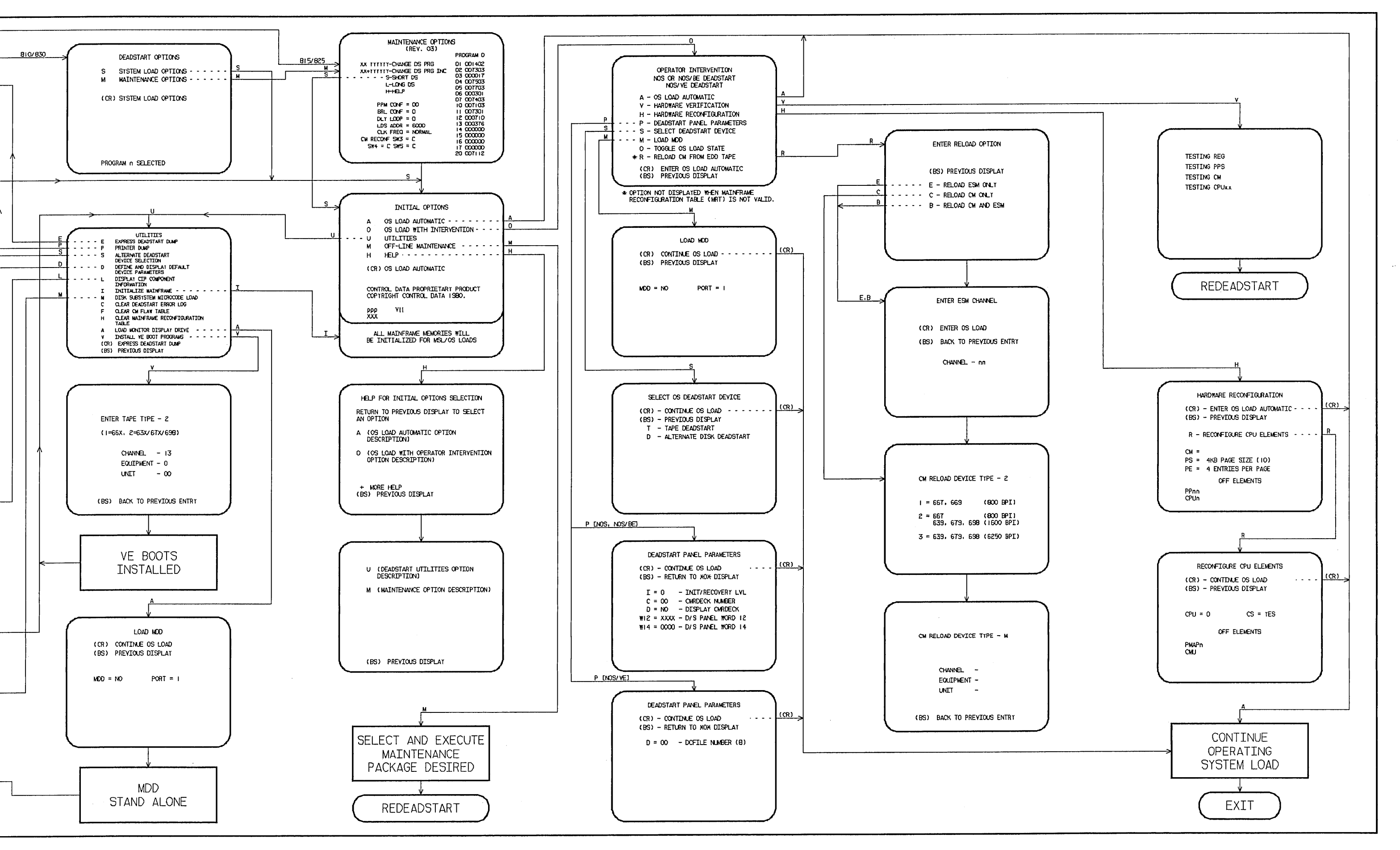

CIP Installation Procedures, Deadstart Displays, and Deadstart Options 2-9

### Initial Options Display

The INITIAL OPTIONS display (figure 2-2) is the first screen to appear after a deadstart from CIP device is executed. The INITIAL OPTIONS display provides deadstart utilities, operating system load, and execution of off-line maintenance when the deadstart program is set for deadstart from the CIP device.

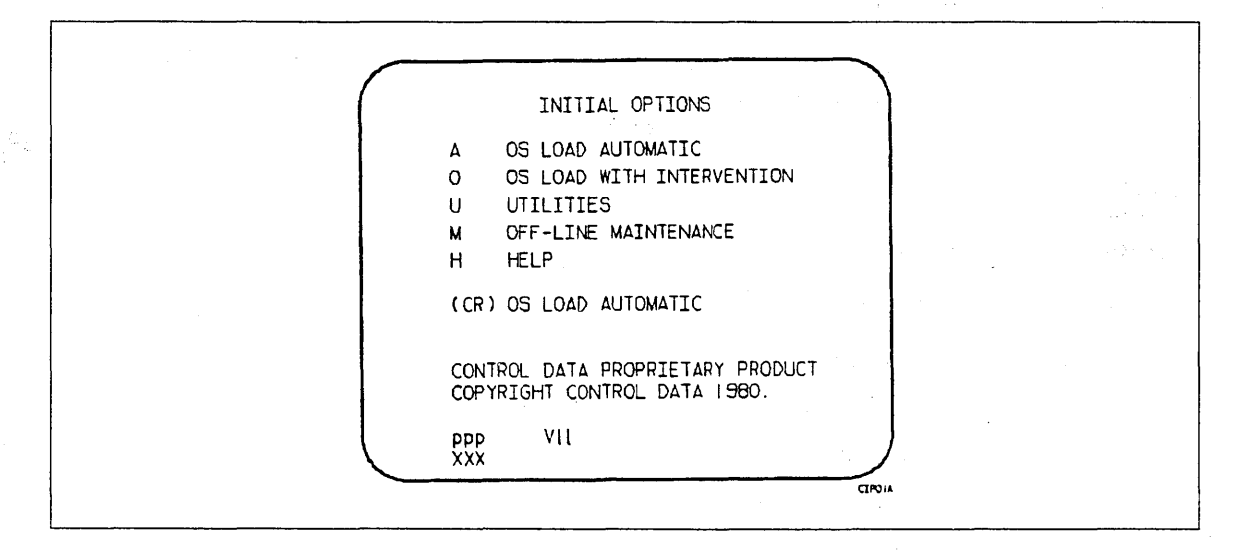

Figure 2-2. Initial Options From CIP Device

The CYBER mainframe type (pp) and the CIP version number (VII) are displayed at the bottom of the INITIAL OPTIONS display (CYBER models 810, 815, 825, and 830 only). At the very bottom of the display, the PSR level (XXXX) is given.

### (CR) or A - OS LOAD AUTOMATIC

Select this option from the INITIAL OPTIONS display to prompt the system to load modules from the CIP device into memory and the central processor to establish the operating environment. Confidence tests, which follow, then verify the ability of PP memory to hold simple data patterns and the ability to preset PP memory contents to all ones.

No operator intervention will be required unless an error occurs.

If the system detects a fatal error during confidence testing, CTI records the errors in the DEL (if it is empty) for later processing by the operating system and automatically attempts to retry the initialization. The following information appears on the left screen, if the DEL is full.

ERRORS WERE CLEARED BUT NOT LOGGED DEADSTART ABORTED - FATAL ERROR

| eeee-nn | rrrr | =CC | сс | сс | СС | сс | СС | сс | СС |  |
|---------|------|-----|----|----|----|----|----|----|----|--|
|         | rrrr | =CC | сс | сс | сс | сс | сс | сс | СС |  |
|         | rrrr | =CC | сс | сс | сс | сс | сс | сс | сс |  |

Error Display Notation

eeee-nn Name and logical number of the hardware that has the error.

IOU-0n

Description

Input/output unit. n = logical number.

MEM-00

Central memory.

PROC-0n Central processing unit. n = logical number.

rrrr Register name.

cc Register content in hexadecimal notation.

Inform a CE when an error occurs.

The ENTER DATE and ENTER TIME prompts are displayed if the Two Port Mux (TPM) wall clock data is invalid and either 1 or 2 (as follows) is true.

- 1. NOS/VE load was selected, or
- 2. the operating system being loaded supports CTI as primary source of current date and time.

### NOTE

The smallest unit of time that can be written to the TPM is minutes. If clock accuracy to within 1 second is desired, you should enter the desired seconds. However, this causes CTI to delay until the start of the next minute before writing the clock and continuing the deadstart.

If clock accuracy to within 1 minute is sufficient, you can enter 00 seconds and CTI will write the clock without delaying the deadstart. Whenever the time is entered as hh hours, 59 minutes, ss seconds, CTI writes the clock as hh:59:00.

### O - OS LOAD WITH INTERVENTION

Select this option from the INITIAL OPTIONS display to bring up the OPERATOR INTERVENTION display (figure 2-3). Refer to Operator Intervention Display, later in this section for a description of the OPERATOR INTERVENTION options.

### U = UTILITIES

Select this option from the INITIAL OPTIONS display to bring up the UTILITIES display (figure 2-10). Refer to the Utilities Display, CIP Device Deadstart, later in this section for a description of the UTILITIES options.

#### M - OFF-LINE MAINTENANCE

Select this option from the INITIAL OPTIONS display to execute hardware tests for preventive maintenance or hardware error diagnosis. Information about this option is included in the MSL 15X Reference Manual listed in About This Manual.

The contents of word 12 of the deadstart program also affects this option. Refer to Setting Word 12 in section 3 of this manual.

### NOTE

After executing this option, it will be necessary to select the INITIALIZE MAINFRAME option in the UTILITIES display for proper OS loading to occur.

### H - HELP

Select HELP to display a brief description of each INITIAL OPTIONS menu option. If you are using a CC634B console, you may either type H or press HELP or (CR).

# **Operator Intervention Display**

The OPERATOR INTERVENTION display shown in figure 2-3 appears when you select option O, OPERATOR INTERVENTION, from the INITIAL OPTIONS display.

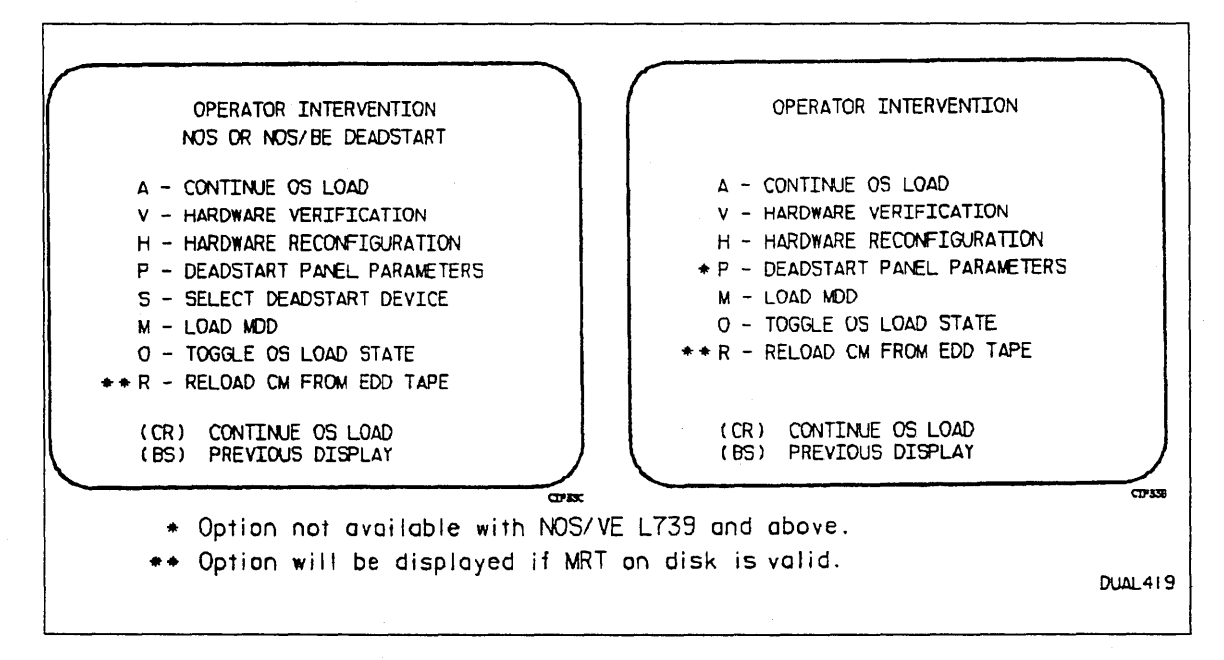

Figure 2-3. Operator Intervention

### (CR) or A - CONTINUE OS LOAD

Select this option from the OPERATOR INTERVENTION display to perform an operating system load. Refer to the description of the OS LOAD AUTOMATIC option on the INITIAL OPTIONS display for more information.

### V - HARDWARE VERIFICATION

Select this option from the OPERATOR INTERVENTION display to execute PP, CM, and CPU confidence tests. Central memory contents are changed when you execute this option. This option cannot be executed if a level 3 NOS or NOS/BE deadstart is selected. For NOS/VE a recovery deadstart will not be possible after this option has been executed.

### NOTE

After executing this option, it will be necessary to select the INITIALIZE MAINFRAME option in the UTILITIES display for proper OS loading to occur.

Hardware that has been turned off via option H (HARDWARE RECONFIGURATION) cannot be tested. The names of the tests executed are: CMC, CT8, EJP, and MY1. Appendix E includes a brief description of each test.

If an error condition occurs, one of the following messages appears.

ERROR PP xx ERROR CM ERROR CPU xx ERROR REG

where xx indicates the PP or CPU in error. Inform a CE.

Upon successful test completion, the system displays:

TESTING COMPLETE-DEADSTART

To ensure that the system is returned to initial deadstart conditions prior to system loading, initiate a deadstart after hardware verification has completed.

H - HARDWARE RECONFIGURATION

Select this option from the OPERATOR INTERVENTION display to alter the mainframe hardware configuration. When selected, figure 2-4 appears.

| HARDWARE RECONFIGURATION                                                                                                    |
|----------------------------------------------------------------------------------------------------|
| (CR) - CONTINUE OS LOAD<br>(BS) - PREVIOUS DISPLAY                                                                                                    |
| R - RECONFIGURE CPU ELEMENTS                                                                                                    |
| *CM = †<br>*PS = 4KB PAGE SIZE (10)<br>*PE = 4 ENTRIES PER PAGE                                                                                                    |
| OFF ELEMENTS<br>PPnn<br>CPUn                                                                                                    |
|                                                                                                    |
| <ul> <li>* Values cannot be modified unless INITIALIZE MAINFRAME<br/>MEMORY has been selected on the UTILITIES display.</li> <li>1 If NOS/VE deadstart, CM=MB CM size (10);<br/>If NOS or NOS/BE deadstart, CM=CM words/100B.</li> </ul> |
|                                                                                                    |

Figure 2-4. Hardware Reconfiguration

The HARDWARE RECONFIGURATION display permits you to reconfigure central memory elements. To reconfigure CPU elements, type R from the HARDWARE RECONFIGURATION display to select the RECONFIGURE CPU ELEMENTS display (figure 2-5).

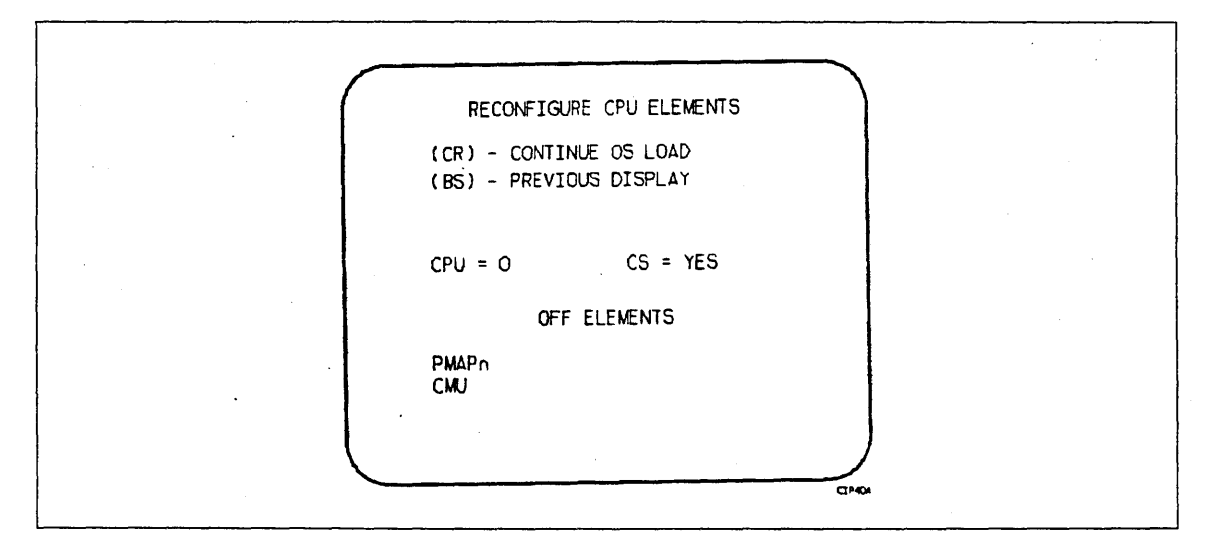

Figure 2-5. Reconfigure CPU Elements

The default hardware configuration includes every hardware element available for use. To change the hardware configuration, enter the appropriate entry on the HARDWARE RECONFIGURATION or RECONFIGURE CPU ELEMENTS display as described in table 2-1. When you turn off an element, its identifier is added to the OFF ELEMENTS list on the display. Entries are in the form keyword=option.

| Keyword           | Option | Display <sup>1</sup> | Function                                                                                                    |                                                                                                    |                                                                      |  |  |
|-------------------|--------|----------------------|----------------------------------------------------------------------------------------------------|----------------------------------------------------------------------------------------------------|----------------------------------------------------------------------|--|--|
| CM = <sup>2</sup> | nnnnnn | Н                    | Specifies the size, in<br>of central memory in<br>decimal (for NOS/VE<br>deadstart, changing to<br>selecting INITIALIZE<br>central memory size<br>NOS/VE, enter nnnn | octal (for NOS<br>h hundreds of wo<br>b). If not the firs<br>this value also r<br>E MAINFRAME.<br>for NOS, NOS/E<br>nnn as follows: | or NOS/BE),<br>ords or in<br>at OS<br>equires<br>Given the<br>3E, or |  |  |
|                   |        |                      | Central                                                                                                    | Central                                                                                                    |                                                                      |  |  |
|                   |        |                      | Memory                                                                                                    | Memory                                                                                                    |                                                                      |  |  |
|                   |        |                      | Size in                                                                                                    | Size in                                                                                                    |                                                                      |  |  |
|                   |        |                      | Decimal Words                                                                                                    | Megabytes                                                                                                    | nnnnnn                                                               |  |  |
|                   |        |                      | 131K                                                                                                    | 1                                                                                                    | 4000                                                                 |  |  |
|                   |        |                      | 262K                                                                                                    | 2                                                                                                    | 10000                                                                |  |  |
|                   |        |                      | 524K                                                                                                    | 4                                                                                                    | 20000                                                                |  |  |
|                   |        |                      | 1048K                                                                                                    | 8                                                                                                    | 40000                                                                |  |  |
|                   |        |                      | 2097K                                                                                                    | 16                                                                                                    | 100000                                                               |  |  |
|                   |        |                      | 4195K                                                                                                    | 32                                                                                                    | 200000                                                               |  |  |
|                   |        |                      | 8390K                                                                                                    | 64                                                                                                    | 400000                                                               |  |  |
|                   |        |                      | 16780K                                                                                                    | 128                                                                                                    | 1000000                                                              |  |  |
|                   |        |                      | 33560K                                                                                                    | 256                                                                                                    | 2000000                                                              |  |  |
|                   |        |                      | 67120K                                                                                                    | 512                                                                                                    | 4000000                                                              |  |  |
|                   |        |                      | 134240K                                                                                                    | 1024                                                                                                    | 10000000                                                             |  |  |
|                   |        |                      | 268480K                                                                                                    | 2048                                                                                                    | 20000000                                                             |  |  |

Table 2-1. Hardware Reconfiguration Entries

If you enter CM=0 or if you ignore this option, the system defaults nnnnnn to the maximum central memory size available.

If you specify a value for nnnnnn that exceeds the amount of physical memory, the system sends the following message.

### UNAVAILABLE

If you specify a central memory size that is not large enough for a system deadstart, the system sets the maximum central memory size and the following message appears.

#### INVALID ENTRY

1. H refers to HARDWARE RECONFIGURATION display; R refers to RECONFIGURE CPU ELEMENTS display.

2. These values are saved for all deadstarts until changed in the mainframe reconfiguration table for CYBER 180 mainframes.

(Continued)

| Keyword             | Option | Display <sup>1</sup> | Function                                                                                                    |
|---------------------|--------|----------------------|----------------------------------------------------------------------------------------------------|
| CPUn= <sup>2</sup>  | OFF/ON | Н                    | Specifies the logical status of each available CPU. Values for n can be 0 or 1.                                                                                                    |
|                     |        |                      | If you enter CPU0=OFF on a one-CPU system, the<br>entry is ignored (the system uses the CPU). On a<br>two-CPU system, at least one must be ON.                                                                                                    |
| CPU=                | n      | R                    | Specifies the CPU for which you are to reconfigure elements.                                                                                                    |
| PPnn= <sup>2</sup>  | OFF/ON | H                    | Logically turns OFF/ON one or more peripheral<br>processors. Acceptable values for nn are 3<br>through 11 (excluding 10) and, if you have them,<br>20 through 31. Ranges may be specified. For<br>example, PP5-7=OFF.                                                                                                    |
| PMAPn= <sup>2</sup> | OFF/ON | R                    | Specifies the logical status of each unit of the central processor page map. The value for n can be any number from 0 to 3. The value for n also can be in the form a-b (a through b); a and b can be any number from 0 to 3, and a is less than b.                                                                                |
|                     |        |                      | Turn OFF a page map unit only in the event of<br>a hardware error. System performance degrades<br>when a map unit is turned OFF.                                                                                                    |
| PS= <sup>2</sup>    | XX     | Η                    | Specifies the page size for standalone or dual<br>state deadstarts. If not the first OS deadstart,<br>changing this value also requires selecting<br>INITIALIZE MAINFRAME. Allowable page sizes <sup>3</sup><br>in decimal kilobytes are 2, 4, 8, and 16<br>(default=4). Does not apply to NOS or NOS/BE<br>standalone deadstarts. |
| PE=2                | x      | Н                    | Specifies the entries per page table page for<br>standalone or dual state deadstarts. If not the<br>first OS deadstart, changing this value also<br>requires selecting INITIALIZE MAINFRAME.<br>Allowable values are 2, 4, and 8 (default=4).<br>Does not apply to NOS or NOS/BE standalone<br>deadstarts.                         |

 Table 2-1. Hardware Reconfiguration Entries (Continued)

1. H refers to HARDWARE RECONFIGURATION display; R refers to RECONFIGURE CPU ELEMENTS display.

2. These values are saved for all deadstarts until changed in the mainframe reconfiguration table for CYBER 180 mainframes.

3. In respect to CM size, the minimum page sizes are 2K (if CM  $\leq$  128MB), 4K (if CM > 128MB) or 8K (if CM  $\geq$  256 MB)

(Continued)
.

| Keyword | Option | Display <sup>1</sup> | Function                                                                                                    |
|---------|--------|----------------------|----------------------------------------------------------------------------------------------------|
| $CS=^2$ | YES/NO | R                    | Specifies whether the system should load the<br>central processor microcode into control store<br>memory. The default is YES for all levels of<br>deadstart. If NO is specified, the system does not<br>load microcode from the CIP device into control<br>store; microcode that is present is used. |
| CMU = 2 | OFF/ON | R                    | Specifies logical status of the compare move unit.                                                                                                    |

 Table 2-1. Hardware Reconfiguration Entries (Continued)

1. H refers to HARDWARE RECONFIGURATION display; R refers to RECONFIGURE CPU ELEMENTS display.

2. These values are saved for all deadstarts until changed in the mainframe reconfiguration table for CYBER 180 mainframes.

## P - DEADSTART PANEL PARAMETERS (NOS or NOS/BE)

Select this option from the OPERATOR INTERVENTION display to change any of the following: the deadstart level, the CMRDECK, or deadstart program words 12 and 14. The display shown in figure 2-6 appears. Table 2-2 lists the keyboard entries that you can make to change the parameters of the DEADSTART PANEL PARAMETERS display (figure 2-6) for NOS or NOS/BE.

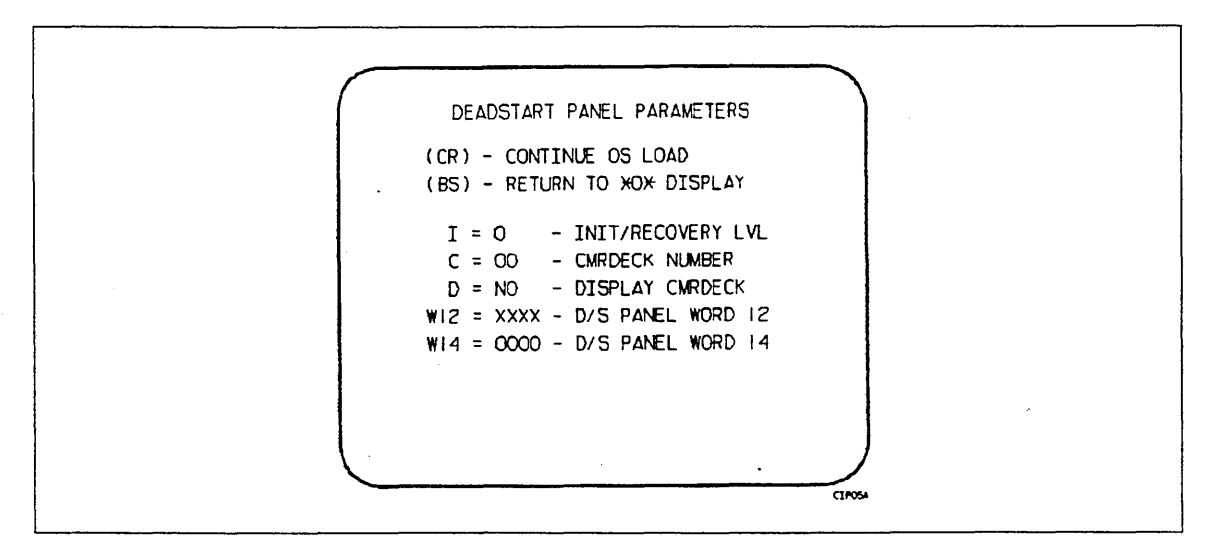

#### Figure 2-6. Deadstart Panel Parameters for NOS or NOS/BE

Press (CR) to cause system deadstart processing to continue with no further intervention on your part. Press Backspace to return to the OPERATOR INTERVENTION display.

| Table 2-2. | Keyboard | Entries | for the | Deadstart | Panel | Parameters | Display | for |
|------------|----------|---------|---------|-----------|-------|------------|---------|-----|
| NOS or NO  | )S/BE    |         |         |           |       |            |         |     |

| Keyword  | Function                                                                                                    |
|----------|----------------------------------------------------------------------------------------------------|
| I = x    | Specifies the level of deadstart. The value of x can be 0, 1, 2, or 3.                                                                                                  |
| C=xx     | Specifies the CMRDECK (CMR for NOS/BE) number. The value of xx can be any number from 0 to 77 octal. Refer to section 3 for information about CMRDECK/CMR selection.    |
| D=xxx    | Entry is not used by NOS/BE. For NOS, specifies whether the CMRDECK is to be displayed. The value of xxx can be YES for display CMRDECK, NO for do not display CMRDECK. |
| W12=xxxx | Specifies the value for deadstart program word 12. Refer to section 3 for the proper setting.                                                                           |
| W14=xxxx | Specifies the value for deadstart program word 14. Word 14 is reserved for the operating system or maintenance system.                                                  |

## P - DEADSTART PANEL PARAMETERS (NOS/VE Prior to L739)

Select this option from the OPERATOR INTERVENTION display to change the DCFILE or the operator pause entry. The display shown in figure 2-7 appears. Table 2-3 lists the keyboard entries that you can make to change the parameters of the DEADSTART PANEL PARAMETERS display (figure 2-7) for NOS/VE.

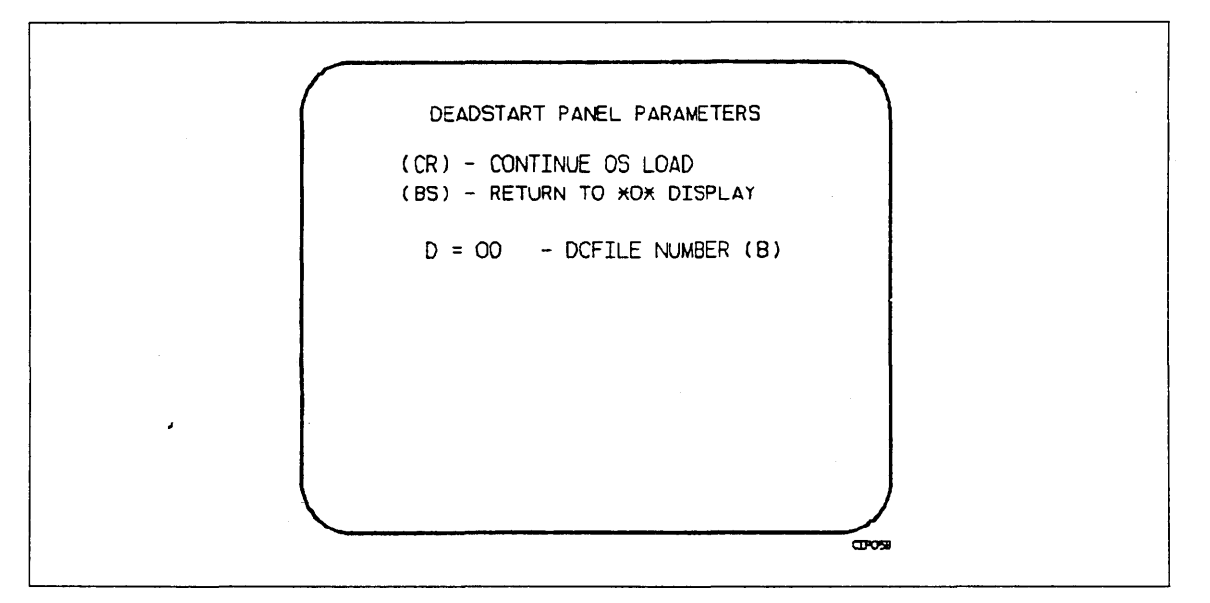

Figure 2-7. Deadstart Panel Parameters for NOS/VE

Table 2-3. Keyboard Entries for the Deadstart Panel Parameters Display for NOS/VE

| Keyword | Function                                                                           |
|---------|------------------------------------------------------------------------------------|
| D = xx  | Specifies the DCFILE number. The value of xx can be any number from 0 to 77 octal. |

# S - SELECT OS DEADSTART DEVICE (NOS/VE Prior to L739, NOS and NOS/BE)

Select this option from the OPERATOR INTERVENTION display to specify an alternate disk or a tape device as the OS Load Device. From the SELECT OS DEADSTART DEVICE display (refer to figure 2-8), press (CR) to cause system deadstart processing to continue with no further intervention on your part. You cannot select additional options after this entry; therefore, the CIP device is the OS device.

Press **Backspace** to return to the OPERATOR INTERVENTION display. Table 2-4 describes the allowable entries for the SELECT OS DEADSTART DEVICE display(s) shown in figure 2-8.

| Table 2-4 | 4. Select | OS | Deadstart | Device | Display | Options |
|-----------|-----------|----|-----------|--------|---------|---------|
|           |           |    |           |        |         |         |

| Entry | Description                                                                                                    |
|-------|----------------------------------------------------------------------------------------------------|
| Т     | TAPE DEADSTART. Select this option for OS load from tape rather than<br>from the CIP device. For NOS or NOS/BE deadstarts, the system prompts<br>you for tape device type, channel, equipment, and unit. For NOS/VE<br>deadstarts, the OS load initiates upon selection of this option.      |
| D     | ALTERNATE DISK DEADSTART. Select this option to choose an alternate<br>disk device for the OS load device. For NOS or NOS/BE deadstarts, the<br>system prompts you for the disk channel, equipment, and unit. For NOS/VE<br>deadstarts, the OS load initiates upon selection of this option. |

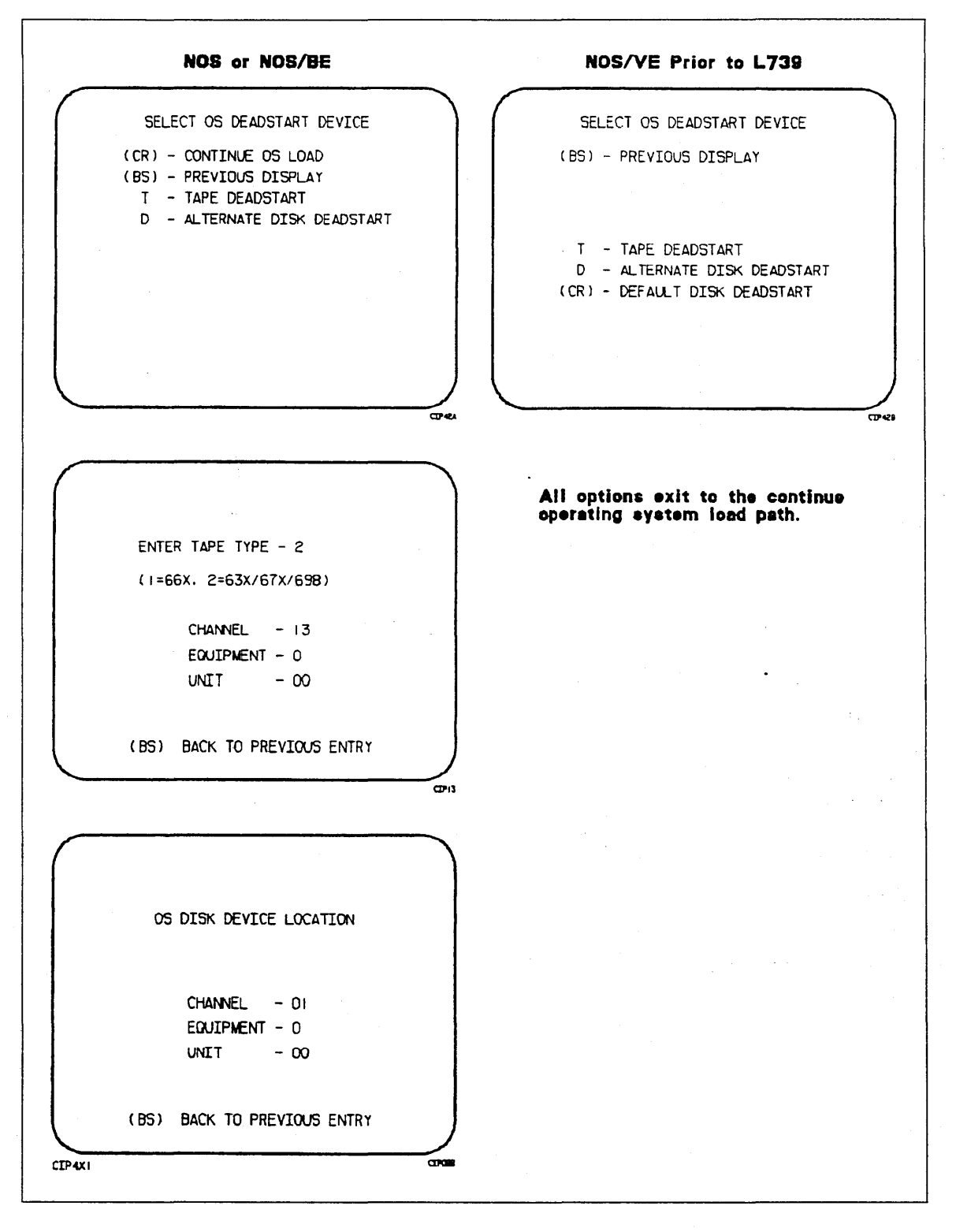

Figure 2-8. Deadstart Device

## M - LOAD MDD

Select this option from the OPERATOR INTERVENTION display to load MDD; the display shown in figure 2-9 appears. This value is saved in MRT.

| ( | LOAD MOD                                       |
|---|------------------------------------------------|
|   | (CR) CONTINUE OS LOAD<br>(BS) PREVIOUS DISPLAY |
|   | MDD = NO PORT = 1                              |
|   |                                                |
|   | CT33                                           |

Figure 2-9. Load MDD

Direct the system to load MDD by typing:

#### MDD=YES

Select the port number of the TPM that MDD uses by typing:

#### PORT=n

where parameter n is 0 or 1. The default port number is 0.

#### NOTE

1. Ensure that the baud rate of the specified port of the TPM is set properly for the communications being used.

2. Turning on MDD at this time permanently locks MDD into a PP. The MDD BYE command has no effect when MDD is loaded via CTI.

Press (CR) to cause system deadstart processing to continue with no further intervention on your part. Press Backspace to return to the OPERATOR INTERVENTION display.

# 0 - TOGGLE OS LOAD STATE

Select this option<sup>5</sup> from the OPERATOR INTERVENTION display to toggle the OS load state to either a NOS/VE deadstart or a NOS or NOS/BE deadstart. The selected load state is displayed below the OPERATOR INTERVENTION display header. This value is saved in MRT.

Press (CR) to continue system deadstart processing with no further intervention on your part. Press Backspace to return to the OPERATOR INTERVENTION display.

#### R - RELOAD CM FROM EDD TAPE

Select this option from the OPERATOR INTERVENTION display to reload CM/ESM from the specified EDD tape. This allows a recovery/continuation deadstart after any type of maintenance action including a power off, provided that:

- A full EDD dump was taken prior to the maintenance action.
- The MRT is valid.
- No logical (MRT) or physical reconfiguration was done since the EDD dump was taken.
- A level 3 recovery has been selected for NOS or NOS/BE or continuation deadstart for NOS/VE.

Refer to Reloading CM From EDD Tape in section 4 of this manual.

<sup>5.</sup> Option display only if INITIALIZE MAINFRAME has been selected from the UTILITIES display.

# Utilities Display, CIP Device Deadstart

Selecting the U option from the INITIAL OPTIONS display causes the UTILITIES display shown in figure 2-10 to appear.

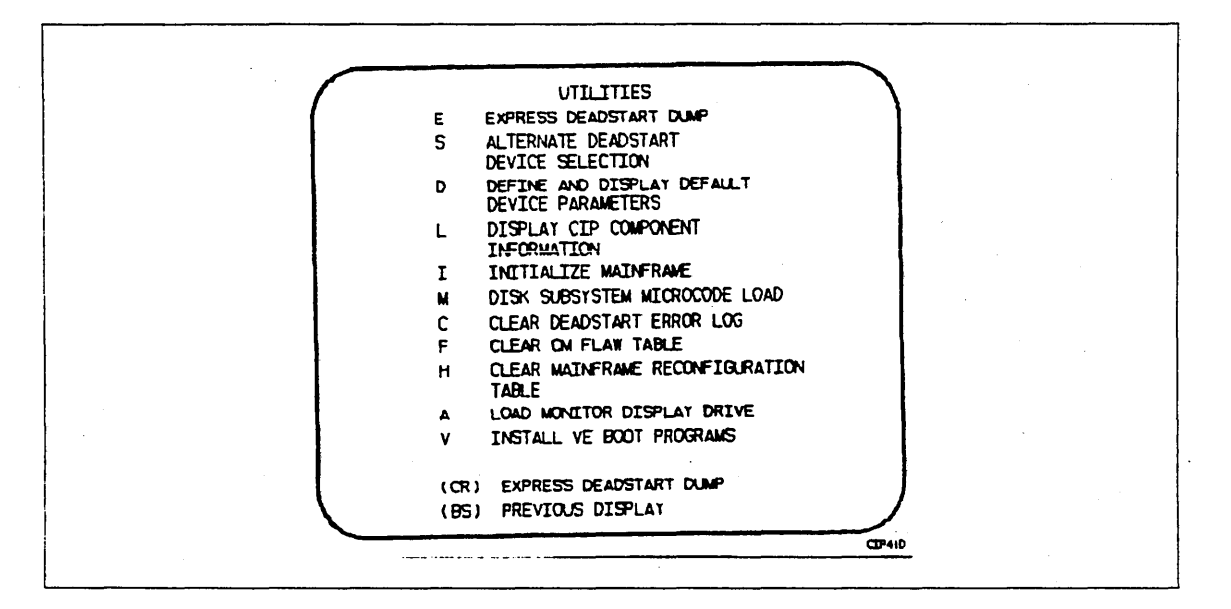

Figure 2-10. Utilities, Disk Deadstart

(CR) or E - EXPRESS DEADSTART DUMP

Select this option from the UTILITIES display to dump the contents of PP memories, central memory, unified extended memory, CPU hardware registers, maintenance registers, processor control store memories, and the tape and disk controlware to magnetic tape. Refer to Performing an Express Deadstart Dump in section 4 for procedures and further information.

#### S - ALTERNATE DEADSTART

Select this option from the UTILITIES display to specify an alternate CIP tape unit or disk device from which to deadstart. The ALTERNATE DEADSTART display (figure 2-11) appears.

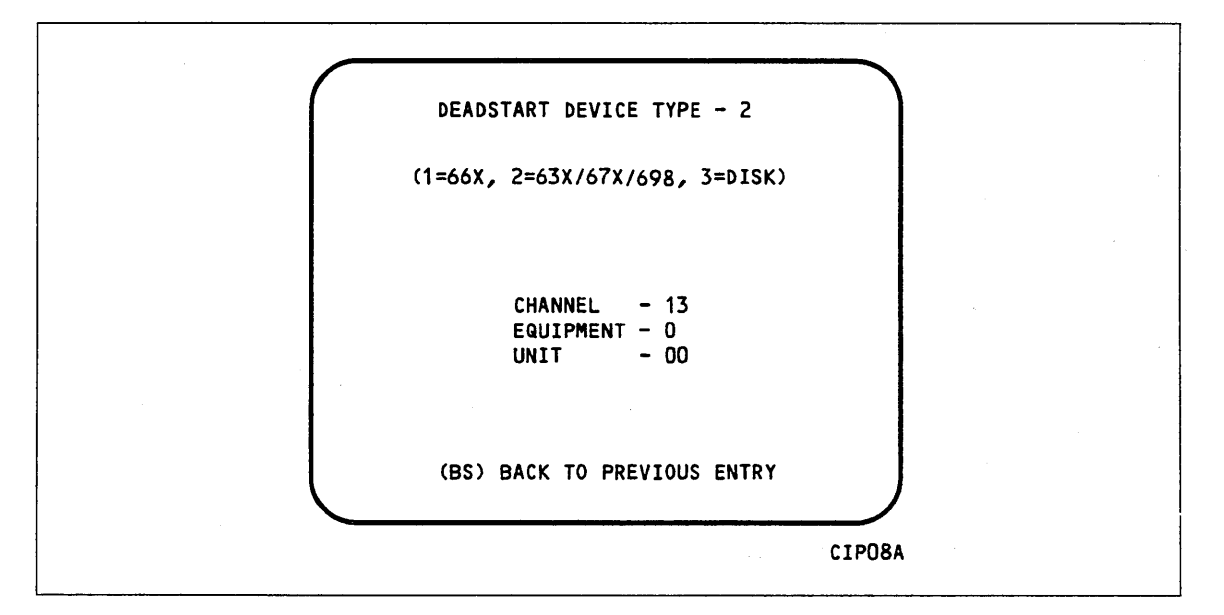

#### Figure 2-11. Alternate Deadstart

Execute the following procedures to specify an alternate CIP tape unit or disk device from which to deadstart.

\_\_\_\_ 1. Enter the device type and press (CR). The system then prompts you for channel, equipment, and unit numbers.

Default values are provided for the device parameters. The values are those specified in the default parameter block. The default parameter block is defined through option D, DEFINE AND DISPLAY DEFAULT DEVICE PARAMETERS.

2. After the device information is entered, press (CR) to deadstart from the alternate device.

#### NOTE

)

Alternate deadstart from operating system deadstart tapes is not supported. To load the operating system from a tape file, select option T, OPERATING SYSTEM FILE ON TAPE, from the OPERATOR INTERVENTION display.

#### D - DEFINE AND DISPLAY DEFAULT DEVICE PARAMETERS

Select this option from the UTILITIES display to assign default values to the channel, equipment, and unit numbers of a CIP tape deadstart device, disk deadstart device, alternate disk deadstart device, tape dump (EDD) device, tape reload device, ESM channel, or printer dump device. Default values are initially assigned to the device parameters when CIP is installed.

#### L - DISPLAY CIP COMPONENT INFORMATION

Select this option from the UTILITIES display to display the release levels of the CIP components: microcode, EI, SCD, DFT, MDD, DFT, OS boot programs, and the valid or invalid status of the DEL, CFT, VCU, SCI, and MRT. An asterisk identifies components that have been installed manually.

#### I - INITIALIZE MAINFRAME

Select this option from the UTILITIES display to initialize the mainframe after power interruption or maintenance activity. The INITIAL OPTIONS display reappears with the following message on the bottom of the display.

ALL MAINFRAME MEMORIES WILL BE INITIALIZED FOR MSL/OS LOADS

Mainframe initialization, including initialization of central memory, PP memory, and maintenance registers, occurs when you select this option and perform either an operating system load on a level 0, 1, or 2 (not 3) deadstart or select the off-line maintenance option. Refer to section 4 for procedures and additional information about this option.

# M - DISK SUBSYSTEM MICROCODE LOAD

Select this option from the UTILITIES display to load peripheral microcode into the 834/836, 844, or 885 disk adapter and control module memory and install peripheral microcode onto specified drives. Refer to Loading and Installing Disk Subsystem Microcode in section 4 for procedures and additional information about this option.

#### C - CLEAR DEADSTART ERROR LOG

Select this option from the UTILITIES display to clear the data in the DEL.

#### F - CLEAR CM FLAW TABLE

Select this option from the UTILITIES display to clear the data in the CM flaw table.

#### H - CLEAR MAINFRAME RECONFIGURATION TABLE

Select this option from the UTILITIES display to clear the mainframe reconfiguration table data stored on disk. When you specify H, the following warning appears:

CLEARING THE MRT WILL CAUSE THE FOLLOWING ITEMS ON THE NEXT DEADSTART,

ALL MAINFRAME MEMORIES WILL BE INITIALIZED FOR OS LOADS

CM/ESM RELOAD FROM EDD TAPE OPTION WILL NOT BE AVAILABLE.

(CR) TO CONTINUE

(BS) BACKSPACE TO PREVIOUS DISPLAY

#### NOTE

Effective with the CIP Version 7 release, clearing the MRT forces a memory initialization by CTI. This was made necessary because with CM reload, CTI no longer writes CM (EI and the CIP Directory) on recovery deadstarts. This requires that the first word address (FWA) of the CIP buffer be maintained in the MRT.

# A - LOAD MONITOR DISPLAY DRIVER

Select this option from the UTILITIES display to execute MDD in a standalone mode (not concurrent with the operating system). When you specify A, the MDD PARAMETERS display, figure 2-12, appears.

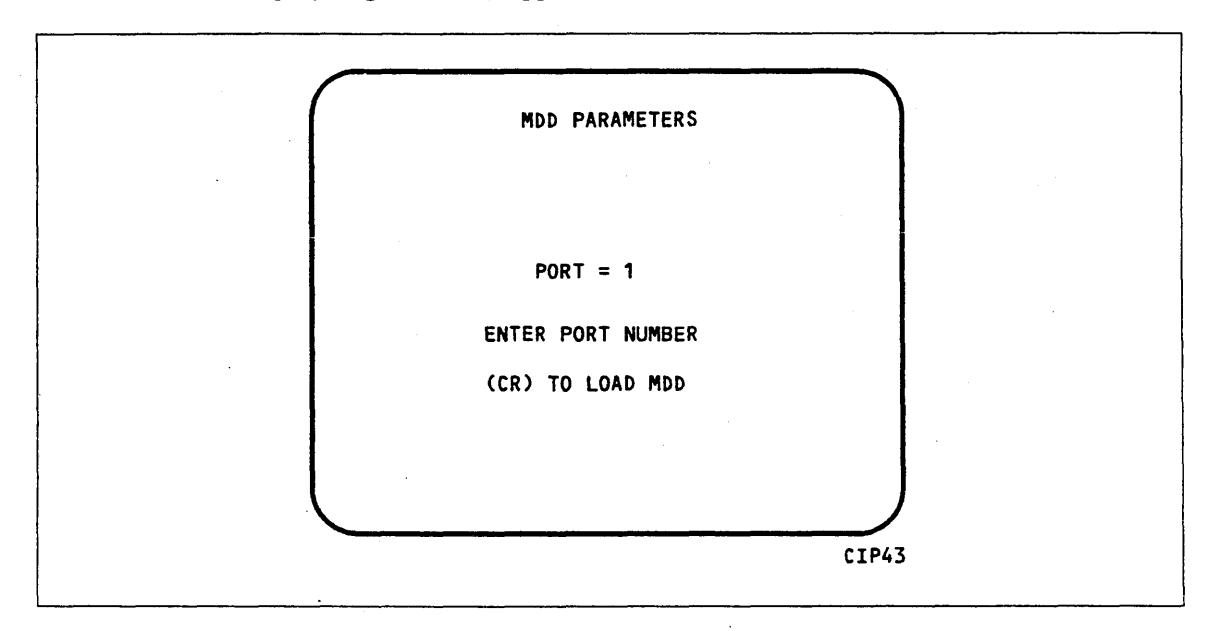

Figure 2-12. MDD Parameters

Procedures for using MDD are as follows:

- \_\_\_\_ 1. Enter the port number if different than the one displayed. Press (CR) to cause MDD to load.
- \_\_\_\_\_ 2. When you have finished using MDD, a deadstart is required. Refer to section 5 of this manual for the uses of MDD.

The LOAD MDD option is used to support the analysis of the state of a mainframe after encountering a system interrupt. It should only be selected after an operating system has been previously loaded.

CTI loads MDD out of central memory (stored there on a system load) and issues the following message, if a checksum of the MDD program from central memory fails.

UNABLE TO LOAD MDD.

THE INTEGRITY OF CENTRAL MEMORY HAS BEEN COMPROMISED.

For detailed information on MDD, refer to section 5 of this manual.

# V - INSTALL OS BOOT PROGRAMS

Select this option from the UTILITIES display to install or replace the OS boot programs on the CIP device. When you specify the V option, figure 2-13 appears. You must then indicate the path of the tape drive, from which the OS boot programs are coming from.

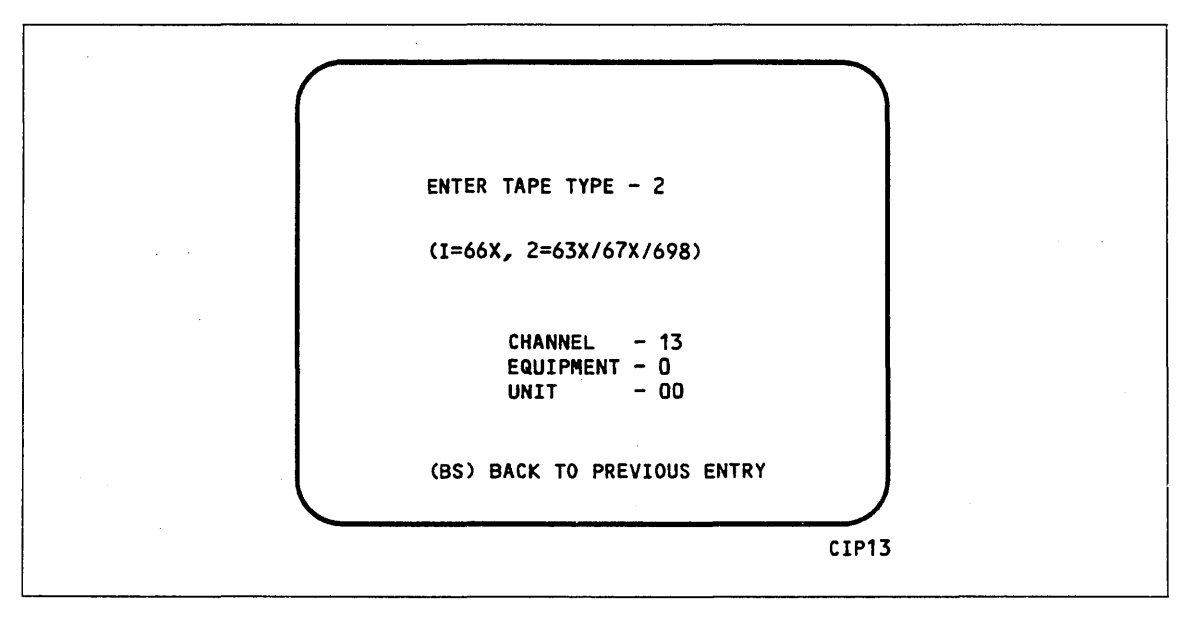

Figure 2-13. Path Select Display

# Deadstart Displays and Options, Deadstart from CIP Tape

The CIP tape deadstart displays and options included in this subsection incorporate the following conventions.

- Pressing (CR) automatically selects the default option; the first option listed on a menu display is the default option.
- Pressing Backspace returns you to the previous display.

Help information is provided for the INITIAL OPTIONS display. The HELP display supplies brief information about the options.

# **Overview**

Figure 2-14 provides an overview of the displays and options available during a deadstart from CIP tape.

.

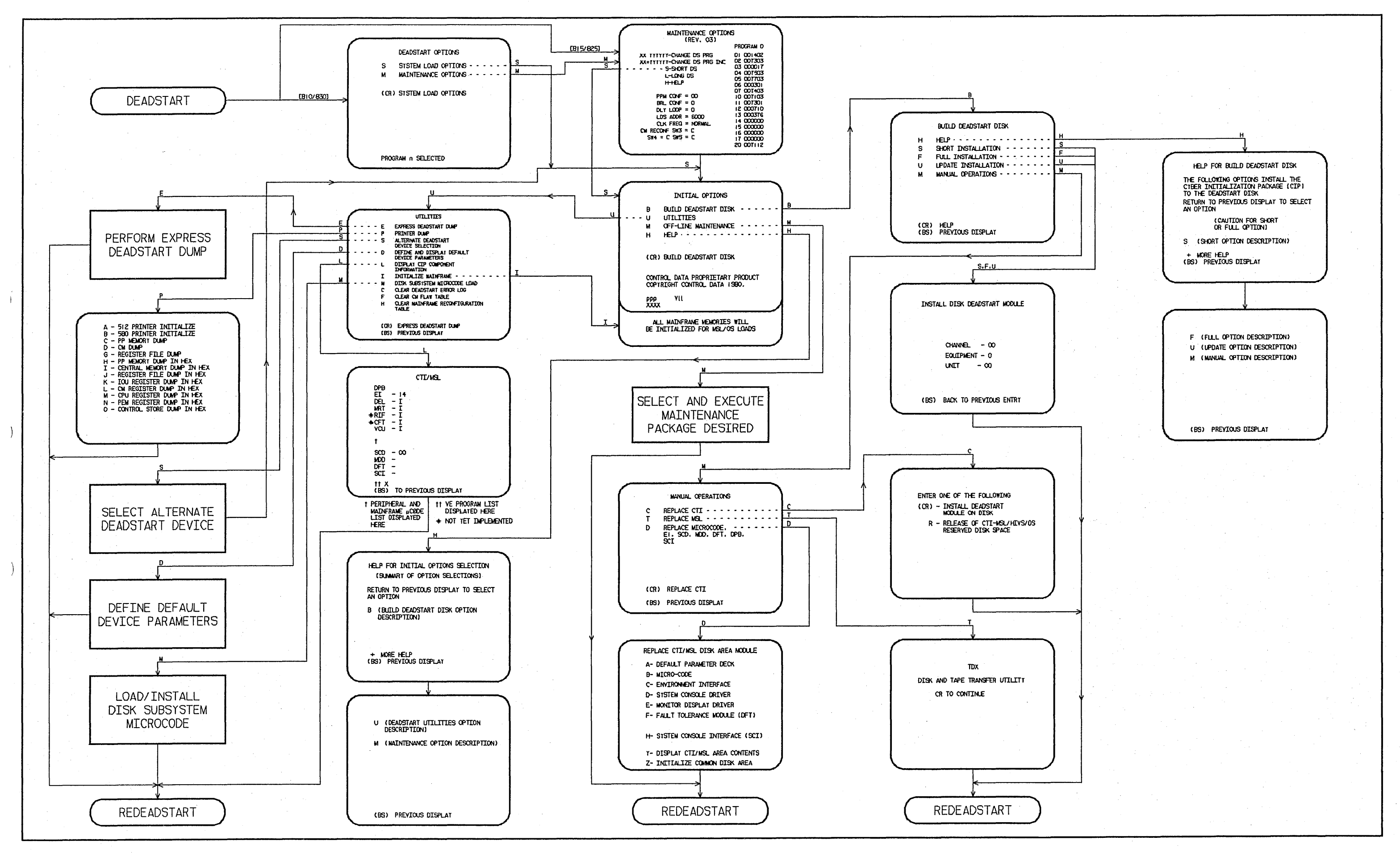

# Initial Options Display, CIP Tape Deadstart

The INITIAL OPTIONS display shown in figure 2-15 is the first screen to appear after a deadstart from CIP tape is executed. When the deadstart program is set for deadstart from the CIP tape, the INITIAL OPTIONS display provides utilities to install CIP onto the CIP device. A CIP tape deadstart also allows execution of several utilities from tape, should the CIP device be unusable.

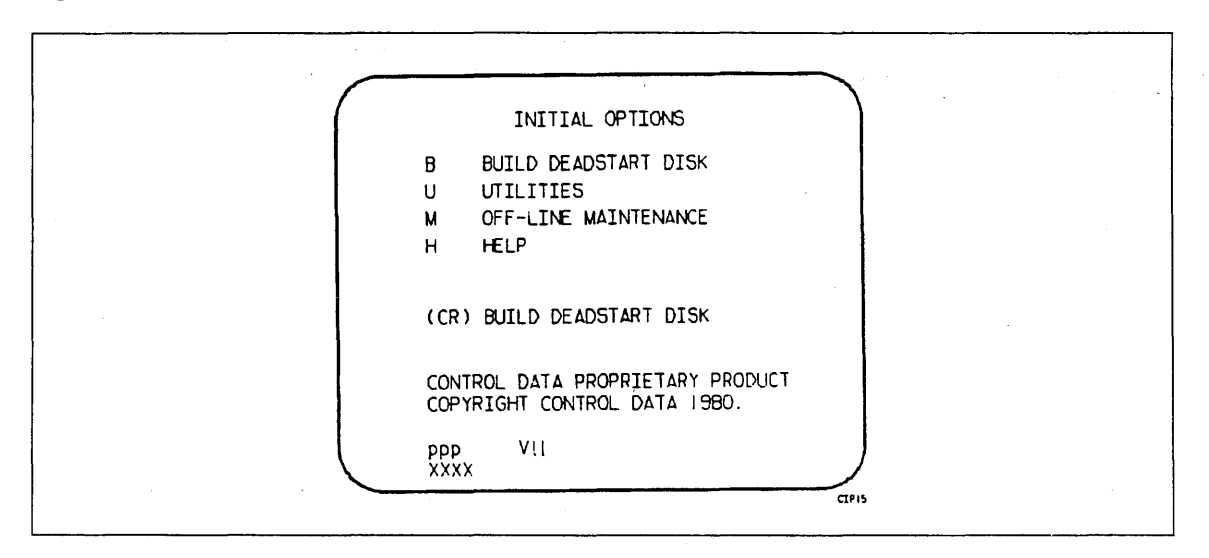

Figure 2-15. Initial Options From CIP Tape

The CYBER mainframe type (ppp) and the CIP version number (VII) are displayed at the bottom of the INITIAL OPTIONS display (CYBER models 810, 815, 825, and 830 only). At the very bottom of the display, the PSR level (XXXX) is given.

# (CR) or B - BUILD DEADSTART DISK

Select this option from the INITIAL OPTIONS display during a deadstart from CIP tape to install CIP onto the CIP device. The CIP modules, which are used to initialize the mainframe and establish the operating environment, must reside on the CIP device before an operating system deadstart can be performed. Refer to CIP Installation earlier in this section.

#### U - UTILITIES

Select this option from the INITIAL OPTIONS display to bring up the UTILITIES display (figure 2-19). Refer to Utilities Display, CIP Tape Deadstart, later in this section for a description of the UTILITIES options.

#### M - OFF-LINE MAINTENANCE

Select this option from the UTILITIES display to allow execution of hardware tests for preventive maintenance or hardware error diagnosis. Information about the option is included in the MSL 15X Reference Manual listed in About This Manual.

The contents of word 12 of the deadstart program also affect the M option. Refer to Setting Word 12 in section 3 of this manual.

Execution of the hardware diagnostics from tape is much slower than from disk. Use tape only when your deadstart disk is not usable.

# NOTE

After executing this option, it will be necessary to select the INITIALIZE MAINFRAME in the UTILITIES display for proper OS loading to occur.

# H - HELP

Select HELP to display a brief description of each option within the INITIAL OPTION display. If you are using a CC634B console, you may either type H or press HELP or (CR).

[

# Build Deadstart Disk Display

The BUILD DEADSTART DISK display shown in figure 2-16 appears when you select option B, BUILD DEADSTART DISK, from the INITIAL OPTIONS display. The BUILD DEADSTART DISK display is available only when you deadstart from the CIP tape. This display provides the options that install the CIP to the CIP device. Refer to CIP Installation, earlier in this section, for CIP installation procedures and displays.

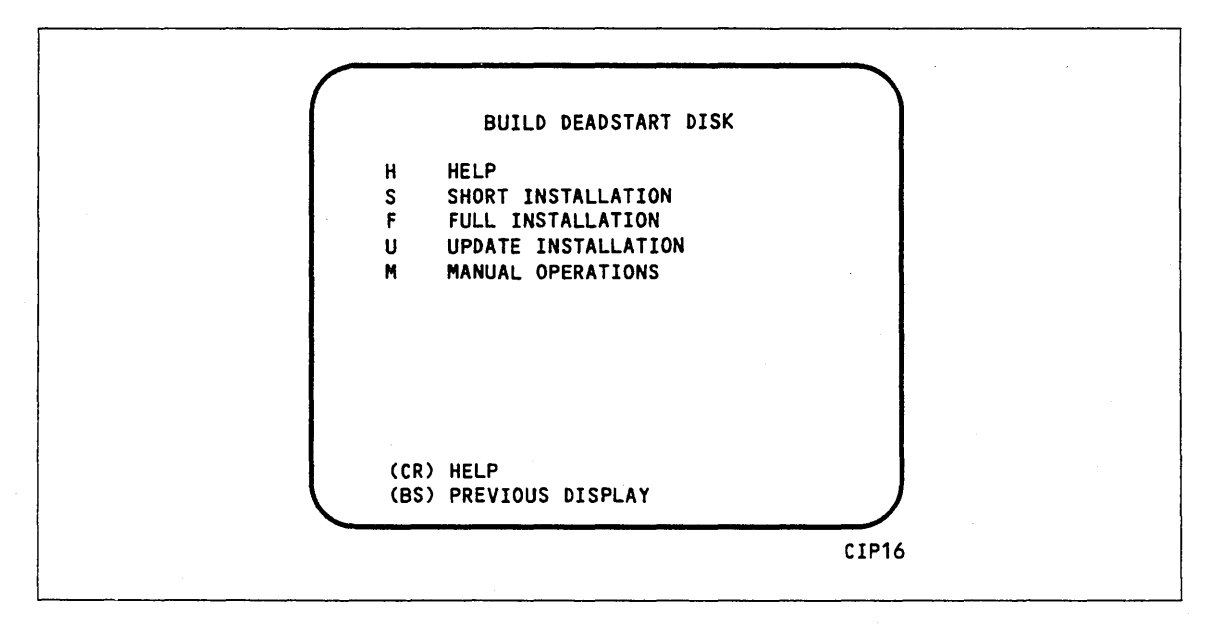

Figure 2-16. Build Deadstart Disk

#### (CR) or H - HELP

Select HELP to display a brief description of each BUILD DEADSTART DISK display option. If you are using a CC634B console, type H or press HELP or (CR).

#### U - UPDATE INSTALLATION

Select this option from the BUILD DEADSTART DISK display to initialize the CIP device and to install all of CIP onto the CIP device.

#### S - SHORT INSTALLATION

Select this option from the BUILD DEADSTART DISK display to initialize the CIP device and installs most of CIP. The CIP tape contains off-line maintenance diagnostics that you use to execute mainframe tests for preventive maintenance or to diagnose a hardware error. The SHORT INSTALLATION option installs a predefined set of diagnostics (diagnostics you use frequently). Those used infrequently can be loaded and executed from the CIP tape when needed. The SHORT INSTALLATION option reserves 15 megabytes of disk storage for the CIP components.

#### CAUTION

The SHORT INSTALLATION option destroys all information on the CIP device, except the disk microcode, prior to installing CIP. Before any short installation, be sure you have a backup copy of any information on the CIP device that you want to preserve, including operating system permanent files and CE command buffers. After any short installation, you must perform an operating system initialization of the CIP device.

# F - FULL INSTALLATION

Select this option from the BUILD DEADSTART DISK display to initialize the CIP device and install all of CIP to the CIP device. Execute either the short or full option when you install CIP for the first time.

#### CAUTION

The FULL INSTALLATION option destroys all information on the CIP device, except the disk microcode, prior to installing CIP. Before any full installation, be sure you have a backup copy of any information on the CIP device that you want to preserve, including operating system permanent files and CE command buffers. After any full installation, you must perform an operating system initialization of the CIP device.

## U - UPDATE INSTALLATION

Select this option from the BUILD DEADSTART DISK display to replace CIP on the CIP device some time after the short/full installation. The update option preserves operating system information on the CIP device.

# M - MANUAL OPERATIONS

Select this option from the BUILD DEADSTART DISK display to perform emergency CIP component replacement at any time after CIP has been installed. Refer to the following subsection: Manual Operations Display.

# Manual Operations Display

The MANUAL OPERATIONS display shown in figure 2-17 appears when you select option M, MANUAL OPERATIONS, from the BUILD DEADSTART DISK display. Manual operations are available only when you deadstart from the CIP tape.

Manual operations allow manual replacement of individual CIP components, which may be required in the event of a critical problem. Refer to Emergency CIP Repair Procedures in section 4 for repair and manual replacement procedures. More detailed information about manual operations is provided in the MSL 15X Reference Manual listed in About This Manual.

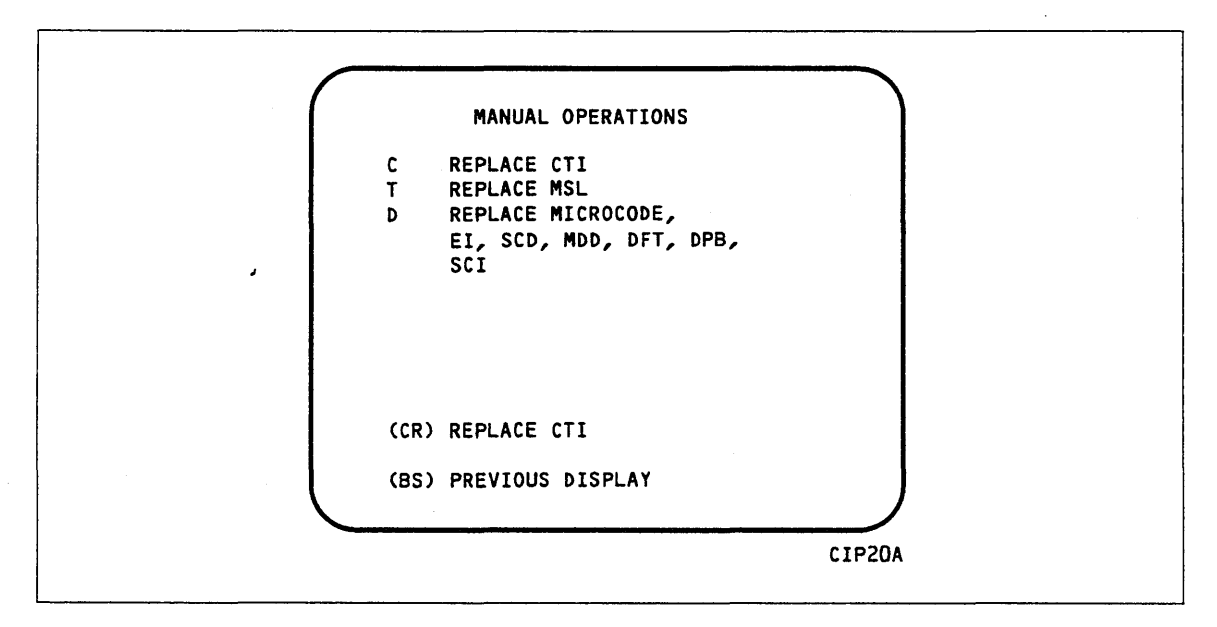

Figure 2-17. Manual Operations

(CR) or C - REPLACE CTI

Select this option from the MANUAL OPERATIONS display to replace the CTI component of CIP on the CIP device.

#### NOTE

This option also provides the capability to release CTI-MSL/HIVS/OS disk space. For detailed procedures, see Build Deadstart Disk Operations in section 4.

#### T - REPLACE MSL

Select this option from the MANUAL OPERATIONS display to replace the MSL component of CIP on the CIP device.

# D - REPLACE MICROCODE, EI, SCD, MDD, DFT, DPB, SCI

#### NOTE

Select this option only after an initial installation has been performed.

Select this option from the MANUAL OPERATION display to replace microcode, EI, the CC634B SCD, MDD, DFT, DPB, SCI, or to initialize the CDA. When option D is selected, you are prompted to enter the CIP device (disk) channel and unit numbers. After you enter the channel and unit numbers or press (CR) to accept the default values shown, the REPLACE CTI/MSL DISK AREA MODULE display shown in figure 2-18 appears. Options A through H manually replace CIP modules in the CDA of the CIP device.

Select option Y on the REPLACE CTI/MSL DISK AREA MODULE display to display the level numbers of the programs resident in the CDA of the CIP device. If any module has been manually replaced, an asterisk appears by the module name on this display.

Select option Z to initialize the CDA. This option executes options A through H and also initializes the following.

- The Deadstart Error Log (DEL).
- The MRT which identifies the logical state of all mainframe elements. Any of these elements previously defined as logically "OFF" must be redesignated as such.

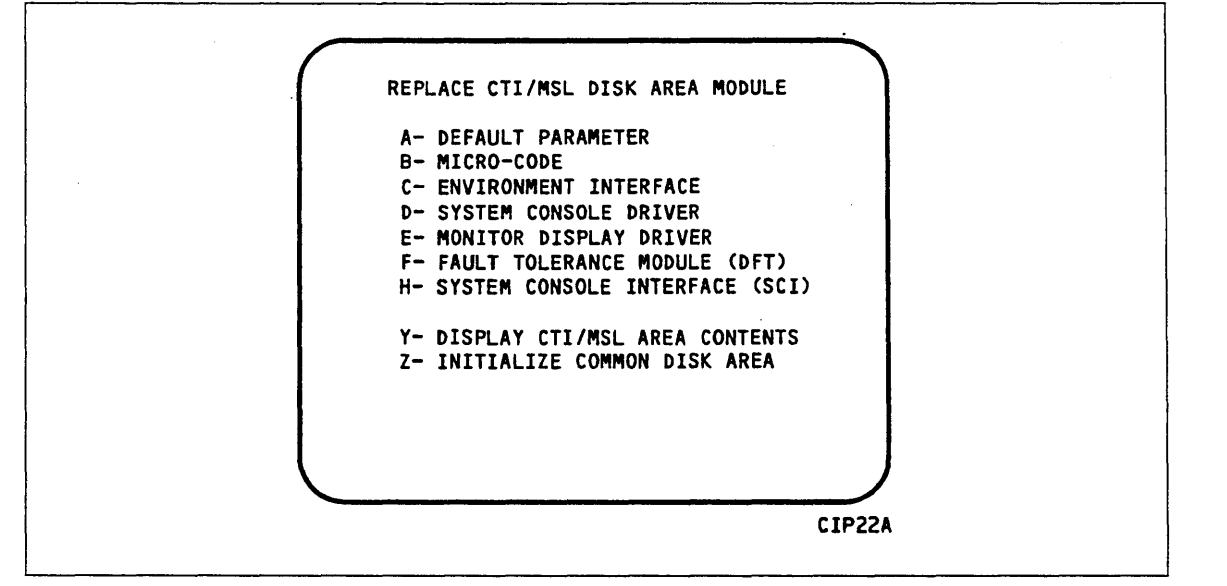

Figure 2-18. Replace CTI/MSL Disk Area Module

# Utilities Display, CIP Tape Deadstart

Selecting the U option from the INITIAL OPTIONS display during a deadstart from tape causes the UTILITIES display shown in figure 2-19 to appear.

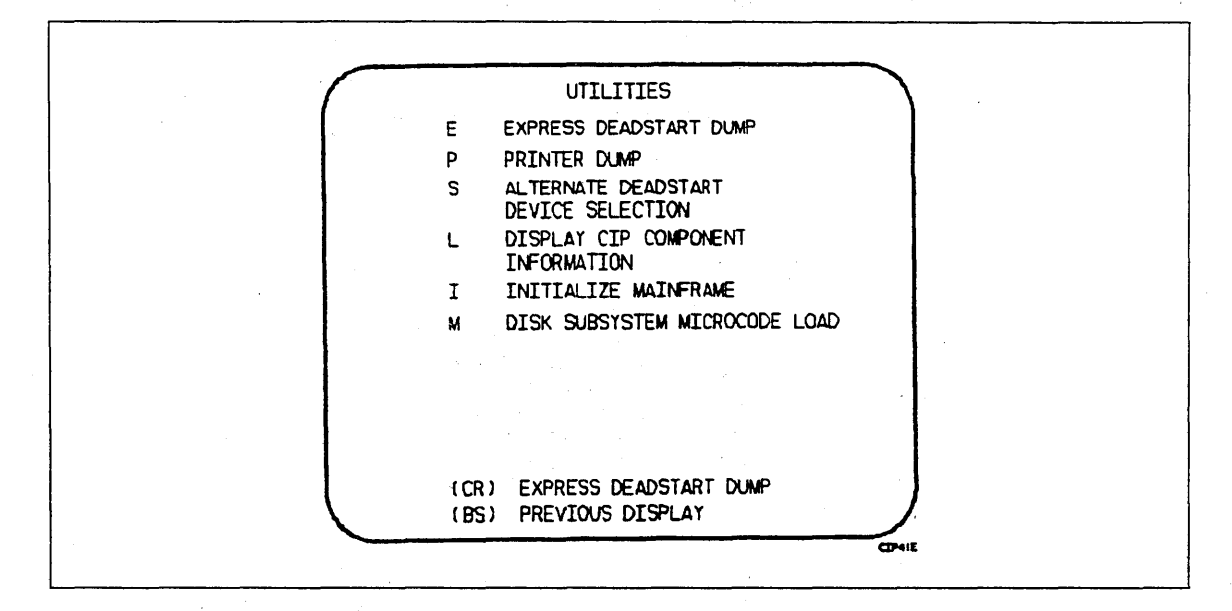

Figure 2-19. Utilities, Tape Deadstart

#### (CR) or E - EXPRESS DEADSTART DUMP

Select this option from the UTILITIES display to dump the contents of PP memories, central memory, unified extended memory, CPU hardware registers, maintenance registers, processor control store memories, and the tape and disk controlware to magnetic tape. Refer to Performing an Express Deadstart Dump in section 4 for further information.

#### NOTE

When the EXPRESS DEADSTART DUMP option is selected, CTI checks the error status of all the system elements. If errors are encountered, CTI logs the errors in the DEL. If the DEL is full, CTI displays the errors before allowing the deadstart to continue.

#### P - PRINTER DUMP

Select this option from the UTILITIES display to dump central memory, PP memory, or maintenance register contents to a line printer. When you specify P, the DUMP TO PRINTER OPTIONS display (figure 2-20) appears. You cannot return to the UTILITIES display from this display. You must redeadstart the system. Table 2-5 lists the keyboard entries for performing a printer dump. For more information, refer to Performing a Printer Dump in section 4.

## NOTE

When the PRINTER DUMP option is selected, CTI checks the error status of all the system elements. If errors are encountered, CTI logs the errors in the DEL. If the DEL is full, CTI displays the errors before allowing the deadstart to continue.<sup>6</sup>

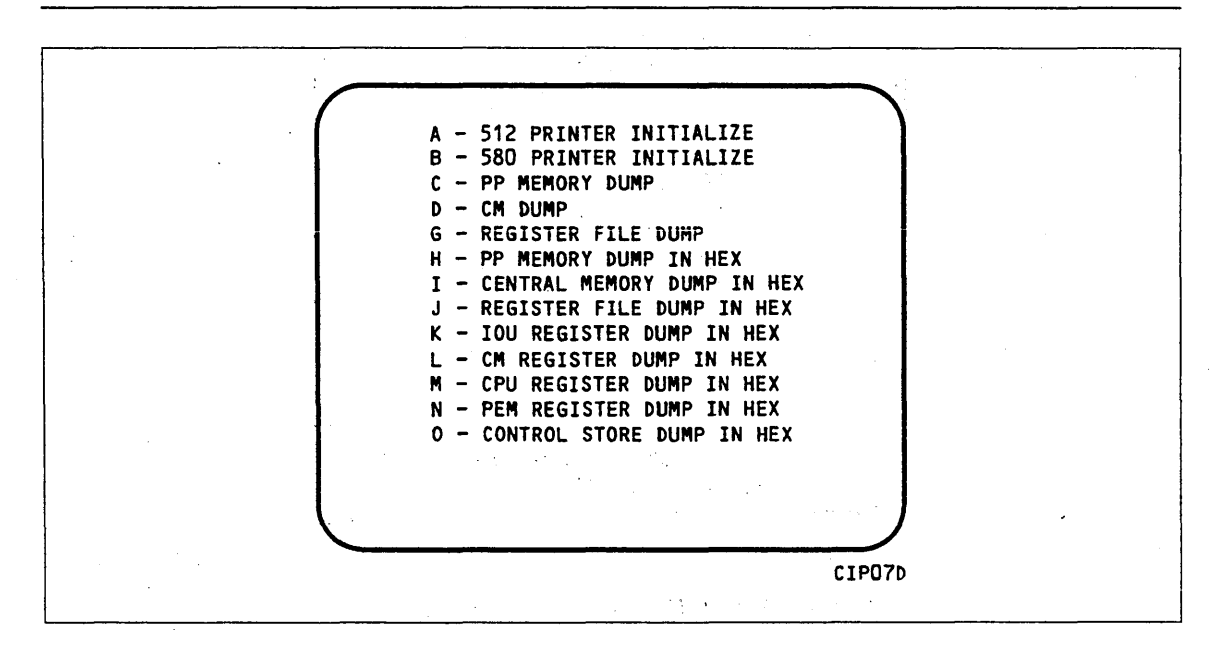

| Figure | 2-20. | Dump | to | Printer | Opti | ions, T | ape 🛛 | Deadstart |
|--------|-------|------|----|---------|------|---------|-------|-----------|
|--------|-------|------|----|---------|------|---------|-------|-----------|

# Table 2-5. Keyboard Entries for a Printer Dump Deadstart From CIP Device

| Entry | Function                                                                                                    |
|-------|----------------------------------------------------------------------------------------------------|
| A     | 512 PRINTER INITIALIZE. This option initializes the 512 printer image with the data necessary to print with a 512-1 print train.              |
| В     | 580 PRINTER INITIALIZE. This option initializes the 580 printer buffer image and format buffer image memories.                                |
| C ,   | PP MEMORY DUMP. This option provides an octal dump to printer of 12-bit PP memories and 16-bit PP memories with their associated R registers. |
| D     | CM DUMP. This option provides an octal dump to printer of a selected area of central memory.                                                  |
| G     | CACHE DUMP IN HEX. This option provides a hexadecimal dump to the printer of the CPU Cache.                                                   |

(Continued)

<sup>6.</sup> If errors occur when the DEL is full, copy the displayed errors and give them to your CE.

| Table 2-5.  | Keyboard | Entries | for | a | Printer | Dump | Deadstart | From | CIP | Device |
|-------------|----------|---------|-----|---|---------|------|-----------|------|-----|--------|
| (Continued) |          |         |     |   |         |      |           |      |     |        |

| Entry | Function                                                                                                    |
|-------|----------------------------------------------------------------------------------------------------|
| Н     | PP MEMORY DUMP IN HEX. This option provides a hexadecimal dump to the printer of the PP memories.                                                                                                    |
| Ι     | CM DUMP IN HEX. This option provides a hexadecimal dump to the printer of a selected area of central memory.                                                                                                    |
| J     | REGISTER FILE DUMP IN HEX. This option provides a hexadecimal dump to the printer of the CPU register file contents.                                                                                                    |
| К     | IOU REGISTER FILE DUMP IN HEX. This option provides a hexadecimal dump to the printer of the IOU maintenance register contents.                                                                                                    |
| L     | CM REGISTER DUMP IN HEX. This option provides a hexadecimal dump<br>to the printer of the contents of the central memory maintenance registers.                                                                                            |
| М     | CPU REGISTER DUMP IN HEX. This option provides a hexadecimal dump to the printer of the contents of the CPU maintenance registers. Respond to the message CPU NO = by entering the number of the CPU for which registers are to be dumped. |
|       | If microcode is not executing, the program dumps only the hardware<br>maintenance registers. In place of the software registers, the following<br>message appears on the printer dump.                                                     |
|       | MICROCODE HUNG                                                                                                    |
| Ν     | PEM REGISTER DUMP IN HEX. This option provides a hexadecimal dump of the contents of the PEM registers.                                                                                                    |
| 0     | CONTROL STORE DUMP IN HEX. This option provides a hexadecimal dump to the printer of the contents of control store. Respond to the message CPU NO = by entering the number of the CPU for which control store is to be dumped.             |

# NOTE

For any of the CPU DUMP options, respond to the message CPU NO = by entering the number of the CPU for which registers are to be dumped.

## S - ALTERNATE DEADSTART

Select this option from the UTILITES display to specify an alternate CIP tape unit or disk device from which to deadstart. The ALTERNATE DEADSTART display (figure 2-21) appears.

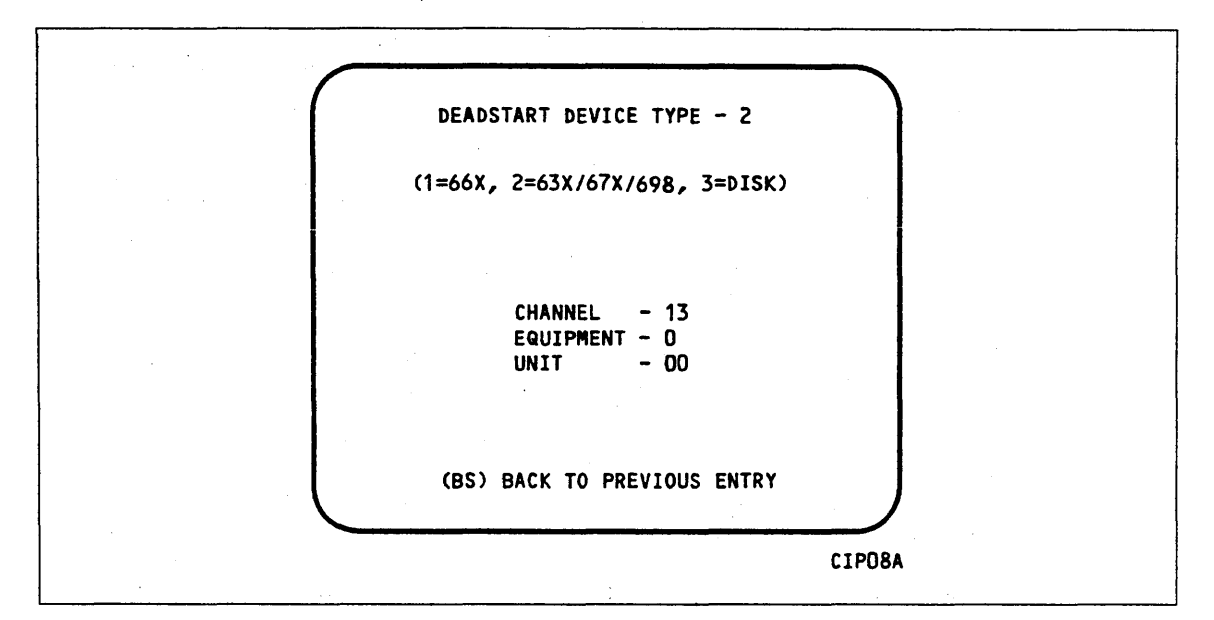

Figure 2-21. Alternate Deadstart

Enter the device type and press (CR). The system prompts you for channel, equipment, and unit numbers. Default values are provided for the device parameters. The values are those specified in the default parameter block. The default parameter block is defined through option D, DEFINE AND DISPLAY DEFAULT DEVICE PARAMETERS.

After the device information is entered, press (CR) to deadstart from the alternate device.

#### NOTE

Alternate deadstart from operating system deadstart tapes is not supported. To load the operating system from a tape file, select option T, OPERATING SYSTEM FILE ON TAPE, from the OPERATOR INTERVENTION display.

#### L - DISPLAY CIP COMPONENT INFORMATION

Select this option from the UTILITIES display to display the release levels of the CIP components: microcode, EI, SCD, MDD, SCI, DFT, OS boot programs, and the valid and invalid status of the DEL, CFT, VCU, and MRT. An asterisk identifies components that have been installed manually.

#### I - INITIALIZE MAINFRAME

Select this option from the UTILITIES display to initialize the mainframe after power interruption or maintenance activity. The INITIAL OPTIONS display reappears with the following message on the bottom of the display.

ALL MAINFRAME MEMORIES WILL BE INITIALIZED FOR MSL/OS LOADS

Mainframe initialization, including initialization of central memory, PP memory, and maintenance registers, occurs when you select this option and perform either an operating system load on a level 0, 1, or 2 (not 3) deadstart or select the off-line maintenance option. Refer to Performing a Power-On Initialization in section 4 for procedures and additional information about this option.

#### M - DISK SUBSYSTEM MICROCODE LOAD

Select this option from the UTILITIES display to load peripheral microcode into the 834/836, 844, or 885 disk adapter and control module memory and install peripheral microcode onto specified drives. Refer to Loading and Installing Disk Subsystem Microcode in section 4 for procedures and additional information about this option.

# **Deadstart Procedure Summaries**

| General Deadstart Procedures                                                                                                    | 3-1                      |
|----------------------------------------------------------------------------------------------------|--------------------------|
| Operating System Deadstart<br>CIP Device Deadstart<br>Operating System File on CIP Device<br>Operating System File on Tape or Alternate Disk                   | 3-4<br>3-4<br>3-4<br>3-5 |
| Warmstart Summary                                                                                                    | 3-7<br>3-7               |
| Coldstart Summary<br>Coldstart of Disk Controllers for 844 or 885-11/12 Disk Units<br>Coldstart/Install of 834/836/844/885 Disk Subsystem Microcode From a CIP | 3-10<br>3-11             |
| Tape<br>Coldstart/Warmstart of 834/836 Disk Subsystems From Disk<br>Program Settings for Coldstart/Warmstart of 834/836 Disk Controllers From                  | 3-11<br>3-11             |
| a Disk Unit                                                                                                    | 3-12                     |
| Coldstart of 7155 Disk Controllers From a Disk Unit                                                                                                    | 3-14                     |
| Program Settings for Coldstart of 7155 Disk Controllers From a Disk Unit                                                                                       | 3-14                     |
| Coldstart of Tape Controllers for 667 or 669 Tape Units                                                                                                    | 3-17                     |
| Coldstart of 7152 Tape Controllers From a 669 Tape Unit<br>Program Settings for Coldstart of 7152 Tape Controllers From a 669 Tape                             | 3-17                     |
| Unit.                                                                                                    | 3-18                     |
| Coldstart of 639 Tape Units From Tape                                                                                                    | 3-19                     |
| Program Settings for Coldstart of 639 Tape Unit Controllers from Tape                                                                                          | 3-20                     |
| Coldstart of 698 Tape Units From Tape                                                                                                    | 3-22                     |
| Program Settings for Coldstart of 698-xx Tape Unit From Tape on a Channel with a PP                                                                            | 3-23                     |
| Retrieving/Modifying the Deadstart Program                                                                                                    | 3-25                     |
| Setting Word 12                                                                                                    | 3-27                     |
| Setting Word 13                                                                                                    | 3-28                     |
| Selecting the Deadstart Level (NOS)                                                                                                    | 3-28                     |
| Selecting the Deadstart Level (NOS/BE)                                                                                                    | 3-31                     |
| Selecting the Deadstart Parameters                                                                                                    | 3-33                     |
| Selecting the CMRDECK (NOS)                                                                                                    | 3-34                     |
| Selecting the CMR (NOS/BE)                                                                                                    | 3-35                     |
| Selecting the DCFILE Deck (NOS/VE Prior to L739)                                                                                                    | 3-36                     |

# **Deadstart Procedure Summaries**

Deadstart is the process that makes the computer system operational and ready to process jobs. There are two deadstart procedures: coldstart and warmstart. Coldstart is the procedure used to deadstart the system when the tape or disk controllers do not have peripheral microcode loaded. Warmstart is the procedure used when peripheral microcode is loaded and executing correctly. The CIP installation procedures and operating system deadstart procedures in sections 2 through 4 are warmstart procedures.

In general, the procedure used most often to perform deadstarts is the warmstart. Warmstarting from mass storage, or a CDC 63X/667/669/698 magnetic tape unit, is only possible after the disk controller or tape controller to be used has been loaded with the proper peripheral microcode and only if the peripheral microcode is functioning properly. Warmstarts are always possible from 677/679 magnetic tape units.

In addition to support of deadstart from a CC545, CIP also supports deadstart from CC634B consoles that have been initialized as the primary operator console. Refer to appendix H for procedures on initializing a CC634B console for use as a primary operator console.

# **General Deadstart Procedures**

Refer to figure 3-1 for a graphical representation of the general deadstart process. The general deadstart procedure for CYBER model 810/830, 815/825 and CYBER 810A/830A computer systems is as follows:

\_\_\_\_ 1. Complete one of the following steps to to bring up the DEADSTART OPTIONS display shown in figure 3-2.<sup>1</sup>

If your primary console is either a CC634B with option GK427A installed or a CC545:

\_\_\_\_\_ a. Press the DEADSTART button.

If your primary console is a CC634B without option GK427A installed:

- \_\_\_\_ a. Press the RESET button to reinitialize the console.
- \_\_\_\_ b. Press CTRL-G.
- \_\_\_\_ c. When the message \*OPERATOR ACCESS ENABLED\* appears on the screen, press CTRL-R.
- 2. If your mainframe is a CYBER 810A/830A or a CYBER model 810/830, type M to bring up the MAINTENANCE OPTIONS display shown in figure 3-3.
- \_\_\_\_\_ 3. From the MAINTENANCE OPTIONS display, enter or retrieve the deadstart program<sup>2</sup>, then type S or L to execute either a short or a long deadstart.
- \_\_\_\_\_ 4. You may proceed to select appropriate options from the CTI displays.

<sup>1.</sup> For models 815/825, the MAINTENANCE OPTIONS display shown in figure 3-3 appears.

<sup>2.</sup> Refer to subsection entitled Retrieving/Modifying the Deadstart Program, later in this section.

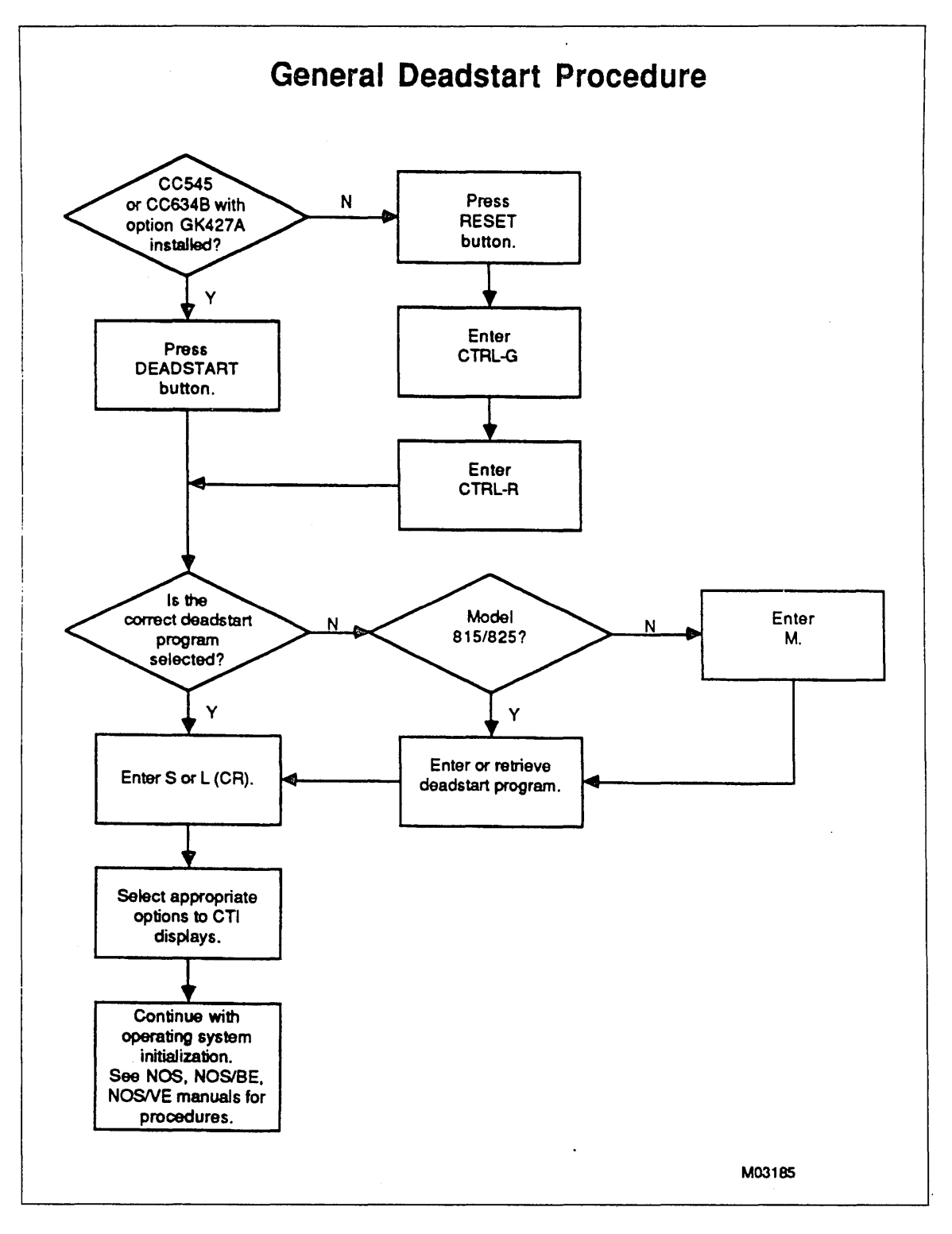

Figure 3-1. General Deadstart Procedure Flowchart

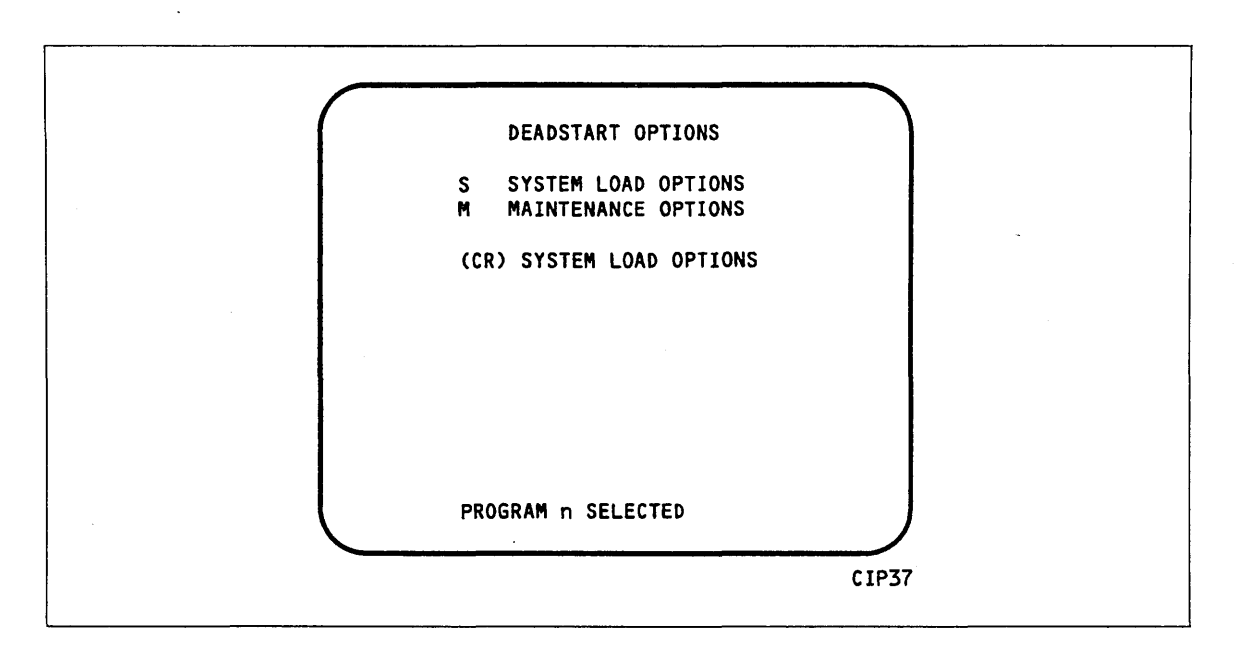

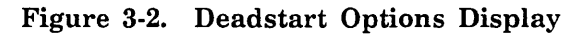

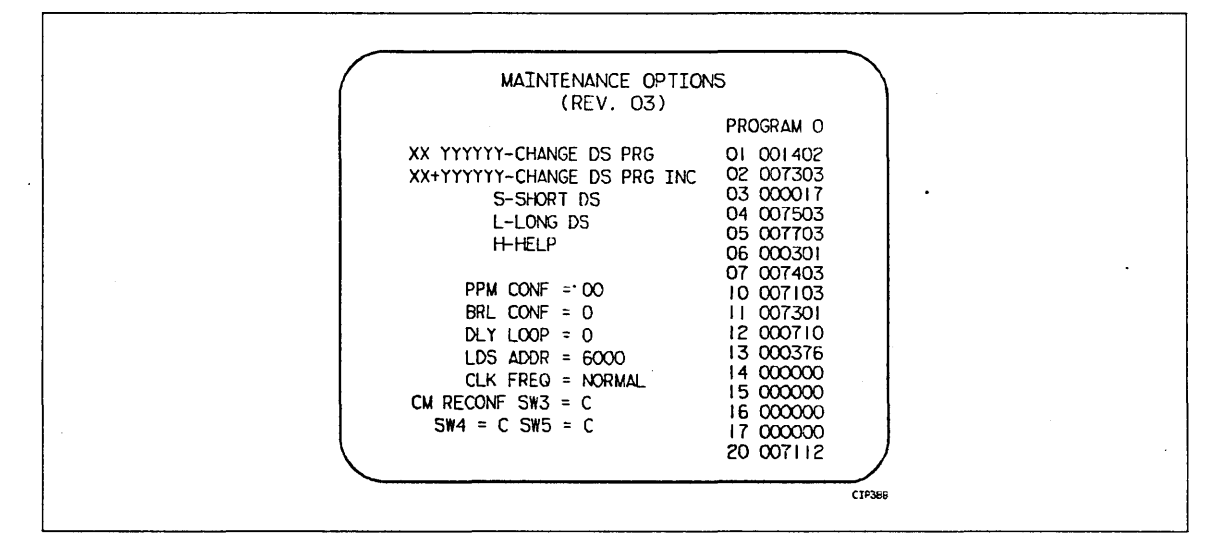

Figure 3-3. Maintenance Options Display

# **Operating System Deadstart**

An operating system deadstart can only be performed after CIP has been installed onto the CIP device. Operating system load from a tape file is supported through the CIP device deadstart process.

The operating system deadstart procedures require at least one disk unit and, when the operating system file is on tape, one tape unit. The procedures assume that peripheral microcode has been loaded into the peripheral controller(s). If the peripheral microcode is not loaded, refer to Coldstart Summary later in this section.

# **CIP Device Deadstart**

This procedure assumes that:

- The deadstart program shown on the DEADSTART OPTION display (or MAINTENANCE OPTIONS display for models 815/825) is set for deadstart from the CIP device.
- CIP has been installed onto disk.

If the operating system file has also been installed to the CIP device, a complete CIP device deadstart can be performed. Refer to the NOS 2 Analysis Handbook, INSTALL command, for the procedure to install the NOS deadstart file to the CIP device. The NOS/BE level 0 deadstart process automatically installs the NOS/BE deadstart file on the CIP device for use on subsequent deadstarts. For NOS/VE standalone, refer to the NOS/VE Software Release Bulletin (SRB) for the procedure to install the NOS/VE deadstart file to the CIP device.

#### Operating System File on CIP Device

- 1. Perform the following steps to bring up the DEADSTART OPTIONS display.<sup>3</sup> If either a CC634B with option GK427A installed or a CC545 is the primary console:
  - \_\_\_\_\_ a. Press the DEADSTART button.
  - If a CC634B without option GK427A installed is the primary console:
  - \_\_\_\_\_ a. Press the RESET button to reinitialize the console.
  - \_\_\_\_ b. Press CTRL-G.
  - \_\_\_\_ c. When the message \*OPERATOR ACCESS ENABLED\* appears on the screen, press CTRL-R.
- 2. From the DEADSTART OPTIONS display, type S or press (CR). The INITIAL OPTIONS display appears.

3. For models 815/825, the MAINTENANCE OPTIONS display appears.

3. From the INITIAL OPTIONS display, press (CR) to select the default option, AUTOMATIC OS LOAD. This option assumes that the deadstart program is set correctly for deadstart level (0, 1, 2, 3) and for CMRDECK selection (NOS), for CMR selection (NOS/BE), or for DCFILE selection (NOS/VE).

If the deadstart program is set correctly, the operating system deadstart is initiated.

4. If the deadstart program is not set correctly for these selections, type 0 to select the OPERATOR INTERVENTION option. Operator intervention also allows reconfiguration of mainframe hardware components and execution of the hardware verification sequences. For specific information regarding operator intervention options, refer to Deadstart From CIP Device, Displays and Options, later in this section.

#### Operating System File on Tape or Alternate Disk

- 1. To initiate an operating system deadstart from tape or alternate disk, perform the following steps to bring up the DEADSTART OPTIONS display<sup>4</sup>.
   If either a CC634B with option GK427A installed or a CC545 is the primary console:
  - \_\_\_\_\_ a. Press the DEADSTART button.
  - If a CC634B without option GK427A installed is the primary console:
  - \_\_\_\_\_ a. Press the RESET button to reinitialize the console.
  - \_\_\_\_ b. Press CTRL-G.
  - \_\_\_\_ c. When the message \*OPERATOR ACCESS ENABLED\* appears on the screen, press CTRL-R.
  - 2. If your computer system is a CYBER model 810/830 or a CYBER 810A/830A, either press (CR) or type S at the DEADSTART OPTIONS display. The INITIAL OPTIONS display appears.
- \_\_\_\_ 3. From the INITIAL OPTIONS display, type 0 to select the operator intervention option. The OPERATOR INTERVENTION display appears.
  - 4. If the deadstart program is not set correctly for deadstart level and for CMRDECK selection (NOS), CMR selection (NOS/BE), or DCFILE selection (NOS/VE), before proceeding, type P to select the deadstart parameters option. Operator intervention also allows reconfiguration of the mainframe hardware components and execution of hardware verification sequences. For specific information regarding operator intervention options, refer to Deadstart from CIP Device, Displays and Options, later in this section.

<sup>4.</sup> For models 815/825, the MAINTENANCE OPTIONS display appears.
- \_\_\_\_ 5. Type S to select tape or alternate disk deadstart.
  - a. Tape Deadstart
    - 1) Type  $\top$  to deadstart using a tape.
    - 2) Enter tape type, channel, equipment, and unit when prompted.<sup>5</sup>
  - b. Alternate Disk Deadstart
    - 1) Type D to select alternate disk deadstart.
    - 2) Enter disk channel, equipment, and unit when prompted. $^{6}$

6. Press (CR) to initiate the operating system deadstart. Messages will indicate that NOS or NOS/BE is loading programs and running tests.

<sup>5.</sup> Applicable for NOS and NOS/BE deadstarts only. For NOS/VE deadstarts, the operating system deadstart sequence is initiated upon selection of the T option. (Reference the NOS/VE Operations Manual for more information on NOS/VE Deadstarts.)

<sup>6.</sup> Applicable for NOS and NOS/BE deadstarts only. For NOS/VE deadstarts, the operating system deadstart sequence is initiated upon selection of the D option. (Reference the NOS/VE Operations Manual for more information on NOS/VE Deadstarts.)

## Warmstart Summary

Warmstart is the deadstart procedure used when the peripheral microcode is loaded and functioning properly. Before you perform a warmstart, the following preliminary procedures might be required.

- Coldstart: Loads tape and disk peripheral microcode to their respective controllers.
- CIP installation to disk: Loads appropriate CIP modules (CTI, EI, HIVS/MSL, MDD, microcode, SCI, and SCD) to disk.

If a coldstart is required, you must perform the coldstart procedures before any other procedure. In some instances, coldstarts and warmstarts are combined into a single procedure (for example, coldstart/ warmstart of the CDC 834 disk subsystem). Detailed information concerning all phases of the deadstart process follows.

#### NOTE

Attempts to perform deadstarts from mass storage could be unsuccessful in configurations with shared access to controllers and drives. Conflicts can arise in both single and multiple mainframe configurations. In a multi-mainframe configuration, if one mainframe requires a controller or drive for its deadstart which a second mainframe has reserved, the deadstart is delayed momentarily until the reservation is released. In a single mainframe configuration, if a channel reserves a drive which is also required for a deadstart, the deadstart will fail. In this case, set the deadstart program for another channel.

#### General Program Settings for a Warmstart

There are two types of warmstart programs: one for a deadstart device connected to a channel with a PP and the the other for a deadstart device connected to a channel without a PP.

#### NOTE

When deadstarting from a 7154 disk controller, an incorrect warmstart program (i.e. contains incorrect channel or unit numbers) can hang the controller. To free the controller, correct the program, then master clear the controller by sequentially pressing the STOP, MASTER CLEAR, and GO buttons, which are located inside the controller chassis.

The deadstart device on which the deadstart tape or disk pack is mounted, its associated controller, and the channel used to access this equipment are identified by the deadstart programs illustrated in figures 3-4 and 3-5.

|  | Program<br>Word | Octal<br>Instruction |
|--|-----------------|----------------------|
|  | 1               | 1402                 |
|  | 2               | 73cc                 |
|  | 3               | 0017                 |
|  | 4               | 75cc                 |
|  | 5               | 77cc                 |
|  | 6               | eddd                 |
|  | 7               | 74cc                 |
|  | 10              | 71cc                 |
|  | 11              | 7301                 |
|  | 12              | 0000                 |
|  | 13              | rpxx•                |
|  | 14              | 0000                 |
|  | 15              | 0000                 |
|  | 16              | 0000                 |
|  | 17              | 0000                 |
|  | 20              | 7112                 |

### Figure 3-4. Program Settings for Warmstarts from a Channel with a PP (For Example, Channel 1, 2, or 11)

The following descriptions of the deadstart program parameters refer to figure 3-4.

| Parameter | Description                             |                                                                                               |
|-----------|-----------------------------------------|-----------------------------------------------------------------------------------------------|
| CC ·      | Channel number                          | used to access the deadstart equipment.                                                       |
| e         | Controller number                       | to which the deadstart tape unit is connected.                                                |
| ddd       | Tape deadstart fu                       | nction; depends on device type as follows:                                                    |
|           | 001 01u uuu                             | 639, 698 tape units.                                                                          |
|           | 010 11u uuu                             | 66X tape units.                                                                               |
|           | 001 01u uuu                             | 677 tape units at 800 cpi and all 679 tape units.                                             |
|           | 011 01u uuu                             | 677 tape units at 556 cpi.                                                                    |
|           | where u uuu repr<br>deadstart tape is   | esents the physical unit number on which the mounted.                                         |
| a         | The instructions f<br>Word 12, later in | or setting this parameter is given under Setting this section.                                |
| грхх      | The instructions f<br>parameters are gi | or setting the bits represented by these<br>ven under Setting Word 13, later in this section. |

|   | Program<br>Word | Octal<br>Instruction |  |
|---|-----------------|----------------------|--|
|   | 1               | 0000                 |  |
|   | 2               | 0000                 |  |
|   | 3               | 0000                 |  |
|   | 4               | 0000                 |  |
|   | 5               | 77cc                 |  |
|   | 6               | eddd                 |  |
|   | 7               | 74cc                 |  |
|   | 10              | 71cc                 |  |
|   | 11              | 7301                 |  |
|   | 12              | 0000                 |  |
|   | 13              | rpxx•                |  |
|   | 14              | 0000                 |  |
| × | 15              | 0000                 |  |
|   | 16              | 0000                 |  |
|   | 17              | 0000                 |  |
|   | 20              | 7112                 |  |

# Figure 3-5. Program Settings for Warmstarts from a Channel Without a PP (For Example, Channel 1, 2, or 11)

The following descriptions of the deadstart program parameters refer to figure 3-5.

| Parameter | Description                                       |                                                                                       |
|-----------|---------------------------------------------------|---------------------------------------------------------------------------------------|
| сс        | Channel number used                               | to access the deadstart equipment.                                                    |
| e         | Controller number to                              | which the deadstart tape unit is connected.                                           |
| ddd       | Tape deadstart functio                            | n; depends on device type as follows:                                                 |
|           | 001 01u uuu                                       | 639, 698 tape units.                                                                  |
|           | 010 11u uuu                                       | 66X tape units.                                                                       |
|           | 001 01u uuu                                       | 677 tape units at 800 cpi and all 679 tape units.                                     |
|           | 011 01u uuu                                       | 677 tape units at 556 cpi.                                                            |
| · .       | where u uuu represen<br>deadstart tape is mou     | ts the physical unit number on which the nted.                                        |
| a         | The instructions for se<br>Word 12, later in this | etting this parameter is given under Setting section.                                 |
| rpxx      | The instructions for se parameters are given      | etting the bits represented by these<br>under Setting Word 13, later in this section. |
|           |                                                   |                                                                                       |

)

)

)

# **Coldstart Summary**

Coldstart procedures load tape and disk controllers with peripheral microcode. The manner in which peripheral microcode is loaded, however, depends on the type of controller a tape or disk unit utilizes.

The following pages contain equipment-specific deadstart procedures as follows:

- Coldstart/install of 834/836/844/885 disk subsystem microcode from a CIP tape.
- Coldstart/warmstart of 834/836 disk units from disk.
- Coldstart of 7155 disk controllers from a disk unit.
- Coldstart of 7152 tape controllers from a 669 tape unit.
- Coldstart of 639 tape units from tape.
- Coldstart of 698 tape units from tape.

The phrase "bring up the MAINTENANCE OPTIONS display" is used throughout this subsection to reduce the written content of the equipment-specific deadstart procedures. You should perform the following steps when you are instructed to bring up the MAINTENANCE OPTIONS display.

Complete the following steps to bring up the MAINTENANCE OPTIONS display shown in figure 3-3.

\_\_\_\_ 1. Complete one of the following steps to bring up the DEADSTART OPTIONS display shown in figure 3-2.

If your primary console is either a CC634B with option GK427A installed or a CC545:

\_\_\_\_\_ a. Press the DEADSTART button.

If your primary console is a CC634B without option GK427A installed:

- \_\_\_\_\_ a. Press the RESET button to reinitialize the console.
- \_\_\_\_ b. Press CTRL-G.
- \_\_\_\_\_ c. When the message \*OPERATOR ACCESS ENABLED\* appears on the screen, press CTRL-R.
- 2. If your mainframe is a CYBER 810A/830A or a CYBER model 810/830, type M to bring up the MAINTENANCE OPTIONS display shown in figure 3-3. (If your mainframe is a CYBER models 815/825, the MAINTENANCE OPTIONS display appears immediately.)

### Coldstart of Disk Controllers for 844 or 885-11/12 Disk Units

A coldstart is necessary when deadstarting from 844 or 885-11/12 disk units, if the peripheral microcode is not yet loaded into the controller. The coldstart procedure contains a special program which reads the disk controller peripheral microcode, loads the peripheral microcode onto the controller, and loads the deadstart file.

If the MSL is available at your site, procedures outlined later in this section (Coldstart of a 7152/7155 Disk Controller From a Disk Unit) may be used to load the 7152 and 7155 disk controllers. After any successful coldstart, you should immediately reset the deadstart program for a warmstart.<sup>7</sup> After the peripheral microcode is loaded and functioning properly, there is no reason to perform a coldstart again (if the disk subsystem is operating correctly).

#### Coldstart/Install of 834/836/844/885 Disk Subsystem Microcode From a CIP Tape

A special utility provides the capability of loading disk subsystem microcode into the 834 or 836 disk adapter and control module memory (coldstart) and also provides the capability of installing microcode onto the specified disk drives (refer to Loading and Installing Disk Subsystem Microcode From CIP Tape in section 4). After microcode has been installed onto the disk, the Coldstart/Warmstart of 834/836 Disk Subsystems From Disk procedure can be used. This utility will also install peripheral microcode onto 7155 (for 844 or 885 disk units) disk controllers as well.

#### Coldstart/Warmstart of 834/836 Disk Subsystems From Disk

Use the following procedure to coldstart and warmstart an 834 or 836 disk subsystem. The coldstart loads the peripheral microcode, which has already been installed onto the disk, into the disk adapter and control module. Once the disk has been coldstarted, the warmstart occurs automatically.

Complete the following steps:

- \_\_\_\_ 1. Ensure that all required mass storage devices have packs mounted and/or are available.
- \_\_\_\_ 2. Bring up the MAINTENANCE OPTIONS display.
- \_\_\_\_ 3. Ensure that the deadstart program is set for a coldstart from a disk unit (figures 3-6 and 3-7).<sup>7</sup>

#### NOTE

Figures 3-6 and 3-7 show deadstart program settings for the system deadstart with a disk controller deadstart. These two programs would initially load the peripheral microcode, then load CTI. However, if you desire to load only the peripheral microcode (that is coldstart the disk subsystem), change word 12 of the program to 0300.

<u>4. Coldstart the disk controller by typing S or L (short or long deadstart).</u>

\_\_\_\_ 5. Continue to initialize the operating system or to load MSL as descirbed in the appropriate operating system operator's guide or MSL manuals.

<sup>7.</sup> Refer to Retrieving/Modifying the Deadstart Program, later in this section.

# Program Settings for Coldstart/Warmstart of 834/836 Disk Controllers From a Disk Unit

Use the program shown in figure 3-6 or 3-7 when coldstarting and warmstarting an 834 or 836 disk controller.

| Program<br>Word                                                       | Octal<br>Instruction       |
|-----------------------------------------------------------------------|----------------------------|
| 1                                                                     | 0000                       |
| 2                                                                     | 0000                       |
| 3                                                                     | 0000                       |
| 4                                                                     | 75cc                       |
| 5                                                                     | 77cc                       |
| 6                                                                     | 01ud                       |
| 7                                                                     | 74cc                       |
| 10                                                                    | 71cc                       |
| 11                                                                    | 7301                       |
| 12                                                                    | 0m10                       |
| 13                                                                    | rpxx•                      |
| 14                                                                    | 0000                       |
| 15                                                                    | 0000                       |
| 16                                                                    | 0000                       |
| . 17                                                                  | 0000                       |
| 20                                                                    | 00,00                      |
| *The instructions for setting the<br>Setting Word 13 later in this se | se parameters ar<br>ction. |

Figure 3-6. Coldstart/Warmstart of 834/836 Disks From a Disk Unit, With No PP on Disk Channel

(

(

. (

(

(

(

| Program<br>Word | Octal<br>Instruction |
|-----------------|----------------------|
| 1               | 1402                 |
| 2               | 73cc                 |
| 3               | 0017                 |
| 4               | 75cc                 |
| 5               | 77cc                 |
| 6               | 01ud                 |
| 7               | 74cc                 |
| 10              | 71cc                 |
| 11              | 7301                 |
| 12              | 0m10                 |
| 13              | rpxx•                |
| 14              | 0000                 |
| 15              | 0000                 |
| 16              | 0000                 |
| 17              | 0000                 |
| 20              | 7112                 |

# Figure 3-7. Coldstart/Warmstart of 834/836 Disks From a Disk Unit, With PP on Disk Channel

The following descriptions of the deadstart program parameters refer to figure 3-7.

| Parameter | Description                                                     |                                                                 |
|-----------|-----------------------------------------------------------------|-----------------------------------------------------------------|
| сс        | Channel number used to access                                   | s the disk subsystem.                                           |
| u         | Control module number (0 thro                                   | ough 7).                                                        |
| d         | Disk unit number (0 through 3                                   | ).                                                              |
| m         | Defines memory as follows:                                      |                                                                 |
|           | 1 = 1 Mbyte                                                     | 4 = 8 Mbytes                                                    |
|           | 2 = 2 Mbytes                                                    | 5 = 16 Mbytes                                                   |
|           | 3 = 4 Mbytes                                                    | 6 = 32 Mbytes                                                   |
| rpxx      | The instructions for setting the given under Setting Word 13, 1 | bits represented by these parameters are later in this section. |

)

}

#### Coldstart of 7155 Disk Controllers From a Disk Unit

If peripheral microcode is already loaded onto a disk unit,<sup>8</sup> use this procedure to perform a deadstart. The following steps summarize the procedures necessary to perform coldstarts from a disk unit. Use this as a checklist during coldstart.

- \_\_\_\_ 1. Ensure that all required mass storage devices have packs mounted and/or are available.
- \_\_\_\_\_ 2. Mount the CIP device disk unit (if using an 844 disk unit).
- \_\_\_\_ 3. Bring up the MAINTENANCE OPTIONS display.
- 4. Ensure that the deadstart program is set for a coldstart from a disk unit (figures 3-8 and 3-9).<sup>9</sup>

#### NOTE

Figures 3-8 and 3-9 show deadstart panel settings for the system deadstart with a disk controller deadstart. These two programs would initially load the peripheral microcode, then load CTI. However, if you desire to load only the peripheral microcode (that is coldstart the disk subsystem), change word 12 of the program to 0300.

- \_\_\_\_ 5. Coldstart the disk controller by typing S or L (short or long deadstart).
- \_\_\_\_\_ 6. Continue to initialize the operating system or to load MSL as described in the appropriate operating system operator's guide or MSL manuals.

#### Program Settings for Coldstart of 7155 Disk Controllers From a Disk Unit

During coldstart from a disk unit, the deadstart program:

- Identifies the controller and channel number used to access the disk unit (from which the peripheral microcode is to be read).
- Specifies the controller, channel, and unit number of the drive on which the deadstart disk is mounted.
- Reads the peripheral microcode (this peripheral microcode loads the disk controller).
- Processes the deadstart file according to the options specified in the deadstart program.

By setting the bits shown in the unshaded area of the deadstart program represented in figures 3-8 and 3-9, you identify all devices used during a coldstart. This includes the channel number and controller associated with the disk unit and the channel, controller, and unit number of the drive. The disk unit must be on a channel with no PP (for example, channel 12 or 13). Refer to appendix F to determine which channels in your hardware configuration do not have PPs.

<sup>8.</sup> For more information on loading peripheral microcode to the disk, contact a CE.

<sup>9.</sup> Refer to Retrieving/Modifying the Deadstart Program, later in this section.

The device identification numbers are entered in octal form through your console keyboard. If the disk subsystem is functioning properly, there is no need to perform another coldstart after an initial loading of the peripheral microcode, and you should immediately reset the deadstart program for a warmstart.

|                                 | Program                                    | Octal             |
|---------------------------------|--------------------------------------------|-------------------|
|                                 | Word                                       | Instruction       |
|                                 | 1                                          | 0000              |
|                                 | 2                                          | 0000              |
|                                 | 3                                          | 0000              |
|                                 | 4                                          | .75cc             |
|                                 | 5                                          | 77cc              |
|                                 | 6                                          | dduu              |
|                                 | 7                                          | 74cc              |
|                                 | 10                                         | 71cc              |
|                                 | 11                                         | 7301              |
|                                 | 12                                         | 0000              |
|                                 | 13                                         | грхх              |
|                                 | 14                                         | 0000              |
|                                 | 15                                         | 0000              |
|                                 | 16                                         | 0000              |
|                                 | 17                                         | 0000              |
|                                 | 20                                         | 0000              |
| For 7165 contro                 | ollers/895 disk driv                       | es, set word 6 to |
| s =<br>d =                      | storage director<br>disk drive numbe       | number<br>er      |
| *The instructio<br>Setting Word | ns for setting the:<br>13 later in this se | se parameters ar  |

Figure 3-8. Coldstart of 7155 Disk Controller From Disk Unit, With No PP on Disk Channel

The following descriptions of the deadstart program parameters refer to figure 3-8.

| Parameter | Description                                                                                                    |
|-----------|----------------------------------------------------------------------------------------------------|
| сс        | Channel number used to access the deadstart disk equipment.                                                                   |
| dduu      | Physical unit number of the disk drive from which the warmstart operation is to be completed (uu), where dd is 03.            |
| rpxx      | The instructions for setting the bits represented by these parameters are given under Setting Word 13, later in this section. |

1

ł

| Pr<br>\                                                                                                    | ogram<br>Nord                            | Octal<br>Instruction             |
|----------------------------------------------------------------------------------------------------|------------------------------------------|----------------------------------|
|                                                                                                    | 1                                        | 1402                             |
|                                                                                                    | 2                                        | 73cc                             |
|                                                                                                    | 3                                        | 0017                             |
|                                                                                                    | 4                                        | 75cc                             |
| 99 - 12<br>1977 - 1977 - 1977 - 1977 - 1977 - 1977 - 1977 - 1977 - 1977 - 1977 - 1977 - 1977 - 1977 - 1977 - 1977 - 1977 - | 5                                        | 77cc                             |
| · · ·                                                                                                    | 6                                        | dduu                             |
| 7                                                                                                    | 7                                        | 74cc                             |
|                                                                                                    | 10                                       | : 71cc                           |
|                                                                                                    | 11                                       | 7301                             |
|                                                                                                    | 12                                       | 0000                             |
|                                                                                                    | 13                                       | rpxx.                            |
|                                                                                                    | 14                                       | 0000                             |
|                                                                                                    | 15                                       | 0000                             |
|                                                                                                    | 16                                       | 0000                             |
|                                                                                                    | 17                                       | 0000                             |
|                                                                                                    | 20                                       | 7112                             |
|                                                                                                    |                                          | 1                                |
| For 7165 controllers/89<br>S = storag<br>d = disk dr                                                                       | 15 disk driv<br>je director<br>ive numbe | es, set word 6 to<br>number<br>r |
| *The instructions for se<br>Setting Word 13 late                                                                           | etting thes<br>r in this see             | e parameters ar<br>ction.        |

#### Figure 3-9. Coldstart of 7152/7155 Disk Controller From a Disk Unit, With a PP on Disk Channel

The following descriptions of the deadstart program parameters refer to figure 3-9.

| Parameter | Description                                                                                                    |
|-----------|----------------------------------------------------------------------------------------------------|
| сс        | Channel number used to access the deadstart disk equipment.                                                                   |
| dduu      | Physical unit number of the disk drive from which the warmstart operation is to be completed (uu), where dd is 03.            |
| rpxx      | The instructions for setting the bits represented by these parameters are given under Setting Word 13, later in this section. |

(

ĺ

(

### Coldstart of Tape Controllers for 667 or 669 Tape Units

Coldstart procedures are necessary when subsequent deadstarts are from 667 or 669 magnetic tape units and in cases where peripheral microcode for the tape units has not yet been loaded into the controller. Such coldstart procedures contain a special program which reads the tape controller peripheral microcode, downloads the peripheral microcode onto the controller, then loads the deadstart tape.

Immediately following a successful coldstart, you should reset the deadstart program for a warmstart.<sup>10</sup> After a coldstart from a card reader, the system loads the deadstart tape automatically. A warmstart, unlike a coldstart, occurs after the peripheral microcode has been loaded and is functioning properly.

After initial loading of the peripheral microcode, there is no reason to perform a coldstart again (providing the tape subsystem is operating correctly).

#### Coldstart of 7152 Tape Controllers From a 669 Tape Unit

The following steps summarize the procedures necessary to coldstart a 7152 tape controller from a 669 tape unit (coldstart of a 7152 tape controller from a 667 tape unit is not possible). Use these steps as a checklist during coldstarts. Ensure that the 669 tape unit is set to a unit number between 10 and 17 and that the unit resides on a channel without a PP (for example, channel 12 or 13).

- \_\_\_\_ 1. Mount the peripheral microcode tape on the tape unit which is to be specified on the deadstart panel.
  - \_\_\_\_\_ a. Ensure that the write-enable ring is not on the reel.
  - \_\_\_\_ b. Mount the tape and ready the unit.
- \_\_\_\_ 2. Bring up the MAINTENANCE OPTIONS display.
- \_\_\_\_ 3. Ensure that the deadstart program is set to perform a coldstart from the tape unit as shown in figure 3-10.<sup>10</sup>
- 4. Coldstart the tape controller by typing S or L (short or long deadstart). No display should appear on the console, however, unloading of the peripheral microcode tape indicates that the peripheral microcode was loaded successfully.
- \_\_\_\_ 5. Perform a warmstart of the 7152 tape controller to complete the deadstart operation.

<sup>10.</sup> Refer to Retrieving/Modifying the Deadstart program, later in this section.

#### Program Settings for Coldstart of 7152 Tape Controllers From a 669 Tape Unit

During coldstart from a tape unit, the deadstart program:

- Identifies the channel and unit number of the tape unit on which the peripheral microcode tape is mounted and to be read.
- Reads the peripheral microcode tape and loads the peripheral microcode into tape controller.

By setting the deadstart program represented in figure 3-10, you identify the tape unit and the channel used in a coldstart. The tape unit number must be between 10 and 17, and the unit must be on a channel without a PP (for example, channel 12 or 13). Refer to appendix F to determine which channels in your hardware configuration do not have PPs.

The device identification numbers are entered as octal instructions in the deadstart program. Set the two leftmost octal numbers of each row to 0 (the two leftmost octal numbers are not shown in figure 3-10). The remaining program parameters are not used.

Unloading of the peripheral microcode tape indicates that the peripheral microcode was loaded successfully. At this point, you must immediately reset the deadstart program for a warmstart in order for the system to proceed with loading the system deadstart tape.

| Program<br>Word | Octal<br>Instruction |
|-----------------|----------------------|
| 1               | .75cc                |
| 2               | 3615                 |
| 3               | 1014                 |
| 4               | 1701                 |
| 5               | 0576                 |
| 6               | 77cc                 |
| 7               | 00uu                 |
| 10              | 0300                 |

#### Figure 3-10. Coldstart of 7152 Tape Controller From a 669 Tape Unit

The following descriptions of the deadstart program parameters refer to figure 3-10.

| сс | Channel number that accesses the peripheral microcode tape equipment.                    |
|----|------------------------------------------------------------------------------------------|
| uu | Physical unit number of the tape unit on which the peripheral microcode tape is mounted. |

#### Coldstart of 639 Tape Units From Tape

Use the following procedure to coldstart a 639 intelligent small tape unit (ISMT). This procedure is to be used when mainframe power has been turned off and the subsequent deadstart is to be performed from a tape unit. The coldstart procedures outlined here load the peripheral microcode from the CIP tape into the tape unit adapter. Once the tape unit has been coldstarted, the warmstart procedure, described previously, should be followed.

- \_\_\_\_ 1. Apply power to the system and 639 tape unit.
- \_\_\_\_ 2. Mount the CIP tape on the tape unit.
- \_\_\_\_\_ 3. Ensure that the tape unit is placed on line.
- \_\_\_\_\_ 4. Bring up the MAINTENANCE OPTIONS display.
- \_\_\_\_ 5. Ensure that the deadstart program is set for coldstart from a tape (figures 3-11 and 3-12).<sup>11</sup>
- \_\_\_\_\_ 6. Type S to coldstart the tape unit. Upon receipt of the 60u function, the tape unit adapter:
  - a. Executes internal diagnostics.
  - b. Connects to the 639 ISMT.
  - c. Rewinds the tape unit.
  - d. Reads the 639 microcode record from tape.
  - e. Verifies the microcode ID and revision level.
  - f. Performs a checksum of the microcode.
  - g. Executes the microcode diagnostics.
  - h. Rewinds the tape (if all of the preceding items execute properly). The system displays:

#### SYSTEM INITIALIZATION IN PROGRESS

To verify proper loading of the microcode or to identify the cause of a bad load, complete the following steps.

- \_\_\_\_ 1. Wait for tape motion to stop or wait about 10 seconds, if the tape did not move, then perform the following steps.
- \_\_\_\_\_ 2. Bring up the MAINTENANCE OPTIONS display.
- \_\_\_\_ 3. From the MAINTENANCE OPTIONS display, type PR and press (CR) to bring up the PP REGISTER display.
- \_\_\_\_\_ 4. Examine the PP 00 line of the display. If P equals 0016, type PM and press (CR) to bring up the PP MEMORY display. If location 0030 equals 1000, the microcode is loaded and initialized correctly and subsequently, the tape unit is ready to use.

#### NOTE

This display shows the contents of PP registers for barrel 0. Press + to display PP registers for barrel 1 if you have reconfigured PPs using the RB command.

<sup>11.</sup> Refer to Retrieving/Modifying the Deadstart Program, later in this section.

5. If P does not equal 0016 on the PP REGISTER display, or location 0030 does not equal 1000 on the PP MEMORY display, an error has occurred. Recheck the entries in the deadstart program and the status of the hardware to ensure that you did not make an error when following the procedure. Retry the procedure, and if you are still unsuccessful, contact a CE for assistance.

#### Program Settings for Coldstart of 639 Tape Unit Controllers from Tape

Use one of the programs shown in figures 3-11 or 3-12 when coldstarting a 639 tape unit controller.

|     | Program<br>Word | Octal<br>Instruction |
|-----|-----------------|----------------------|
|     | 1               | 1402                 |
|     | 2               | 73cc                 |
| · • | 3               | 0017                 |
|     | 4               | 75cc                 |
|     | 5               | 77cc                 |
|     | 6               | 060u                 |
|     | 7               | 1500                 |
|     | 10              | 3430                 |
|     | 11              | 77cc                 |
|     | 12              | 0012                 |
|     | 13              | 74cc                 |
|     | 14              | 71cc                 |
|     | 15              | 0030                 |
|     | 16              | 0300                 |
|     | 17              | 0000                 |
|     | 20              | 7112                 |

Figure 3-11. Coldstart of 639 Tape Units From Tape on a Channel With a PP

|   | Program<br>Word | Octal<br>Instruction |
|---|-----------------|----------------------|
| • | 1               | 0000                 |
|   | 2               | 0000                 |
|   | 3               | 0000                 |
|   | 4               | 75cc                 |
|   | 5               | 77cc                 |
|   | 6               | 060u                 |
|   | 7               | 1500                 |
|   | 10              | 3430                 |
|   | 11              | 77cc                 |
|   | 12              | 0012                 |
|   | 13              | 74cc                 |
|   | 14              | 71cc                 |
|   | 15              | 0030                 |
|   | 16              | 0300                 |
|   | 17              | 0000                 |
|   | 20              | 0000                 |

Figure 3-12. Coldstart of 639 Tape Units From Tape on a Channel With No PP

•

ţ

#### Coldstart of 698 Tape Units From Tape

A coldstart loads peripheral microcode (peripheral microcode) from the CIP tape into the CYBER Channel Coupler (CCC). Once the tape unit has been coldstarted, the warmstart procedure, described previously, should be followed. Use the following procedure to coldstart a 698 CYBER Magnetic Tape Unit (CMTS).

- \_\_\_\_ 1. Apply power to the system and to the 698 tape unit.
- \_\_\_\_ 2. Mount the CIP tape on the tape unit.
- \_\_\_\_\_ 3. Ensure that the tape unit is placed on line.
- \_\_\_\_\_ 4. Bring up the MAINTENANCE OPTIONS display.
- <u>5. Ensure that the deadstart program is set for a coldstart from a tape unit (figures 3-13 and 3-14).<sup>12</sup></u>
- \_\_\_\_\_ 6. Type S to coldstart the tape unit; the system displays:

SYSTEM INITIALIZATION IN PROGRESS

#### NOTE

If the tape does not move or if it fails to rewind after moving forward, refer to the 698 CYBER Magnetic Tape Subsystem (CMTS) User's Guide, which is listed in About This Manual.

<sup>12.</sup> Refer to Retrieving/Modifying the Deadstart Program, later in this section.

Program Settings for Coldstart of 698-xx Tape Unit From Tape on a Channel with a PP

| Prog<br>Wa            | ram Octal<br>ord Instruction |
|-----------------------|------------------------------|
| againte anno 1914 ann | 1 1402                       |
|                       | 2 73cc                       |
|                       | 3 0017                       |
|                       | 4 75cc                       |
|                       | 5 77cc                       |
|                       | 6 060u                       |
|                       | 7 0300                       |
| 1                     | 0 0000                       |
| 1                     | 1 0000                       |
| 1                     | 2 0000                       |
| 1                     | 3 0000                       |
| 14                    | 4 0000                       |
| 1                     | 5 0000                       |
| . 1                   | 6 0000                       |
| 1                     | 7 0000                       |
| - 2                   | 0 7112                       |

Use one of the programs shown in figures 3-13 and 3-14 when coldstarting a 698-xx tape unit.

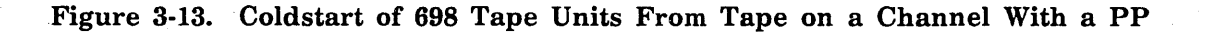

| Program          |             |
|------------------|-------------|
| Word             | Instruction |
| 1                | 0000        |
| 2                | 0000        |
| 3                | 0000        |
| 4                | 75cc        |
| 5                | 77cc        |
| 6                | 060u        |
| 7                | 0300        |
| 10               | 0000        |
| 11               | 0000        |
| 12               | 0000        |
| Ĩ3               | 0000        |
| 14               | 0000        |
| <sup>77</sup> 15 | 0000        |
| 16               | 0000        |
| 17               | 0000        |
| 20               | 0000        |

Figure 3-14. Coldstart of 698 Tape Units From Tape on a Channel Without a PP

.

1

ł.

1

1

## **Retrieving/Modifying the Deadstart Program**

The following paragraphs describe how to retrieve, modify, or store the deadstart program. These procedures must be performed from the MAINTENANCE OPTIONS display (figure 3-3).

#### NOTE

The MAINTENANCE OPTIONS display is the first display to appear on CYBER models 815/825 after the DEADSTART button is pressed or after the RESET/CTRL-G/CTRL-R sequence is executed. On CYBER models 810/830 and on CYBER 810A/830A systems, the M option must be selected from the DEADSTART OPTIONS display in order for the MAINTENANCE OPTIONS display to appear.

If the desired deadstart program is stored in the microprocessor, retrieve it by typing:

GP n

where n (0 through 3) is the number of the stored program. Changing instructions within a program, such as the unit number or other parameters, is described in this section. These changes are not retained across deadstarts, however, unless the new program is stored, as outlined later in this section.

You can use the space bar to cycle through the stored programs. If the correct deadstart program is not stored, or if a new program is to be entered and stored, the program must be entered as octal number through your console keyboard.

You can also change the deadstart program (represented by the bits shown in the related deadstart program figures) for your configuration by typing:

xx yyyyyy (or xx.yyyyyy, or xx,yyyyy)

where xx is the octal row number of the deadstart instruction and yyyyyy is the octal number equivalent of the actual instruction.

When you enter a six-digit instruction, the first two digits of the instruction must be zeros. Leading zeros in both the octal row number and the instruction, however, need not be entered. For example, if the row number was 03 and the instruction was 001014, you could type:

3 1014

and get the same results as typing:

03 001014

If you want the system to automatically increment the octal row number, the entry after which the increment is to occur is:

#### хх+уууууу

The + character indicates that the system is to automatically increment the octal row number. When the automatic increment is in effect, the system displays the next location (after accepting the previous entry); then only the next instruction need be entered.

To cancel the automatic incrementing, press the left blank (erase) key after the octal row number appears.

To store a new program or a modified program, type:

SP n

where n (0 through 3) is the number of the program to be stored. If a program is already stored at the specified number, the new program replaces it.

After entering or retrieving the desired deadstart program, type:

S

and press (CR) for a short deadstart sequence, or type:

L

and press (CR) for a long deadstart sequence.

When system power is applied to your mainframe, the microprocessor can automatically retrieve the warmstart program (which has been stored as program number 3) and initiate a long deadstart sequence. If you want this automated feature, store the warmstart program for your configuration as program number 3. If you do not want this feature, store the first word of program 3 as 000300. This instruction places the PP0 resident program into a loop. Consequently, no DEADSTART activity occurs and no displays appear on the screen, rather, you must press the DEADSTART button (or enter the RESET/CTRL-R/CTRL-G sequence) to bring up the initial deadstart display. You can then retrieve or enter the desired deadstart program and select a short or long deadstart sequence.

## Setting Word 12

The a field in word 12 of the deadstart program allows you to enter the model type that HIVS/MSL 15X uses to select extended deadstart testing. A third field, f, determines whether or not the alternate PP is initialized when maintenance (M) is selected.

The binary representation of these fields is shown in figure 3-15; the fields are then entered as octal values through the system console.

000a

#### Figure 3-15. Setting Word 12 Switches

#### Setting Description

а

Specifies the EXTENDED DEADSTART SEQUENCE option. If you set this bit and type L after entering or retrieving the warmstart program, the system loads and executes the extended deadstart sequence (EDS). If you do not set this bit or if you type S after entering or retrieving the warmstart program, the EDS does not occur.

When this bit is set, parts of PP memories are destroyed. Refer to Performing an Express Deadstart Dump in section 4 for more information.

#### NOTE

When you are coldstarting a tape or disk controller from a card reader, bit f is also used as part of the channel number of the card reader. Thus, the channel number of the card reader controls whether the EDS occurs when you type L after loading the warmstart program. If the channel number is an odd number (the  $2^0$  bit is set), the EDS takes place. If the channel number is an even number (the  $2^0$  bit is not set), the EDS does not take place.

# Setting Word 13

Three unique fields exist in word 13 of the deadstart program, which allow you to select the CMRDECK, the deadstart parameters, and the level of deadstart. The binary representation of the parameters shown in figure 3-15, are entered as octal values through your console keyboard.

|              | rpxx               |
|--------------|--------------------|
| Figure 3-16. | Word 13 Parameters |

| Setting | Description                                                                        |
|---------|------------------------------------------------------------------------------------|
| r       | Specifies the level of deadstart (not used by NOS/VE).                             |
| р       | Specifies the deadstart parameters.                                                |
| xx      | Specifies the CMRDECK number (NOS), CMR number (NOS/BE) or DCFILE number (NOS/VE). |

Selecting the Deadstart Level (NOS)

You can select one of four levels of deadstarts by setting the appropriate value in the R field.

(

#### Value of r Description

0

1

Indicates an initial or level 0 deadstart, during which the system is loaded from the deadstart file. This is not considered a recovery deadstart, although permanent files, queued files, and system dayfiles are recovered automatically (unless those file types are initialized by the EQPDECK entry, INITIALIZE). If queued files are recovered, they are inactive (refer to the QREC utility in the NOS 2 Analysis Handbook for more information). Furthermore, an attempt to recover these files is initiated by all levels of system deadstarts. A level 0 deadstart is normally specified:

- For the first deadstart following a period in which the system was either inoperative or used for purposes other than NOS operations.
- When a system malfunction occurred and other levels of system deadstarts prove ineffective.

If it is necessary to redeadstart the system (for example, due to system malfunction), it is recommended that you attempt a level 3 recovery deadstart. If you select level 0, the system is reloaded from the deadstart file.

Indicates a level 1 recovery deadstart, during which the system, all jobs, and all active files are recovered from checkpoint information on mass storage. Permanent files are also recovered during a level 1 deadstart. You can perform a level 1 deadstart, however, only if the DSD command CHECK POINT SYSTEM (refer to the NOS 2 Operations Handbook) is successfully executed at a point immediately prior to the deadstart.

#### CAUTION

A level 1 deadstart does not work if the contents of the extended memory are destroyed. Central memory and extended memory are not destroyed unless the V option is selected from the Operator Intervention display (refer to the Operator Intervention display in section 2 of this manual).

Normally you use a level 1 recovery deadstart to allow maintenance to be performed, then resume normal processing. It is also useful in system test situations. Never use a level 1 recovery deadstart to attempt recovery from a system malfunction or to preserve queue files. 2

3

#### Value of r Description

Indicates a level 2 recovery deadstart, during which all jobs and active files are recovered from checkpoint information on mass storage. No attempt is made to recover the system after a level 2 deadstart. Instead, the system is loaded from the deadstart file as in a level 0 deadstart. In all other respects, a level 2 recovery deadstart is identical to that described for a level 1 recovery deadstart. Central memory and extended memory are not destroyed unless the V option is selected from the OPERATOR INTERVENTION display (refer to the Operator Intervention display in section 2 of this manual).

Normally you use a level 2 recovery deadstart in system test situations; it is not recommended for the normal production environment.

Indicates a level 3 recovery deadstart, during which all jobs, active files, and the system (with the exception of the library directory) are recovered from central memory tables. A level 3 deadstart is the only level that preserves the contents of central memory. If a deadstart level less than 3 is selected early in the deadstart process, a memory test pattern is written throughout central memory. To avoid inadvertent destruction of central memory contents when a level 3 deadstart is intended, it is recommended that you always select level 3 on the deadstart panel. If you need a deadstart level other than 3, you can specify the level by changing the DEADSTART PARAMETERS display. In a level 3 deadstart, the library directory is recovered from mass storage and permanent files are also recovered. A CHECKPOINT SYSTEM command, however, must be issued prior to a deadstart in order to prevent loss of SYSEDIT (system library modification) information. Only PP memory confidence testing occurs during a level 3 recovery deadstart; central memory is unaffected.

Normally you perform a level 3 recovery deadstart following an equipment malfunction (for example, channel or PP hung), providing central memory and mass storage remain intact. Unless you can determine that the central memory is no longer reliable, you should attempt a level 3 recovery following a malfunction. If level 3 recovery fails, you must perform a level 0 deadstart.

#### NOTE

Attempting a level 1 or 2 recovery deadstart after a level 3 deadstart fails does not correctly recover system activity and can endanger system and permanent file integrity. You must perform only a level 0 deadstart following a failed level 3 deadstart.

For additional information concerning levels of deadstart, refer to the NOS 2 Operations Handbook.

#### Selecting the Deadstart Level (NOS/BE)

You can select one of four levels of deadstarts by setting the appropriate value in the R field.

| Value of r | Description                                                                                                    |  |  |  |
|------------|----------------------------------------------------------------------------------------------------|--|--|--|
| 0          | Indicates an initial or level 0 deadstart, during which the system<br>loads the deadstart file from tape to disk before setting up the CMR<br>libraries and directory. If CTI has been installed on a member of the<br>system set that is turned on, you can perform an RMS deadstart on<br>subsequent deadstarts. An RMS deadstart is not possible if the<br>following message appears at postdeadstart. |  |  |  |
|            | FUTURE RMS D/S NOT POSSIBLE                                                                                                    |  |  |  |
|            | For additional information about this message, refer to Entering Date and Time in the NOS/BE Operator's Guide.                                                                                                    |  |  |  |
|            | Upon successful completion of a level 0 deadstart, you do not need to perform any further level 0 deadstarts.                                                                                                    |  |  |  |
| 1          | Indicates a level 1 recovery deadstart, which sets the CMR libraries<br>and directory from the deadstart file on disk. You normally specify a<br>level 1 deadstart when:                                                                                                    |  |  |  |
|            | <ul> <li>NOS/BE is being deadstarted after some other system has been<br/>using the mainframe.</li> </ul>                                                                                                    |  |  |  |

• A system malfunction has occurred and a level 3 deadstart proves ineffective.

This level is the lowest level of deadstart which can use an RMS device as the CIP device.

2

3

#### Value of r Description

Indicates a level 2 recovery deadstart, during which all jobs and active files are recovered from a checkpoint file on RMS. You can do a level 2 deadstart only if the DSD command CHECKPOINT was successfully processed earlier.

Extended memory contents are not saved when the system automatically enters IDLE mode. At level 627 of NOS/BE, the contents of extended memory are saved if the DSD command CHECKPOINT is entered by the operator.

You normally use a level 2 deadstart to perform maintenance, then resume normal processing. Although a level 2 deadstart is useful in system test situations, it should never be used to attempt recovery from a system malfunction.

Indicates a level 3 recovery deadstart, which recovers the system (including all jobs and active files from central memory tables).

A level 3 deadstart is the only level that preserves the contents of central memory. If any deadstart level less than 3 is selected early in the deadstart process, a memory test pattern is written throughout central memory. To avoid inadvertent destruction of central memory contents when a level 3 deadstart is intended, it is recommended that you always select level 3 in the deadstart program. If you need a deadstart level other than 3, you can specify the level by changing the DEADSTART PARAMETERS display.

Normally you would perform a level 3 recovery deadstart following an equipment malfunction (for example, channel or PP hung), provided that the central memory, mass storage devices, and the extended memory remain intact. Unless you can determine that CMR, central memory, or RMS tables are not intact, or if a level 3 recovery fails, you must perform a level 1 deadstart. If the tables on the system set are inaccurate, perform a level 0 deadstart.

#### NOTE

Level 0 is the only level that deadstarts exclusively from tape. In all other levels, the system can be deadstarted either from tape or disk (depending on the device selected by the deadstart program). If the deadstart device is a tape unit, any level deadstart can be performed after the warning FUTURE RMS D/S NOT POSSIBLE appears at post-deadstart time.

For additional information concerning levels of deadstart, refer to the NOS/BE Operator's Guide.

#### Selecting the Deadstart Parameters

You can select deadstart parameters to control miscellaneous deadstart functions by setting the P field in word 13. The switches which represent this field of bits are shown in the unshaded area of figure 3-16.

| ······································ | · · · · · · · · · · · · · · · · · · · |
|----------------------------------------|---------------------------------------|
|                                        |                                       |
|                                        |                                       |

#### Figure 3-17. Setting Word 13, Deadstart Parameters

#### Setting Description

ppp Specifies miscellaneous deadstart functions. Refer to table 3-1.

#### Table 3-1. Word 13 P Field Settings

| Bit<br>Number | Switch<br>Position | Description                                                                                                    |
|---------------|--------------------|----------------------------------------------------------------------------------------------------|
| 8             | Down               | Reserved for future use.                                                                                                    |
| 7             | Down               | Reserved for future use.                                                                                                    |
| 6=0           | Down               | For NOS, indicates that the CMRDECK or the level option<br>display is not displayed during deadstart. For NOS/VE,<br>indicates that no operator pause is to occur during deadstart.<br>Not used for NOS/BE.                                          |
| 6=1           | Up                 | For NOS, indicates that the CMRDECK is displayed during<br>levels 0, 1, and 2 deadstarts. Level 3 options are displayed on<br>a level 3 deadstart. For NOS/VE, indicates that operator<br>pause is to occur during a deadstart. Not used for NOS/BE. |

When EDD dumps PP memory, the system destroys some contents of the PP0 memory. You can save the entire contents of the PP0 memory by reconfiguring PPs; refer to the EXPRESS DEADSTART DUMP option on the UTILITIES display (section 2) and to appendix G (for further information on how to reconfigure PPs).

#### Selecting the CMRDECK (NOS)

The CMRDECK defines the table sizes and other information to be used for system operations. Up to 64 CMRDECKs (numbered 0 through  $77_8$ ) can be included on the deadstart file.

#### NOTE

You can select the CMRDECK only during a level 0 (initial) deadstart. For a level 1 or 2 (recovery) deadstart, you must use the CMRDECK selected during the most recent level 0 deadstart. Refer to Selecting the Deadstart Level for NOS or for NOS/BE earlier in this section for information concerning the levels of deadstart.

The number of the selected CMRDECK is indicated by setting the xx field of word 13.

#### Setting Description

#### xx Specifies the CMRDECK number (0 through $77_8$ ) to be used.

For example, if CMRDECK number  $26_8$  is selected, the corresponding word 13 bits would be set as follows:

rp26

You can also specify the CMRDECK from the console keyboard by using the DEADSTART PARAMETERS display. Values entered from the DEADSTART PARAMETERS display take precedence over those specified in the deadstart program. For example, the xx field of word 13 in your deadstart program could be set to select the CMRDECK most frequently used by an installation, a different CMRDECK could be selected by using the DEADSTART PARAMETERS display during a level 0 deadstart.

#### Selecting the CMR (NOS/BE)

The CMR defines the equipment configuration to be used for system operations. Up to 64 CMRs (numbered 0 through  $77_8$ ) can be included on the deadstart file (numbered 0 through  $77_8$ ). This provides an installation with the ability to select one of several equipment configurations when the system is deadstarted.

#### NOTE

You can select the CMR during a level 0 or level 1 deadstart. If it is necessary to perform a level 2 or level 3 deadstart, you must use the CMR number that was running at the time of the checkpoint (for a level 2 deadstart) or system malfunction (for a level 3 deadstart). Refer to Selecting the Deadstart Level for either NOS or NOS/BE, earlier in this section, for information concerning levels of deadstart.

The number of the CMR to be used is selected by setting the xx field.

#### Setting Description

#### xx Specifies the CMR number (0 through $77_8$ ) to be used.

For example, assume that CMR number  $26_8$  is to be used to define the equipment configuration at deadstart. In this case, the corresponding word 13 octal setting would be set as follows:

#### гр26

It is not necessary to specify the CMR in the deadstart program. In this case, the DEADSTART PARAMETERS display allows you to specify the CMR to be used from the console keyboard. In addition, values entered via the DEADSTART PARAMETERS display have precedence over those specified on the deadstart panel. For example, the xx field of word 13 could be set to select the CMR which is most frequently used by an installation. However, another CMR could be selected when necessary by utilizing the DEADSTART PARAMETERS display during a level 0 or level 1 deadstart.

#### Selecting the DCFILE Deck (NOS/VE Prior to L739)

The DCFILE deck contains some of the system core commands for NOS/VE. Up to 64 DCFILE decks (numbered 0 through  $77_8$ ) can be included on the deadstart file. The number of the DCFILE deck to be used is identified in the xx field of word 13.

| Setting | Description                                                      |
|---------|------------------------------------------------------------------|
| xx      | Specifies the DCFILE deck number (0 through $77_8$ ) to be used. |

í

1

Í

# **General CIP Procedures**

| Emergency CIP Repair<br>Installing an Individual CIP Module<br>Replacing EI, Microcode, SCD, or MDD<br>Replacing an MSL Module<br>Replacing an HIVS Module<br>Replacing a CTI Module                                                         | 4-2<br>4-3<br>4-3<br>4-4<br>4-4             |
|----------------------------------------------------------------------------------------------------|---------------------------------------------|
| CIP Utility Procedures<br>Performing an Express Deadstart Dump<br>Reloading CM From EDD Tape<br>Performing a Printer Dump<br>Selecting an Alternate Deadstart Device<br>Modifying Default Parameters<br>Performing a Power-On Initialization | 4-5<br>4-14<br>4-16<br>4-18<br>4-19<br>4-22 |
| Loading and Installing Disk Subsystem Microcode                                                                                                    | 4-23                                        |
| Operator Intervention Procedures                                                                                                    | 4-26<br>4-26<br>4-27                        |
| Build Deadstart Disk (CIP Device) Operations         Annually Replace Modules on the CIP Device                                                                                                    | 4-29<br>4-29                                |

.

4

# **General CIP Procedures**

This section includes procedures that are generally independent of the computer system model. Notes with the procedures indicate when model types are significant.

Most of the procedures included here use several of the displays and options offered by CIP. The starting point of a procedure is generally a deadstart operation, or a major options display such as the INITIAL OPTIONS display, the UTILITIES display, the MANUAL OPERATIONS display, and so forth. Refer to section 2 for procedures on how to bring up a specific display.

#### For Better Performance

You may find it beneficial to remove the overview of displays (figures 2-1 and 2-15) from their binder and follow along with them as you execute deadstart procedures. This helps familiarize you with the progression and flow of deadstart displays.

#### NOTE

The options used to install CIP modules individually are provided for emergency CIP repair only.

## **Emergency CIP Repair**

If a critical problem exists with one of the CIP modules, a correction to fix the problem may be required. Corrections are sent to the CE in the form of a new module, providing a critical PSR or critical TAR has been received from the site. Install the new module onto the CIP device to replace the module with the problem. Use the individual CIP module installation procedures described next.

#### NOTE

The new module is a temporary solution. Control Data will combine the corrected module with the other CIP modules to form a new CIP level. The new CIP tape is then sent out as an FCO. Install the CIP FCO to the CIP device to replace the new module.

Emergency CIP repair considerations:

- Manual operations can only be executed from the CIP tape.
- When manual operations options are used to install microcode or EI, the system appends an asterisk to the module name. The asterisk denotes to support personnel that the module has been modified. You display the module name by selecting option L, DISPLAY CIP COMPONENT INFORMATION, from the UTILITIES display.
- Do not use the manual operations to mix components of different CIP levels; that is, do not install only the microcode from a new CIP. Microcode released with the initial CIP release (November 1983) does not work with CTI at L149 (or before).

## Installing an Individual CIP Module

Install an individual CIP module using this procedure.

- \_\_\_\_ 1. Mount the current CIP tape on a tape drive.
- \_\_\_\_\_ 2. Mount the tape containing the new module on another tape drive.
- \_\_\_\_\_ 3. Set the deadstart program for a deadstart from the CIP tape.
- \_\_\_\_\_ 4. Execute the deadstart; the INITIAL OPTIONS display appears.
- \_\_\_\_ 5. Press (CR) to select the BUILD DEADSTART DISK option. The BUILD DEADSTART DISK display appears.
- 6. Type M to select manual operations. The MANUAL OPERATIONS display appears.
- \_\_\_\_ 7. The next steps depend upon the type of module that was patched: EI, microcode, MSL, HIVS, or CTI. Use the following applicable procedure.

(

#### Replacing EI, Microcode, SCD, or MDD

- \_\_\_\_ 1. Type D while displaying the MANUAL OPERATIONS display to replace EI, microcode, SCD, MDD, DFT, DPB, or SCI.
- 2. Perform one of the following:
  - a. Enter the disk channel and unit number of the CIP device, then press (CR).
  - b. Enter the tape type, channel, equipment, and unit numbers of the tape drive containing the new module, then press (CR).
- 3. Type B to replace microcode, C to replace EI, D to replace CC634B SCD, E to replace MDD, F to replace DFT, or H to replace SCI.
- \_\_\_\_\_ 4. The new module is installed to disk.
  - \_\_ 5. Execute the deadstart.

#### **Replacing an MSL Module**

- 1. Type ⊤ while displaying the MANUAL OPERATIONS display to install MSL. The initial TDX display appears.
- \_\_\_\_\_ 2. Press (CR).
- \_\_\_\_\_ 3. Enter the channel and unit of the CIP device.
- \_\_\_\_\_ 4. Enter the device type, channel, equipment, and unit of the tape drive which contains the new MSL module, then press (CR). The TDX OPTIONS display appears.
- \_\_\_\_ 5. Type A to build MSL on disk from tape. The MSL INSTALLATION options appear.
- \_\_\_\_\_ 6. Type F to perform a full installation in MSL/OS shared disk mode. The system asks if you want to save the command buffers.
- \_\_\_\_ 7. Type Y to save the command buffers or N to load command buffers from tape.
- \_\_\_\_ 8. Press (CR) when TDX displays:

COPY FROM -CR- = 1st NAME

\_\_\_\_ 9. Press (CR) when TDX displays:

COPY THRU -CR- = LAST NAME

\_\_\_\_\_10. Type Y if you want TDX to perform a write verify function when transferring the data, or N for no verification. MSL installation is complete when TDX displays the last cylinder, track, and sector used for the copy.

\_\_\_\_11. Execute the deadstart.
.

## **Replacing an HIVS Module**

- \_\_\_\_ 1. Type T while displaying the MANUAL OPERATIONS display to install HIVS (for sites without a maintenance contract).
- \_\_\_\_ 2. Enter the channel and unit of the CIP device.
- \_\_\_\_ 3. Enter the type, channel, equipment, and unit of the tape device containing the new HIVS module, then press (CR).

When the message INSTALLATION COMPLETE appears, HIVS installation is complete.

\_\_\_\_\_ 4. Execute the deadstart.

## **Replacing a CTI Module**

\_\_\_\_\_ 1. Type C to install CTI. The following warning message appears:

\*WARNING\* PERMANENT FILES MAY BE LOST IF CTI IS NOT ALREADY INSTALLED ON THIS DEVICE (CR) TO CONTINUE

- \_\_\_\_ 2. Press (CR) to continue.
- \_\_\_\_ 3. Enter the channel and unit of the CIP device.
- \_\_\_\_\_ 4. Upon successful installation, the following messages appear:

INSTALL COMPLETE

(CR) TO PROCESS DIFFERENT DEVICE

\_\_\_\_ 5. Execute the deadstart.

# **CIP Utility Procedures**

The procedures described next use one or more of the options offered on the UTILITIES display. The UTILITIES display may be accessed during either a deadstart from CIP device or during a deadstart from CIP tape.

## Performing an Express Deadstart Dump

Express Deadstart Dump (EDD) is an option offered on the UTILITIES display. It dumps the contents of PP memories, central memory, extended memory, CPU hardware registers, maintenance registers (model 815), processor control store, and tape and disk (except FSC) peripheral microcode to magnetic tape.

The default tape density is 800 cpi for seven-track 667/677 tapes and 1600 bpi for nine-track 639/669/679/698/5698 tapes. All tapes are written in S format and as one file.

#### NOTE

EDD dumps, unified extended memory (UEM).

When EDD dumps PP memories, it destroys some of the contents of the PPs. Also, the long deadstart sequence and the UEM destroy parts of PP memories. If you select EDD after selecting one of these deadstart sequences, some of the information dumped is not valid. The amount of information destroyed depends on whether EDD was preceded by a short deadstart or long deadstart sequence and the setting of bit  $2^0$  in word 12 of the deadstart program. Table 4-1 shows the effect of EDD.

| РР                 | Short Deadstart<br>Sequence                                                 | Long Deadstart or<br>Long Deadstart with EDS |  |
|--------------------|-----------------------------------------------------------------------------|----------------------------------------------|--|
| PP0                | 0 through 52 <sub>8</sub> ,4275 <sub>8</sub><br>through 7777 <sub>8</sub> . | All memory destroyed.                        |  |
| PP1 through<br>PP4 | No loss.                                                                    | All memory destroyed.                        |  |
| All other PPs      | No loss.                                                                    | No loss.                                     |  |

# Table 4-1. Locations Affected by EDD

If you deadstart from a channel of an active PP, that PP loses the contents in locations 0 and 1.

**CIP** Utility Procedures

For all systems, if you want to dump the entire contents of PPO, you must reconfigure the PPs to deadstart from another PP or transfer the contents of PPO to another PP before using EDD. When possible, reconfigure PPs. If you cannot reconfigure PPs, transfer the contents of PPO to another PP prior to the dump as follows:

- \_\_\_\_\_ 1. Choose a channel of an active PP to which the system can transfer the contents of PP0.
- \_\_\_\_\_ 2. Enter the following deadstart program.

| Program Word | Octal Instruction |  |
|--------------|-------------------|--|
| 1            | 2000              |  |
| 2            | 7776              |  |
| 3            | 73pp              |  |
| 4            | 0000              |  |
| 5            | 0300              |  |
|              |                   |  |

where pp is the number of the PP which you chose to hold contents of PP0.

- 3. Initiate a short deadstart to run the program described in step 2. The system transfers contents of PPO to the PP you selected. Contents of that PP are destroyed by the transfer.
- \_\_\_\_\_ 4. Reset the deadstart program for the appropriate warmstart.

## NOTE

If you have reconfigured PPs or transferred the contents of PP0, you must execute another deadstart before you can use EDD. Be sure to record which PP has the contents of PP0. In this manner, when the system dumps PPs, you know which PP contents you want to print (in order to get the contents of PP0). The following EDD procedure assumes that a dump tape has been mounted on the tape unit and that the tape unit is ready. This procedure also assumes you have deadstarted the system and have selected the UTILITIES display.

\_\_\_\_ 1. Type E to start the dump process. The console displays:

EXPRESS DUMP DEVICE TYPE - m 1=667, 669 (800 BPI) 2=667 (800 BPI) 639, 679, 698, 5698 (1600 BPI) 3=639, 679, 698, 5698 (6250 BPI)

The value m is the device type specified in the default parameter block of the CTI/MSL disk area. If the parameter block is not present, zeros are displayed.

#### NOTE

If the dump tape is mounted on a drive that does not support the selected tape type/density, unexpected results may occur. In such a case, the EDD must be restarted. The integrity of some information obtained during the second dump is questionable.

2. Press (CR) to use the device type which is currently displayed or type a 1, 2, or 3, then press (CR) to specify an alternate device. The console displays:

EXPRESS DUMP DEVICE TYPE - m . CHANNEL-CC

(BS) - BACK TO PREVIOUS ENTRY

The value cc is the channel specified in the default parameter block in the CTI/MSL disk area. If the parameter block is not present, zeros are displayed.

#### NOTE

If an erroneous channel is entered, you will be prompted back to this display after executing step 4. A check is made to see if channel numbers are less than or equal to  $33_8$ .

<u>3. Press (CR) to use the channel which is currently displayed or enter the two-digit channel number of the tape unit to which data is to be dumped and press (CR). The console displays:</u>

EXPRESS DUMP DEVICE TYPE - m CHANNEL-CC

EQUIPMENT-e

(BS) - BACK TO PREVIOUS ENTRY

The value e is the equipment number specified in the default parameter block in the CTI/MSL disk area. If the default parameter block is not present, zeros are displayed.

4. Press (CR) to use the equipment number displayed or enter the equipment number and press (CR). The console displays:

```
EXPRESS DUMP DEVICE TYPE - m
CHANNEL-cc
EQUIPMENT-e
UNIT-uu
```

(BS) - BACK TO PREVIOUS ENTRY

The value uu is the unit number specified in the default parameter block of the CTI/MSL disk area. If the default parameter block is not present, zeros are displayed.

5. Press (CR) to use the unit number displayed or enter the two-digit unit number and press (CR). The console displays:

EXPRESS DUMP NUMBER = 00

6. If the system has trouble obtaining a valid reading from the clock chip or if your system does not have a clock chip, EDD requests the current day's date via the following display.

ENTER DATE - 00/00/00

(FORMAT YY/MM/DD) (SPACE - SKIP FOR CHANGES) (LEFT BLANK - ZERO ENTRY)

(BS) - BACK TO PREVIOUS ENTRY

(

(

ĺ

7. The console next displays:

UNLOAD DUMP TAPE OPTION.

Y - UNLOAD TAPE AFTER DUMP. N - REWIND TAPE AFTER DUMP.

(CR) - UNLOAD TAPE AFTER DUMP.

(BS) - BACK TO PREVIOUS ENTRY.

Type Y to have the dump tape unloaded after the dump is completed. Type N to have the tape rewound and ready when the dump is completed. The default is to have the tape unloaded.

8. The following message appears when the ESM prompt has been selected via the DEFAULT PARAMETERS display.

#### NOTE

The ESM prompt should be selected only if access to extended memory is through the Low Speed Port.

The console displays:

ECS/LCM/ESM DUMP OPTIONS

(CR) = DO NOT DUMP EXTENDED MEMORY.

NNNN = NUMBER OF 10000B WORD BLOCKS.

(BS) - BACK TO PREVIOUS ENTRY.

Status line Keyboard input

This display indicates how much extended memory should be dumped. Keyboard input is shown on the keyboard input line.

Press (CR) to skip this option, or enter the number of  $10000_8$  word blocks of extended memory, then press (CR) to dump extended memory.

If a nonzero value was specified in the previous display for the number of blocks of extended memory to dump and if the ESM prompt has been selected, the following display appears.

EXTENDED MEMORY CHANNEL

(CR) = NO EM CHANNEL.

00 = CHANNEL TO DUMP EM.

(BS) = BACK TO PREVIOUS ENTRY.

This display requests the channel number on which EDD is to dump ECS/ESM.

\_ 9. The console next displays:

CONTROLWARE WILL BE DUMPED FROM THE FOLLOWING CHANNELS

NONE (the channel numbers used are displayed here)

CONTROLWARE DUMP OPTIONS

DUMP = CH DUMP CONTROLWARE FROM SPECIFIED CHANNELS.

CLEAR = CH DO NOT DUMP CONTROLWARE FROM SPECIFIED CHANNELS.

(CR) PROCEED WITH DUMP. (BS) - BACK TO PREVIOUS ENTRY. Status line Keyboard line

Channel numbers are added to this display as they are selected to be dumped. The following controllers have dumpable peripheral microcode and are supported by EDD.

| Controller<br>Product Number | Controller<br>Name |  |
|------------------------------|--------------------|--|
| 7021-1x                      | . 66X Tape         |  |
| 7154/55                      | 844 Disk, 885 Disk |  |
| 10395                        | ISD-I Disk         |  |
| FA7B4                        | ISD-II Disk        |  |
| 7221                         | 63X Tape (ISMT)    |  |

Channels that are not connected to one of the above controllers should NOT be specified to be dumped by EDD, as EDD may hang in trying to dump peripheral microcode from channels that have unknown equipment. This would prevent EDD from writing the end-of-tape marks at the end of the dump, and make the dump useless for later analysis.

#### NOTE

The tape controller 7021-1x does allow for the dumping of buffer peripheral microcode by EDD, but the controllers 7021-2x and 7021-4x do not.

\_\_\_\_10. Type D, the channel number, and press (CR) for each channel that peripheral microcode is to be dumped from. The system completes the word DUMP and inserts the equal sign for you. The channel numbers are added to the list of channels to be dumped.

Type C, the channel number, and press (CR) to remove a channel from the list of channels to be dumped. The system completes the word CLEAR and inserts an equal sign for you.

The default is no peripheral microcode will be dumped.

t

\_11. Type the appropriate response to the memory dump option display. If logical central memory size greater than 64MB, the following memory dump options appear:

> ALL CENTRAL MEMORY ASSIGNED TO 170-STATE (IF ANY) WILL BE DUMPED TO TAPE.

SELECT THE OPTION TO DUMP CENTRAL MEMORY ASSIGNED TO 180-STATE.

DUMP THE FOLLOWING:

- 1) ALL 180-STATE MEMORY.
- 2) NO 180-STATE MEMORY
- 3) ONLY CRITICAL 180-STATE MEMORY.

CR) ONLY CRITICAL 180-STATE MEMORY.

If logical central memory size is less than or equal to 64MB, or if a critical memory dump is not available for other reasons (i.e. system execution is too early in the deadstart), ONLY CRITICAL 180-STATE MEMORY does not appear and the default option (CR option) is ALL 180-STATE MEMORY.

| Option | Description                                                                                                    |
|--------|----------------------------------------------------------------------------------------------------|
| 1      | EDD will write all of CM to the dump tape as a single record.                                                                                                    |
| 2      | EDD will write only the 170-state memory to the dump tape.                                                                                                    |
| 3      | (Option available only if CM>64MB.) EDD will write entire<br>170-state memory (if any) to the dump tape as a single record,<br>then will dump only the portions of 180-state memory deemed<br>necessary for system analysis of the interrupt. |

<u>12. If the dump tape equipment is not ready, the console displays:</u>

DUMP TAPE ON CHCC EQee UNUU NOT READY (CR WHEN READY)

- cc Channel number.
- ee Equipment number.
- uu Unit number.

Ready the equipment, then press (CR) to continue.

\_\_\_\_13. If the write ring is not on the tape, the console displays:

DUMP TAPE ON CHCC EQee UNUU NO WRITE RING (CR WHEN READY)

Insert the write ring, then press (CR).

\_\_\_\_14. When EDD reaches the end of a tape reel before dump completion, the following message is displayed.

DUMP TAPE ON CHcc EQee UNuu WAITING REELrr (CR WHEN READY)

cc = dump tape channel number. ee = dump tape equipment number. uu = dump tape unit number. rr = dump tape reel number.

\_\_\_\_15. The following messages are issued when a dump tape to be written upon contains label information prohibiting such action.

VSN = VVVVVV NOT ACCESSIBLE

This message indicates that the Volume Accessibility Field in the existing VOL1 label is not blank. A different tape must be used.

VSN = VVVVVV FILE NOT EXPECTED

This message indicates that the HDR1 label contains an expiration date greater than today's date, as indicated by either the calendar/clock chip or operator input. An unlabeled or expired tape must be used.

\_\_\_\_16. The existing message, EXPRESS DUMP IN PROGRESS, (for a system containing a 721 console) has been augmented by the following message.

REEL nn, VSN = vvvvvv

where nn is the current reel number and vvvvvv is the volume serial number of the tape being written.

\_\_\_\_17. In the case where the tape controller does not load the character conversion tables correctly, EDD hangs and displays the following message.

CHII TJ KTS CONVERSION TABLE LOAD ERRORS. DEADSTART REQUIRED

ii = dump tape channel number.

j = 7 for 7-track dump tape.

- = 9 for 9-track dump tape.
- k = M for MTS Tape Subsystem.
  - = A for ATS, 67X, FSC, CCC, or 63X Tape Subsystems.

Dumping to a tape on a different channel is required.

\_\_\_\_18. Press (CR) to initiate the dump.

When the CC634B console is being used for models 810 or 830, the following message is displayed.

· · · ·

EXPRESS DUMP IN PROGRESS

\_ 19. When the dump is complete, the console displays:

DUMP id COMPLETE

where id is the dump identifier entered during the sequence.

The following message is displayed if one or more of the channels selected for the peripheral microcode dump options was not able to be dumped.

DUMP id COMPLETE. DEADSTART REQUIRED.

CONTROLWARE WAS NOT DUMPED FROM THE FOLLOWING CHANNELS

| nn | nn  | nn | nn | nn | nn |
|----|-----|----|----|----|----|
| nn | nn  | nn | nn | nn | nn |
| nn | nn  | nn | nn | nn | nn |
| nn | 'nn | nn | nn | nn | nn |

where nn is the channel number to be dumped. From 1 to 24 channel numbers may be displayed.

The ECS/ESM NOT ACCESSIBLE and CONTROLWARE WAS NOT DUMPED messages may both be displayed if the conditions that cause them to be displayed exist simultaneously.

If an error occurred during the dump, one of the following messages appear.

ERROR IN (error) FATAL TO DUMP OPERATION DUMP UNSUCCESSFUL (CR) TO SEE STATUS

| Error    | Description                       |   |
|----------|-----------------------------------|---|
| UN<br>EQ | Unit errors.<br>Controller errors | - |
| CH       | Channel errors.                   |   |

If you press (CR) following this display, the system displays general and detailed equipment status information.

#### NOTE

If a CPU is logically turned off, a flag indicating this is set in the dump and the CPU will not be exchanged during execution of EDD. If CPU0 is down on a one-CPU system, both CPU0 and CPU1 must be logically turned off at deadstart to avoid exchanging of the registers.

If you reconfigured PPs before the dump, reconfigure them back to their normal settings after the system completes the dump.

# Reloading CM From EDD Tape

Before reloading CM, mount the EDD tape on the tape unit and ready the tape unit. Procedures for reloading CM from EDD tape are as follows:

\_\_\_\_\_ 1. The console displays the following options.

ENTER RELOAD OPTION

- E RELOAD ESM ONLY
- C RELOAD CM ONLY
- B RELOAD CM AND ESM
- E Select this option to reload ESM only (NOS or NOS/BE). A non-zero level deadstart is required. The system prompts you to:

ENTER ESM CHANNEL CHANNEL CC

The value cc is the channel specified in the default parameter block in the CTI/MSL disk area. After the channel has been entered, the system prompts the operator for the EDD tape parameters.

- C Select this option to reload CM only. For NOS or NOS/BE, a level 3 deadstart is required. The system then prompts you for the EDD tape parameters.
- B Select this option to reload CM and ESM from the EDD tape. For NOS or NOS/BE a level 3 deadstart is required. You will be prompted for the ESM channel, then the EDD tape parameters.

\_\_\_\_ 2. The console displays the following EDD tape parameters.

CM/ESM RELOAD DEVICE TYPE-m

1=667, 669 (800 BPI) 2=667 (800 BPI) 639, 679, 698 (1600 BPI) 3=639, 679, 698 (6250 BPI)

The value m is the device type specified in the default parameter block of the CTI/MSL disk area. If the default parameter block is not present, zeros are displayed.

\_ 3. Press (CR) to select the device type that is currently being displayed or type a 1, 2, or 3 and press (CR) to specify an alternate device. The console displays:

CM/ESM RELOAD DEVICE TYPE-m

CHANNEL-CC

(BS) - BACK TO PREVIOUS ENTRY

The value cc is the channel specified in the default parameter block in the CTI/MSL disk area. If the parameter block is not present, zeros are displayed.

4. Press carriage return key to select the channel that is currently being displayed or enter the two-digit channel number of the tape unit to which memory is to be reloaded from and press (CR). The console displays:

> CM RELOAD DEVICE TYPE-m CHANNEL-cc EQUIPMENT-e

(BS) - BACK TO PREVIOUS ENTRY

The value e is the equipment number specified in the default parameter block in the CTI/MSL disk area. If the default parameter block is not present, zeros are displayed.

\_\_\_\_ 5. Press (CR) to select the equipment number that is currently being displayed or enter the equipment number and press (CR). The console displays:

CM RELOAD DEVICE TYPE-m CHANNEL-cc EQUIPMENT-e UNIT-uu

(BS) - BACK TO PREVIOUS ENTRY

The value uu is the unit number specified in the default parameter block of the CTI/MSL disk area. If the default parameter block is not present, zeros are displayed.

6. Press (CR) to use the unit number displayed or enter the two-digit unit number and press (CR).

CTI returns to the OPERATOR INTERVENTION display (figure 4-3) appending one of the following appropriate messages to the bottom of the display.

CM WILL BE RELOADED FROM EDD TAPE

ESM WILL BE RELOADED FROM EDD TAPE

CM AND ESM WILL BE RELOADED FROM EDD TAPE

# Performing a Printer Dump

A printer dump is an option offered on the UTILITIES display. It dumps the contents (in octal or hexadecimal) of part or all of a PP memory, central memory, register files, IOU registers, CM registers, CP registers, and control store buffers selected by the operator to a line printer.

CTI supports print capability on a 512-line printer and the 580-12, 580-16, 580-20, 580-120, 580-160, or 580-200 line printers using print array cartridges 596-1 through 596-6. Not all computer systems or operating systems, however, support these printers.

The following procedure assumes that your line printer is ready and that you have deadstarted the system and selected the UTILITIES display.

- \_\_\_\_\_ 1. Type P. The console displays printer dump options. The options offered depend on the computer system model (refer to section 2 of this manual). As you cannot return to the UTILITIES display from this display, you must redeadstart the system.
- <u>2</u>. Select option A or B.
  - A Select this option to initialize the 512-line printer buffer image with the data necessary to print with a 512-1 print train. The A parameter provides compatibility with previous systems.
  - B Select this option to initialize the 580-line printer buffer image and format buffer image memories.

The console displays:

PRINTER CH = 12

\_\_\_\_ 3. Press (CR) to accept the default channel number, or enter desired printer channel number, then press (CR) to select a different channel. The following line appears below the channel display.

PRINTER EQ = 5

\_\_\_\_ 4. Press (CR) to accept the equipment number for the line printer, or enter the equipment number for line printer, if different from the default value, then press (CR).

If option A was selected initially, proceed to step 7.

If option B was selected initially, the following message appears.

1 = 596-1 2 = 596-2 3 = 596-3 4 = 596-4 5 = 596-5 6 = 596-6 TRAIN SELECT = 5 5. Press (CR) to select the default train selection shown on the last line, or enter the desired printer train number, if different from the default value, then press (CR).

The following message appears (option B only).

SET FORMAT BUFFER Y OR N Y = YES N = NO (DEFAULT = Y)

- 6. Press (CR) to accept the default selection, or enter the desired option, if different from default value, then press (CR). If you select the Y option, the 580 print buffer and format buffer memories are initialized. If you select the N option, only the print buffer memory is initialized.
- \_\_\_\_ 7. Type the letter of a dump option, then press (CR). Depending on your selection, you may be prompted to enter additional parameters. If so, respond to prompt as follows.

#### NOTE

Do not select option A or B after selecting any other options. If you do, the screen goes blank and you must deadstart.

| Prompt              | Entry                                                                                                    |
|---------------------|----------------------------------------------------------------------------------------------------|
| PP NO=              | Number of PP to be dumped. Type A, then press (CR) to dump all PPs except logical PP0.                                                  |
| START ADRS          | Starting central memory address (1 through 10 octal digits, or 1 through 7 hexadecimal digits).                                         |
| END ADRS            | Last memory address to be dumped (from 1 to<br>10 octal digits for octal dump; from 1 to 7<br>hexadecimal digits for hexadecimal dump). |
| SELECT ADDRESS MODE | Type H for hexadecimal address entry or B for byte address (octal) entry mode.                                                          |
| CPU = 1             | Enter CPU number (options G, J, M, and N).                                                                                              |

Press (CR). The system executes the option you selected and displays dump options.

- \_\_\_\_ 8. Type the letter of another option, then press (CR), or terminate the dump by redeadstarting the system.
  - 9. During the printer dump sequence, you may encounter an error informative message. Refer to appendix B for a directory of messages and responses.

<sup>1.</sup> This prompt is displayed only on systems with multiple CPUs when both are available.

# Selecting an Alternate Deadstart Device

Option S of the UTILITIES display allows you to specify an alternate tape unit or disk device for the deadstart operation. Entries made during this option override words 2, 4, 5, 6, 7, and 10 of the deadstart program. Refer to section 3 for a detailed description of the deadstart program parameters.

This procedure assumes you have deadstarted the system and have selected the UTILITIES display.

\_\_\_\_ 1. Type S. The following display appears on left screen.

DEADSTART DEVICE TYPE - m (1=66X, 2=63X/67X, 3=DISK)

where m is the device type indicated on deadstart program (word 6).

2. Press (CR) to use device m, or specify an alternate device type by entering its type number (1, 2, or 3), then pressing (CR). The following line appears.

CHANNEL - CC

where cc is the channel indicated on the deadstart program (words 2, 4, 5, 7, and 10).

\_\_\_\_\_ 3. Press (CR) to use channel cc, or specify an alternate channel by entering channel number, then pressing (CR). The following line appears.

EQUIPMENT - e

where e is the equipment indicated on the deadstart program (word 6).

4. Press (CR) to use equipment e, or specify an alternate equipment by entering equipment number, then pressing (CR). The following line appears.

UNIT – uu

where uu is unit number indicated on the deadstart program (word 6).

\_\_\_\_ 5. Press (CR) to use unit uu, or enter the unit number, then press (CR) to specify an alternate unit.

The system now deadstarts from the alternate device and the INITIAL OPTIONS display reappears.

# **Modifying Default Parameters**

Option D allows you to define and change the default parameters used with the CTI routines. Following is the initial display for the A option.

DEFAULT PARAMETER PROCESSING. EACH ENTRY WILL BE PROCESSED WHEN A -CR- IS ENTERED.

SPECIAL KEY INPUTS (+) - DISPLAY THE NEXT DEFAULT BLOCK. (-) - DISPLAY THE PREVIOUS DEFAULT BLOCK. BKSP - DELETE THE LAST CHARACTER. CR - ENDS EACH ENTRY WRITES DEFAULTS TO DISK.

ALL ENTRIES ARE IN THE FORMAT:

XXXX

WHERE XXXX = 1 TO 10 ALPHA-NUMERIC ENTRY DEFINING THE PARAMETER TO BE PROCESSED.

(ENTER + TO CONTINUE.)

Enter a (+) character and follow it with a (CR). The first default block display appears.

DEADSTART TAPE DEFAULTS ENTER TAPE TYPE.....01 (1 = 66X, 2 = 63X/67X)

Enter the proper tape type, if different from the displayed value, and follow it with a (CR). The display adds the following line.

ENTER CHANNEL NUMBER....13

Enter the proper channel number, if different from the displayed value, and follow it with a (CR). The display adds the following line.

ENTER EQUIPMENT NUMBER..00

Enter the proper equipment number, if different from the displayed value, and follow it with a (CR). The display adds the following line.

ENTER UNIT NUMBER.....00

Enter the proper unit number, if different from the displayed value, and follow it with a (CR). The display adds the following line.

ENTER + TO CONTINUE

A (+) character causes the following default block display to appear.

EDD TAPE DUMP DEFAULTS

ENTER TAPE TYPE.....01 1=667, 669 (800 BPI) 2=667 (800 BPI) 639, 679, 698, 5698 (1600 BPI) 3=639, 679, 698, 5698 (6250 BPI) 4=5680 (38000 BPI)

Enter the proper tape type, if different from the displayed value, and follow it with a (CR). The following line appears.

ENTER CHANNEL NUMBER....13

Enter the proper channel number, if different from the displayed value, and follow it with a (CR). The following line appears.

ENTER EQUIPMENT NUMBER..00

Enter the proper equipment number, if different from the displayed value, and follow it with a (CR). The following line appears.

ENTER UNIT NUMBER.....00

Enter the proper unit number, if different from the displayed value, and follow it with a (CR). The following line appears.

ENTER + OR - TO CONTINUE

A (+) character causes the next default block display to appear.

SYSTEM DISK DEFAULTS

ENTER CHANNEL NUMBER....01

Enter the proper channel number, if different from the displayed value, and follow it with a (CR). The display adds the following line.

ENTER UNIT NUMBER..00

Enter the proper unit number, if different from the displayed value, and follow it with a (CR). The display adds the following line.

ENTER + OR - TO CONTINUE

A (+) character causes the next default block display to appear.

ALTERNATE SYSTEM DISK DEFAULTS

ENTER CHANNEL NUMBER....01

Enter the proper channel number, if different from the displayed value, and follow it with a (CR). The display adds the following line.

ENTER UNIT NUMBER.....00

Enter the proper unit number, if different from the displayed value, and follow it with a (CR). The display adds the following line.

ENTER + OR - TO CONTINUE

A (+) character causes the next default block display to appear.

MSL-HVS DISK DEFAULTS

ENTER CHANNEL NUMBER....01

Enter the proper channel number, if different from the displayed value, and follow it with a (CR). The display adds the following line.

ENTER UNIT NUMBER.....00

Enter the proper unit number, if different from the displayed value, and follow it with a (CR). The display adds the following line.

ENTER + OR - TO CONTINUE

A (+) character causes the next default block display to appear.

LINE PRINTER DUMP DEFAULTS

ENTER CHANNEL NUMBER....12

Enter the proper channel number, if different from the displayed value, and follow it with a (CR). The display adds the following line.

ENTER EQUIPMENT NUMBER...07

Enter the proper equipment number, if different from the displayed value, and follow it with a (CR). The display adds the following lines.

```
ENTER TRAIN TYPE.....04
(1 = 596-1, 2 = 596-2)
(3 = 596-3, 4 = 596-4)
(5 = 596-5, 6 = 596-6)
```

Enter the proper train type, if different from the displayed value, and follow it with a (CR). The display adds the following lines.

FORMAT CONTROL MODE.....01 (1 = PROGRAMMABLE, 2 = FORMAT TAPE)

Enter the proper format control mode, if different from the displayed value, and follow it with a (CR).

Upon completion of the default parameter entry, the following message is displayed.

PARAMETER PROCESSING COMPLETE ENTER (-), OR DEADSTART

# Performing a Power-On Initialization

Use the following procedure to initialize your computer system after applying power to the mainframe or after performing a maintenance action. This procedure first initializes the Two Port Mux (TPM), then initializes the CPU.

- \_\_\_\_ 1. From the MAINTENANCE OPTIONS display (refer to section 2), type I to initialize the TPM.
- \_\_\_\_ 2. From the UTILITIES display (refer to section 2), type I to initialize the CPU. The INITIAL OPTIONS display appears with the following message at the bottom of the display.

ALL MAINFRAME MEMORIES WILL BE INITIALIZED FOR MSL/OS LOADS .

- \_\_\_\_ 3. Enter one of the following.
  - (CR) To initialize the system (deadstart recovery level 0) and load the operating system. If the deadstart recovery level is 3, the following message appears.

LEVEL 3 RECOVERY NOT POSSIBLE

CENTRAL MEMORY INITIALIZATION HAS BEEN SELECTED BY THE OPERATOR, OR AUTOMATICALLY SET BY THE HARDWARE.

DEADSTART AND SELECT A DIFFERENT RECOVERY LEVEL, OR DO NOT SELECT MAINFRAME INITIALIZATION.

Reset the deadstart program for a level 0 deadstart and initiate a deadstart.

М

To initialize the system, including the alternate PP, and load off-line maintenance software.

The alternate PP is always intitialized on maintenance loads unless CTI is incapable of accessing the CPU. If CTI cannot access the CPU, the following message is displayed.

UNABLE TO ACCESS CPU VIA THE MAINTENANCE CHANNEL. ENTER (CR) TO CONTINUE OR DEADSTART AND INFORM CE

4. If communication is lost with a PP during initialization, the following message is displayed.

PP xx NOT RESPONDING DEADSTART ABORTED

Reinitiate the deadstart, logically turn off the PP, and repeat the procedure.

# Loading and Installing Disk Subsystem Microcode

This procedure loads peripheral microcode to 834/836 disk adapters and control module memories, 7155 disk controllers, and 7165 CYBER Channel Couplers, and installs peripheral microcode onto specified 834, 836, 844, 885, or 895 disk drives. The procedure makes the following assumptions.

- The system has been deadstarted from a CIP tape.
- The tape containing peripheral microcode has been mounted on a tape unit. (The CIP tape and the tape containing peripheral microcode may be separate tapes, however, all peripheral microcodes to be installed must be on the same tape.)
- The UTILITIES display (option U of the INITIAL OPTIONS display) has been selected.
- Any 844, 885 or 895 disk on which peripheral microcode will be installed is mounted and/or ready to perform the necessary write functions. (For 895 drives, this requires that the area to receive peripheral microcode has been formatted to small sectors.)
- All channel, equipment and unit numbers entered are octal values.
- If installing to an 844-4X, it is connected to a 7155 type controller.
- \_\_\_\_ 1. Type M. The following display appears on the screen.

DISK SUBSYSTEM PERIPHERAL MICROCODE INSTALLATION UTILITY

ENTER DISK TYPE

A = 844-4X B = 885 C = 895 D = 834 (ISD-1) E = 836 (ISD-2)

\_\_\_\_\_ 2. Select the appropriate option for the disk on which peripheral microcode is to be installed. The screen is cleared and the following message appears.

DISK DRIVE LOCATION

CHANNEL - 00

\_\_\_\_ 3. Press (CR) to accept channel 00, or enter an alternate channel, then press (CR). The display adds the following lines.

EQUIPMENT - 0

(BS) - BACKSPACE TO PREVIOUS ENTRY

4. Equipment number must be zero for all disk drives. Press **Backspace** to change disk channel number, or press (**CR**). The display adds the following line when carriage return is pressed.

UNIT - 00

5. For 834/836 disk drives, 00 is interpreted as cu, where c = control modulenumer, and u = unit number. Press (CR) to accept control module 0, unit 0, or enter alternate values, then press (CR).

For 844 drives, unit number must be in the range 00 - 07. Press (CR) to accept unit 00, or enter an alternate unit number, then press (CR).

For 885 drives, unit number must be in the range 40 - 57. Enter a valid unit number, then press (CR).

For 895 disk drives, 00 is interpreted as su, where s = storage director number, and u = unit number. Press (CR) to accept storage director 0, unit 0, or enter alternate values, then press (CR).

After (CR) has been pressed, the screen is cleared and the following line appears.

ENTER TAPE TYPE - t

(1=66X, 2=63X/67X/698)

#### NOTE

The tape parameters displayed are initially defaulted to the CIP deadstart tape device. When entering these parameters, enter the values for the tape which contains peripheral microcode. If peripheral microcode is on the CIP tape, press (CR) for each parameter.

6. Press (CR) to accept t as shown, or enter an alternate tape type. The display adds the following line.

CHANNEL - CC

\_\_\_\_ 7. Press (CR) to accept cc as shown, or enter an alternate channel, then press (CR). The display adds the following lines.

EQUIPMENT - e

(BS) - BACKSPACE TO PREVIOUS ENTRY

8. Press Backspace to change the tape channel number. Press the carriage return to accept e as shown, or enter an alternate equipment number, then press (CR). The display adds the following line.

UNIT - uu

ĺ

9. Press **Backspace** to change the tape equipment number. Press (CR) to accept uu as shown, or enter an alternate unit number, then press (CR).

The system now begins the peripheral microcode load/install process. Self-explanatory messages are presented during the process to inform the operator of the progress of the installation process.

\_\_\_\_10. When the process is complete, one of the following displays is presented on the screen, depending upon the disk type selected.

| 834                               | 836                               | 844/885                | 895                   |
|-----------------------------------|-----------------------------------|------------------------|-----------------------|
| INSTALLED<br>MA462-XX<br>MH422-XX | INSTALLED<br>MA462-XX<br>MH424-XX | INSTALLED<br>.MA721-XX | INSTALLED<br>MA464-XX |
| MD422-XX                          | MD424-XX                          |                        |                       |

ENTER (CR) TO CONTINUE.

(XX is the revision number of the peripheral microcode(s) installed.

\_\_\_\_11. To load/install peripheral microcode to another device, press (CR). The ENTER DISK TYPE display appears on the screen. Repeat steps 2 through 5, and step 11 for each drive.

# **Operator Intervention Procedures**

The following procedures utilize options presented on the OPERATOR INTERVENTION display. The OPERATOR INTERVENTION display may be accessed only during a deadstart from disk operation.

## **Running Hardware Verification Sequence (HIVS)**

The hardware verification sequencer controls the execution of a set of go/no go tests of the peripheral processor subsystem (PPS), central memory (CM), and the central processor unit (CPU). The tests are taken from the MSL and run under control of the sequencer using the capabilities of the common maintenance software executive (CMSE). The tests executed depend on the model of machine being tested. Refer to the description of the HARDWARE VERIFICATION display for your model of computer system in section 2 of this manual for a list of tests. Appendix E includes a brief description of each HIVS test.

Use this procedure to initiate the hardware verification sequence (HIVS). This procedure assumes you have deadstarted the system and have selected the OPERATOR INTERVENTION display.

#### NOTE

In order to execute a level 3 recovery deadstart after verifying the hardware, you must first set the deadstart program for a level 3 recovery before deadstarting.

<u>1. Select V from the OPERATOR INTERVENTION display; the HARDWARE</u> VERIFICATION SEQUENCE display appears.

HIVS displays the following messages during testing sequence.

TESTING REG TESTING PPS TESTING CM TESTING CPU XX

When hardware is tested that is either turned OFF via CTI or is physically not present, the following messages appear.

NO PP AVAILABLE NO CM AVAILABLE NO CP AVAILABLE NO EM AVAILABLE

If the test sequence completes without detecting errors, HIVS displays:

TESTING COMPLETE-DEADSTART

(

ĺ

(

\_ 2. If an error is detected, HIVS displays one of the following error messages.

ERROR PP XX ERROR CM ERROR CPU XX ERROR REG

where xx indicates the PP or CPU in error.

Refer to appendix B for a directory of error messages and responses.

## **Resetting the Deadstart Parameters**

The P option of the OPERATOR INTERVENTION display provides a display of the contents of the words 12, 13, and 14 of the deadstart program. Parameters entered using this display override the following deadstart program parameters.

• Deadstart level

)

- CMRDECK number (NOS), CMR number (NOS/BE), DCFILE Deck (NOS/VE)
- Deadstart program words 12 and 14

For a detailed description of deadstart program parameters, refer to section 3.

Use this procedure to reset the deadstart program parameters. The procedure assumes you have deadstarted the system and have selected the OPERATOR INTERVENTION display.

\_\_\_\_ 1. Select P from the OPERATOR INTERVENTION display; the DEADSTART PARAMETERS display appears.

<u>2. Reset level of deadstart by typing:</u>

I = x

Value x is the deadstart level as follows:

| Level | Use                                                                  |
|-------|----------------------------------------------------------------------|
| 0     | Initial deadstart; it is used when recovery deadstart is impossible. |
| 1     | To resume normal processing following maintenance.                   |
| 2     | For system test only.                                                |
| 3     | Following equipment malfunction.                                     |

\_\_\_\_ 3. Specify the CMRDECK (NOS), CMR (NOS/BE), or DCFILE Deck (NOS/VE) number by typing:

C=xx

where xx can range from 0 to  $77_8$ .

\_\_\_\_\_ 4. Specify whether or not the NOS system load is to halt and display CMRDECK by typing:

D=Y

Display CMRDECK.

D=N

Do not display CMRDECK.

Refer to section 3 for instructions on modifying the CMRDECK.

## NOTE

Steps 5 and 6 are for maintenance operations only and do not affect operating system deadstart.

\_\_\_\_ 5. Reset value of deadstart program word 12 by typing:

W12=000a

(refer to Setting Word 12 in section 3).

\_\_\_\_ 6. Reset value of deadstart program word 14 by typing:

W14=ffff

This field is currently reserved for future use by maintenance software or operating system.

7. Press (CR) to accept the deadstart program parameters shown and continue the deadstart sequence. Press Backspace to accept parameters and return to OPERATOR INTERVENTION display.

# **Build Deadstart Disk (CIP Device) Operations**

The following procedures use one or more of the options offered on the BUILD DEADSTART DISK display and MANUAL OPERATIONS display. The BUILD DEADSTART DISK display may be accessed only during a deadstart from CIP tape operation.

## NOTE

This procedure should be used only after an initial install has been performed.

# Manually Replace Modules on the CIP Device

Use the manual replacement procedure when you have modified the components of the CIP tape or when you need tests other than the predefined subset of tests.

Should the entire CIP require more disk space than is normally allocated in a shared-disk mode, you must edit the released binary tape or circumvent this limitation. Editing the CIP tape is the preferred method.

After you have edited the CIP binary tape, if necessary, perform the following steps to replace CIP components in a shared-disk mode.

- \_\_\_\_ 1. Ensure that the tape and disk peripheral microcode are present and functioning properly, and perform a system warmstart.
  - \_\_\_\_\_ a. Mount the CIP tape without the write-enable ring and ready the unit.
  - \_\_\_\_\_ b. Set the deadstart program for a warmstart from tape. Refer to Warmstart Procedures in section 3. After a successful warmstart, the INITIAL OPTIONS display appears.
- \_\_\_\_ 2. Replace CTI module on the CIP device.
  - \_\_\_\_\_ a. Press (CR) or type B while displaying the INITIAL OPTIONS display. The BUILD DEADSTART DISK display appears.
  - b. Type M. The MANUAL OPERATIONS display appears.

\_\_\_\_\_ c. Type C to install CTI. The following display appears.

ENTER ONE OF THE FOLLOWING (CR) - INSTALL DEADSTART MODULE ON DISK

R - RELEASE OF CTI-MSL/HIVS/OS RESERVED DISK SPACE

- \_\_\_\_\_ d. Press (CR) and reply to the system's query for channel, equipment, and unit numbers for the CIP disk device.
- \_\_\_\_\_ e. Press (CR). The following warning message appears.

#### \*WARNING\*

PERMANENT FILES WILL BE LOST IF CTI IS NOT ALREADY INSTALLED ON THIS DEVICE

(CR) TO CONTINUE

f. Press (CR). The system requests channel, equipment, and unit numbers of the disk device.

The following message appears when CTI is loaded successfully.

INSTALL COMPLETE (CR) TO PROCESS DIFFERENT DEVICE

- \_\_\_\_ g. If your site has more than one system disk, press (CR) and repeat steps 2d through 2h for each disk (optional).
- h. Initiate deadstart to return to the INITIAL OPTIONS display. The version of CIP is indicated at the bottom of the display.
- 3. Replace CTI/MSL common disk area (CDA) modules.
  - \_\_\_\_\_ a. Press (CR) or type B while displaying the INITIAL OPTIONS display; the BUILD DEADSTART DISK display appears.
  - b. Type M; the MANUAL OPERATIONS display appears.
  - \_\_\_\_\_ c. Select option D; enter the disk and tape channel and unit numbers as prompted by the display.

If the disk unit selected for the CDA utility is reserved by another controller, the following message appears.

DISK UNIT RESERVED

Clear the reserved status of the disk unit to initiate an automatic retry. If the disk selected for the CDA utility is a fixed module drive whose READ ONLY switch is set, the following message appears:

READ ONLY SELECTED.

Turn off the READ ONLY switch and press (CR) to initiate automatic retry.

- \_ 4. Replace microcode on the CIP device.
  - \_\_\_\_ a. Type B while displaying the REPLACE CTI/MSL DISK AREA MODULE display.
  - b. The REPLACE CTI/MSL DISK AREA MODULE display appears when modules have been replaced.
- \_\_\_\_ 5. Replace default parameter deck on the CIP device from CIP tape.
  - \_\_\_\_\_ a. Type A while displaying the REPLACE CTI/MSL DISK AREA MODULE display.
  - b. The REPLACE CTI/MSL DISK AREA MODULE display appears when modules have been replaced.
- \_\_\_\_ 6. Replace EI on CTI/MSL disk area.
  - \_\_\_\_\_ a. Type C while displaying the REPLACE CTI/MSL DISK AREA MODULE display.
  - b. The REPLACE CTI/MSL DISK AREA MODULE display appears when installation is complete.
- \_\_\_\_ 7. Replace CC634B SCD on disk.
  - \_\_\_\_\_ a. Type D while displaying the REPLACE CTI/MSL DISK AREA MODULE display.
  - b. The REPLACE CTI/MSL DISK AREA MODULE display appears when installation is complete.
- \_\_\_\_ 8. Replace MDD on disk.

1

1

Ì

)

- \_\_\_\_\_ a. Type E while displaying the REPLACE CTI/MSL DISK AREA MODULE display.
- b. The REPLACE CTI/MSL DISK AREA MODULE display appears when installation is complete.
- \_\_\_\_ 9. Replace DFT module on disk.
  - \_\_\_\_\_ a. Type F while displaying the REPLACE CTI/MSL DISK AREA MODULE display.
  - b. The REPLACE CTI/MSL DISK AREA MODULE display appears when installation is complete.
- \_\_\_\_10. Replace SCI on disk.
  - \_\_\_\_\_ a. Type H while displaying REPLACE CTI/MSL DISK AREA MODULE display.
  - \_\_\_\_\_ b. The CAU initial options display appears when installation is complete.

- \_\_\_\_11. Replace MSL module on disk.
  - a. Press (CR) or type B while displaying the INITIAL OPTIONS display; the BUILD DEADSTART DISK display appears.
  - \_\_\_\_ b. Type M; the MANUAL OPERATIONS display appears.
  - \_\_\_\_ c. Type T; the console displays:

TDX DISK AND TAPE TRANSFER UTILITY CR TO CONTINUE

- \_\_\_\_ d. Press (CR), then enter TDX parameters as prompted. The TDX option display appears upon completion of these entries.
- \_\_\_\_\_ e. Type A to build MSL from tape.
- \_\_\_\_ f. Type F to select MSL/OS Shared Disk mode. Programs are installed at the predefined area of the disk.

The following message appears.

SAVE COMMAND BUFFER AREA Y = YES N = NO

\_\_\_\_ g. Type N in response to the above message (you do not have to press (CR)). TDX initializes the PNT and SRT and presents the following display.

COPY FROM -CR- = 1ST NAME

h. Press (CR) to prompt TDX to begin copying with the first program it encounters. When the COPY FROM selection is complete, TDX presents the following display.

> COPY THRU -CR- = LAST NAME

\_\_\_\_\_ i. Press (CR) to instruct TDX to copy to the last program on the tape. For tape-to-disk copies, TDX has the ability to verify data written to disk. TDX presents the following display.

DATA VERIFY (Y/N)

\_\_\_\_\_ j. Type Y. TDX transfers each program to the disk, displaying the name of each program as it is copied to the disk. TDX skips over any command buffers located on the tape. Upon completion of the copy operation, TDX displays the first cylinder, track, and sector used for the copy. Press the **Space Bar** to display the last available cylinder for the complete MSL build. ί

## NOTE

If the SRT FULL message appears, the edited MSL is too large for the predefined disk area. You must either obtain permission to use more disk space and install in maintenance only mode, or use an alternate tape editing method and install a partial MSL. In either case, you cannot continue from this point without deadstarting.

- \_\_\_\_ k. Press the **Space Bar** to clear the display and display a reduced set of TDX options.
- <u>12</u>. Install command buffers on disk.
  - \_\_\_\_ a. Type B when the TDX options display is present; TDX presents the following display.

COPY FROM -CR- = 1ST NAME

\_\_\_\_ b. Press (CR) to cause TDX to begin copying with the first command buffer it encounters; TDX presents the following display.

COPY THRU -CR- = LAST NAME

\_\_\_\_ c. Press (CR) to instruct TDX to copy to the last command buffer on the tape. For tape-to-disk copies, TDX has the ability to verify data written to disk. TDX presents the following display.

DATA VERIFY (Y/N)

- \_\_\_\_\_ d. Type Y. TDX transfers each command buffer to the disk, displaying the name of each command buffer as it is copied to the disk. Upon completion of the copy operation, TDX displays the last cylinder, track, and sector used for the copy.
- \_\_\_\_\_ e. Press the **Space Bar** to clear the message and display a reduced set of TDX options.

\_\_\_\_13. The system is now ready to install the operating system.

)

( ( ( ( ( (

# Monitor Display Driver (MDD)

| MDD Terminal Control                                                                                                    | 5-1                                                                                                 |
|----------------------------------------------------------------------------------------------------|----------------------------------------------------------------------------------------------------|
| Command Syntax                                                                                                    | 5-1                                                                                                 |
| MDD Initialization                                                                                                    | 5-2<br>5-3                                                                                          |
| Conventions                                                                                                    | 5-3                                                                                                 |
| Central Memory Display Commands<br>Display Bytes<br>Display CM<br>Display Hexadecimal CM<br>Display Virtual Memory<br>Display Next Central Memory Block<br>Display Previous Central Memory Block                                                                                                    | 5-4<br>5-4<br>5-5<br>5-5<br>5-7<br>5-7                                                              |
| Central Memory Change Commands<br>Enter Bytes into Memory<br>Enter Central Memory                                                                                                    | 5-8<br>5-8<br>5-8                                                                                   |
| Maintenance Register Display CommandsDisplay Maintenance RegistersEnter New Maintenance Register ValueClear Errors on Maintenance ElementMaster Clear a Maintenance ElementInterpret MCR Bit SettingsInterpret UCR Bit SettingsDisplay PP Register ValuesIdle PPRestart PP at Specified AddressHalt ProcessorStart ProcessorSet CPU ValueDisplay the Register File for a Processor | 5-9<br>5-10<br>5-11<br>5-11<br>5-11<br>5-11<br>5-12<br>5-13<br>5-13<br>5-14<br>5-14<br>5-14<br>5-14 |
| DFT Commands .<br>Display DFT Block Header<br>Display DFT Maintenance Buffer<br>Display DFT Model Dependent Buffer<br>Display DFT Non-Register Status Buffer<br>Set DFT Flag<br>Set DFT Fror Control Data<br>Update DFT Error Data<br>Display Element .<br>Write Element<br>Display DFT Structure                                                                                  | 5-15<br>5-15<br>5-16<br>5-16<br>5-17<br>5-18<br>5-19<br>5-21<br>5-21<br>5-21                        |
| Control Store Commands<br>Display Eight-Byte Control Store<br>Display Sixteen-Byte Control Store<br>Enter Eight-Byte Control Store<br>Enter Sixteen-Byte Control Store                                                                                                    | 5-22<br>5-22<br>5-23<br>5-24<br>5-25                                                                |

| Miscellaneous Commands<br>Return MDD PP to the Operating System<br>Set Refresh Mode<br>Set Refresh Rate<br>Display MDDs Commands<br>ESC Key | 5-26<br>5-26<br>5-26<br>5-27<br>5-27<br>5-27 |
|----------------------------------------------------------------------------------------------------|----------------------------------------------|
| Other Messages to the Terminal                                                                                                    | 5-28                                         |
| Error Log/Dayfile Messages                                                                                                    | 5-31                                         |
| Examples of MDD Command Usage                                                                                                    | 5-32                                         |
| Registers Displayed by MDD                                                                                                    | 5-37                                         |

# Monitor Display Driver (MDD)

MDD is a PP program that utilizes the Two Port Multiplexer (TPM) on your computer system to provide a window to the hardware status. This program is built to run on the NOS, NOS/BE, or NOS/VE operating system. Once initiated, MDD detaches itself from the operating system until directed to terminate via the MDD console. MDD is not dependent on an operating system and should function if the operating system malfunctions due to hardware or software problems. As of the CIP level 9 release, MDD is contained in SCI (combined VPB, SCD and MDD). If SCI is already executing in a PP when MDD is initiated, MDD mode is turned on for that copy of SCI. A new copy is not loaded. This means that one copy of SCI services both MDD and the CC634B console. If NOS/VE is executing in a dual state environment when MDD is initiated, then MDD must be initiated from the NOS/VE console.

# **MDD Terminal Control**

1

MDD is designed to allow sharing of the communications port (and any terminal connected to it). On a CDC 721 terminal, if the user presses the F7 key, MDD releases the port (and thereby the terminal) if another driver wishes to use the port. If no other driver has signaled a request for the port, MDD responds with a beep. If a terminal other than a CDC 721 is used, the operator should type RS (Record Separator = 1E hexadecimal) and a lower case w.

# **Command Syntax**

MDD receives commands from the MDD console to:

- Display or change central memory (60 or 64 bit)
- Display, interpret, or change the contents of registers
- Display or change control store (64 or 128 bit)
- Display the DFT block or buffers
- Set flags to control DFT processing
- Stop or start PPs
- Stop or start a CPU

Using any of the display commands should have no effect on an operating system. Most MDD commands allow position dependent parameters, keywords, or a combination of both. This means that for the command whose syntax is:

```
DR element RN = register _number RC = repeat_count
```

where element can be one of the keywords i, m, or p, all of the following do the same thing.

DR i RN=30 RC=9 DR i 30 9 DR i RN=30 9

The delimiter between parameters in MDD commands can be either a space or a comma. Parameters can be positioned with multiple commas. All of the examples below are correct.

```
DB MA=0,WC=10
DB,,WC=10
DB 0 10
DB,,10
```

# **MDD** Initialization

MDD can be initiated on either Port 1 or Port 0 of the TPM. MDD waits indefinitely for the Carrier ON status. MDD cannot be directed to terminate if initiated by CIP (unless running on a NOS/VE standalone system).

To bring up MDD via CTI, select option M and type:

MDD=YES PORT=port number desired

## CAUTION

This mode should only be used to track problems associated with an operating system deadstart.

#### NOTE

When deadstarting a mainframe via the TPM, it is possible for the SCD and MDD to share the same port. If this occurs, the operator needs to use the F7 key to toggle use of the terminal between these two functions.

The timeout parameter has been removed from the NOS X.MDD command. To bring up MDD under NOS, type the following under Dynamic System Display (DSD).

X.MDD(p)

where p is an octal digit. If p=1, MDD uses Port 0 of the TPM. If p is any other value or not specified, then MDD uses Port 1.

ĺ

(

In a dual state environment, MDD must be initiated from the NOS/VE side through use of the CHANGE\_MDD\_OPERATING\_MODE command. However, MDD could be initiated from the 170 side before NOS/VE deadstart is initiated.

To bring up MDD under NOS/BE, type the following under DSD.

UNLOCK,passwrd. MDD,n. LOCK.

The n parameter follows the protocol for the p parameter in NOS. n specifies the port number, 0 or 1.

## CHANGE \_MDD \_OPERATING \_MODE Command

Enter this command only under direction of a site analyst.

Purpose To turn MDD on or off or to change the port on which its output is displayed.

```
Format CHANGE_MDD_OPERATING_MODE a p
a = ON \_OR \_OFF
p = PORT\_NUMBER
```

#### Parameters a

Specifies whether MDD is to be turned on or off.

Ь

Specifies the port number MDD will use when displaying output.

**Remarks** • This command must be entered from the Critical Display Window.

- There is no abbreviated form of this command.
- SCI/MDD can only be active on one port.

# **Conventions**

| Delimiters          | Only a comma or space may be used.                                               |
|---------------------|----------------------------------------------------------------------------------|
| Parameter Options   | These are listed in the explanatory text following the parameter, if applicable. |
| Required Parameters | These are listed in the explanatory text following the parameter, if applicable. |
| Parameter Defaults  | These are listed in the explanatory text following the parameter, if applicable. |
### **Central Memory Display Commands**

All of the central memory display commands save the address and word\_count parameters. The default values for the address and word\_count on the next central memory display are obtained from these values.

### **Display Bytes**

Purpose The DB command displays 64-bit memory in 8-bit byte format (one word per line, eight groups of two hexadecimal digits per word).

### Format DB

MA = byte \_address WC = word \_count

### Parameters MA

Starting byte address for the central memory display (hexadecimal). This value is rounded down to the nearest word boundary. The default value is zero or the address used by the most recent memory, control store, or DFT command.

### WC

DC

Number of words to display (hexadecimal). The default is 8 or the most recently entered value.

### **Display** CM

Purpose The DC command displays the least significant 60 bits of central memory in octal word format (one word per line, twenty octal digits per word).

### Format

MA = octal \_address WC = word \_count

### Parameters MA

Starting word address for the central memory display (octal). The default value is zero or the address used by the most recent memory, control store, or DFT command.

### WC

Number of words to display (octal). The default is 8 or the most recently entered value.

### **Display Hexadecimal CM**

Purpose The DH command displays 64-bit memory in hexadecimal word format (one word per line, 16 hexadecimal digits per word).

Format

DH MA = word \_address WC = word \_count

### Parameters MA

Starting word address for the central memory display (hexadecimal). The default value is zero or the address used by the most recent memory, control store, or DFT command.

WC

Number of words to display (hexadecimal). The default is 8 or the most recently entered value.

### **Display Virtual Memory**

Purpose

The DM command can be used to display memory in a virtual environment. When first initiated, MDD initializes all of its default virtual memory parameters from the hardware registers. These values may be changed if desired. The memory is displayed by first displaying the segment number and the memory in byte format (eight groups of two hexadecimal digits) with an eight-digit relative byte offset for an address. The Real Memory Address (RMA) for the first word displayed is saved to be used as the default for the DC, DH, and DB commands. This allows the user to determine the RMA for an arbitrary PVA by simply entering a DB, DH, or DC command. The PVA entered is retained as the default PVA for the next execution of the DM command.

#### NOTE

DM

MP, JP, PT, PS, and PL are reinitialized when the SE command is entered. The SE command is necessary if MDD is activated prior to NOS/VE deadstart.

Format

PVA=virtual\_address WC=word\_count xp=exchange\_package PT=page\_table\_rma BO=byte\_offset PS=page\_size\_mask PL=page\_table\_length

### Parameters PVA

Process Virtual Address to use as the starting memory address for the display. This is an eleven-digit hexadecimal number consisting of three digits of segment number and eight digits of byte offset. The default is all zeros or the most recently entered value.

WC

The number of words to display (hexadecimal). This defaults to the previously used value.

### xp/MPS

xp/JPS

### xp/XPS

Exchange Package address to be used to obtain the segment table address used in converting a PVA to a System Virtual Address (SVA) prior to searching the Page Table. Just specifying the keyword uses the value last specified for the keyword. Specifying  $xp=hex\_address$  changes the value that is associated with the keyword xp. If this parameter is omitted, then the keyword last entered on a DM command is assumed. The initial defaults for MP and JP are the values of the monitor\_state and job\_ process registers when MDD is started up.

### PTA

Page Table Address. The initial default is the page table address when MDD is started up. The default is changed by entering this parameter.

#### BO

Byte Offset. This parameter can be used if you wish to display a different offset in the same segment. If this parameter is used, then the PVA parameter should not be used.

#### PS

Page Size mask. Hexadecimal number for the new page size mask. The initial default is the page size mask when MDD is started up. The default is changed by entering this parameter.

#### PL

Page table Length. Hexadecimal number for the new page table length. The initial default is the page table length when MDD is started up. The default is changed by entering this parameter.

### **Display Next Central Memory Block**

Purpose

The + repeats the last CM display command using a new starting address. If no increment is given, then the CM displayed starts where the previous display ended. If the increment is specified, the starting address for the memory displayed is equal to the current\_starting\_address plus the increment.

Format

increment

Parameters increment

+

Optional starting \_address increment when the CM display command is repeated. The increment is interpreted in the same manner as the word or byte count of the previous memory display command.

### **Display Previous Central Memory Block**

Purpose

The – repeats the last CM display command using a new starting address. If no decrement is given, then the CM displayed ends where the previous display started. If the decrement is specified, the starting address for the memory displayed is equal to the current\_starting\_address minus the decrement.

Format

#### decrement

#### Parameters decrement

Optional starting\_address decrement when the CM display command is repeated. The decrement is interpreted in the same manner as the word or byte count of the previous memory display command.

### **Central Memory Change Commands**

The following commands are used to change central memory. Each attempt to write central memory will check the address against the OS Bounds Register. If the write would cause an OS Bounds violation, MDD toggles the OS Bounds Register and performs the central memory write commands.

### Enter Bytes into Memory

EB

Purpose The EB command changes memory one byte at a time for 1 to 33 bytes. The byte address is retained for successive memory display commands.

#### Format

MA = byte \_address B1...Bn

### Parameters MA

Starting byte address (hexadecimal) to be changed. The address is the exact byte address and need not be on a word boundary. The address must be specified.

### B1...Bn

The new values for the bytes starting at the byte address specified by the MA parameter. Each value is a one- or two-digit hexadecimal number. One or more bytes may be changed at a time.

### Enter Central Memory

EC

Purpose The EC command changes one word of 60-bit memory to the specified octal value. The address changed is retained for successive memory display commands.

#### Format

MA = word \_address WV = word \_value

### Parameters MA

The word address (octal) to be changed. The address must be specified.

### WV

The new value to be entered into the address given by MA. This is a 1- to 20-digit octal value, right justified. The default for this parameter is zero.

### Maintenance Register Display Commands

### **Display Maintenance Registers**

Purpose The DR command displays either a single maintenance register, a list of consecutive registers, or a predefined list of registers in a specific element (IOU, memory, processor). The display consists of the register number (hexadecimal), the contents of the register in 16 hexadecimal digits, and a description of the register (only for the predefined list option).

Format

### t DR

element RN=register\_number RC=repeat\_count

#### Parameters element/x

Identifies the element from which to read the register(s). The only valid keys are: I for IOU, M for memory, and P for processor. The initial default is P. Once a value has been specified it becomes the default.

### RN

Register Number to display (hexadecimal). If this parameter is omitted, the predefined list based on the element and mainframe model is used.

### RC

Repeat Count (hexadecimal). This parameter when specified with the RN parameter defines the number of additional registers to display. This parameter has no effect if RN is not specified.

The default registers displayed depends upon which element is specified.

### Enter New Maintenance Register Value

**Purpose** The ER command allows the user to change the value of a register in an element on the maintenance channel.

### CAUTION

Not all registers can be safely changed while an operating system is up. Some registers cannot be written by MDD for hardware reasons. The user should be familiar with the register selected for change as mistakes can lead to unpredictable and unreliable results.

#### Format

element RN=register \_number RV=register \_value

#### Parameters *element/x*

Identifies from which element to write the register. The only valid keys are: I for IOU, M for memory, and P for processor. The initial default is P or the most recently entered value.

### RN

ER

The required hexadecimal Register Number to change.

### RV

. Value to write into the register. This may be a 1- to 16-digit hexadecimal number. The value is written to the register right justified.

### **Clear Errors on Maintenance Element**

Purpose The CE command clears errors on the specified element.

Format CE

element

Parameters *element/x* 

The element for which the Clear Errors function is executed. The only valid keys are: M for memory, and P for processor. The default is the most recently entered value from an ER, DR, CX, or CE command.

### Master Clear a Maintenance Element

Purpose The CX command master clears a specified element.

### WARNING

This command should not be used if an operating system is functioning.

#### Format

element

CX

Parameters element/x

The element for which the master clear function is executed. The only valid keys are: M for memory, and P for processor. The default is the most recently entered value from an ER, DR, CX, or CE command.

### **Interpret MCR Bit Settings**

Purpose The MC command gives a brief description of each bit set in either the provided MCR value or from the active MCR register. If no parameter is supplied and no bits in the active MCR register are set, the user is informed that the register is clear.

#### Format MC

 $RV = mcr\_contents$ 

### Parameters RV

The MCR Register Value to be interpreted. If not specified, then the current MCR is read and its contents are used.

### Interpret UCR Bit Settings

Purpose The UC command gives a brief description of each bit set in either the provided UCR value or from the live UCR register. If no parameter is supplied and no bits in the live UCR register are set, the user is informed that the register is clear.

Format UC

 $RV = ucr\_contents$ 

#### Parameters RV

The UCR Register Value to be interpreted. If not specified, then the current UCR is read and its contents are used.

### **Display PP Register Values**

Purpose The DP command displays the selected register for all the PPs in the IOU0. The registers are displayed as six-digit octal numbers, five to a line. The first line displays PPs 0 to 4. The second line displays PPs 5 to 11. The third line displays PPs 20 to 24 and the fourth line PPs 25 to 31. If CIO PPs are present, a fifth line displays CIO PPs 0 to 4. If a second barrel of CIO PPs is present, then a sixth line displays CIO PPs 5 to 11.

#### Format

register

DP

### Parameters register/x

Identifies which PP register to be displayed for each PP. The valid keys are: P for the program counter, Q for the Q register, K for current instruction, and A for the accumulator. The initial default is P or the most recently entered value.

### Idle PP

Purpose The IP command idles the selected PP in IOU0 by doing a hardware idle on the PP. Once idled, the PP can only be restarted by way of MDD by execution of the RP command. The contents of the A register are destroyed during the restart.

#### Format

PP=pp\_number pp\_type

### Parameters PP

IP

PP number to idle. This must be an octal number 0 to 11 or 20 to 31. This parameter is required.

(

### **Restart PP at Specified Address**

Purpose The RP command restarts a PP in IOU by deadstarting the PP and setting a new P register.

### CAUTION

The deadstart load destroys words 0 and 1 as well as the A register of the specified PP.

#### Format

PP=pp\_number AD=starting\_address pp\_type

### Parameters PP

PP number to restart. This must be an octal number 0 to 11 or 20 to 31. The parameter is required.

AD

RP

Address of first instruction to be executed. The address is an octal value from 0 to 7776. This parameter is required.

### Halt Processor

Purpose

The HP command unconditionally halts the CPU. If used on a dual CPU system, the CPU that is halted is the one specified by the SE command. The initial default is CPU0.

#### CAUTION

HP

The HP command should only be used by trained individuals that understand the hardware they are using. For example, if the user enters the HP command before entering an SD T ON command, DFT recognizes that CPU as being halted and attempts to restart it.

Format

### **Start Processor**

SP

Purpose The SP command attempts to restart the CPU by restarting the microcode. Depending on the reason the processor halted, this may or may not be successful. A specific microcode address may (optionally) be supplied. If used on a dual CPU system, the CPU that is started is the one specified by the SE command. The initial default is CPU 0.

#### Format

 $AD = micro \_code \_address$ 

### Parameters AD

Optional four-digit hexadecimal microcode address. If no address is supplied, the CPU is restarted from where it was stopped.

### Set CPU Value

Purpose The SE command specifies which CPU is used when entering DR, ER, RF, HP, SP, DS, DK, ES, EK, CX, CE, MC, and UC commands. It also resets the MP, JP, PT, PS, and PL values on the DM command to the appropriate values for the CPU selected.

#### Format

CP = n

SE

Parameters CP

The number of the CPU to be used for future commands which reference CPU registers. Allowed values are 0 or 1. The initial default is zero.

### Display the Register File for a Processor

**Purpose** The RF command displays the register file for the CPU which has been previously selected by the SE command.

#### NOTE

RF

The CPU must be halted to execute this command on some models and must be running on others.

Format

AD = address $WC = word \_count$ 

### Parameters AD

Hexadecimal register number to display. The default value is 0.

WC

The number of entries to display (hexadecimal). The default value is 10 or the most recently entered value from a DS, DK, or RF command.

### **DFT Commands**

### **Display DFT Block Header**

Purpose The DF command displays the DFT control block header. The DFT control block header cosists of the DFT control word and the following pointer words to variou buffers and tables. If DFT has not set the verified (or rejected) flag, the message NO DFT is output to the terminal.

#### NOTE

The address of the DFT control block or buffer of interest is saved so the next memory display command also displays this portion of memory.

Format DF

Parameters NONE

### Display DFT Maintenance Buffer

Purpose If the MB command is entered without the BN parameter, it displays all fault symptom codes currently residing in the supportive status buffer and in the non-register status buffer (along with their corresponding sequence numbers). Since this command also displays the contents of the IOU summary status register along with the fault symptom codes, a customer engineer can obtain the status of all errors existing within a system by entering a single command.

When the MB command is entered with the BN parameter, the contents of a specific maintenance register buffer is displayed. Invalid register entries are suppressed. If DFT has not set the verified (or rejected) flag, the message NO DFT is output to the terminal.

#### NOTE

MB

The address of the DFT maintenance register buffer control words or buffer of interest is saved so the net memory display command also displays this portion of memory.

#### Format

BN = maintenance \_register \_buffer \_number

#### Parameters BN

Maintenance buffer number to display (0 through 10; hexadecimal). If the number is beyond the number of buffers on the specific mainframe the command terminates.

### **Display DFT Model Dependent Buffer**

Purpose The MD command displays the three pointers to the DFT Model Dependent Buffers or if the buffer index parameter is specified, it displays one of the DFT Model Dependent Buffers. If DFT has not set the verified (or rejected) flag, the message NO DFT is output to the terminal.

### NOTE

The address of the DFT Model Dependent Buffer (or the address of the pointers) is saved so that the next memory display command also displays this portion of memory.

### Format MD

BI = buffer \_index

### Parameters BI

Specifies which specific model dependent buffer to display. Allowed values are zero, one, or two. This parameter is ignored if DFT is at version 3 or earlier.

### Display DFT Non-Register Status Buffer

Purpose The NS command displays the contents of a specified non-register status buffer. If DFT has not set the verified (or rejected) flag, the message NO DFT is output to the terminal. If the BN parameter is not specified, the default is to display buffer zero.

#### NOTE

NS

The address of the specified DFT Model non-register status buffer is saved so the next memory display command also displays this portion of memory.

#### Format

BN=non-register\_status\_buffer\_number

### Parameters BI

Non-register status buffer number to display (0 through 11 hexadecimal). If the number is beyond the number of buffers on the specific mainframe, the command terminates.

### Set DFT Flag

Purpose

The SD command can be used to instruct DFT to freeze on (or process) corrected and/or uncorrected errors or instruct DFT to ignore errors. If DFT is instructed to freeze on corrected and/or uncorrected errors, and if the appropriate error occurs, DFT halts all processors, logs errors, then waits until instructed to again process errors. It then clears the registers and restarts all processors. If instructed to ignore errors, DFT stops reading maintenance registers, thereby ignoring any errors until instructed to again look for errors. If DFT has not set the verified flag, the message DFT NOT VERIFIED is output to the terminal. The command has various formats, depending on the action code specified.

### NOTE

The SD T ON command results in any errors that occur being ignored. If DFT is at version 4 or earlier, the user must enter both the SD U ON and the SD C ON commands to instruct DFT to halt all processing when any error occurs. If DFT is at version 5 or later, the most recently entered SD command overrides any previously entered command. The user must enter SD A ON to instruct DFT to halt all processing when any error occurs. Note also that at DFT version 5 or later, the use of the UE/WE commands overrides any SD command (and vice versa).

Format

error \_type DFT \_action

SD

Parameters error \_type/x

This keyword indicates what error processing DFT should do. The allowed values of U for uncorrected errors and C for corrected errors cause DFT to process errors as indicated above if the DFT action is set to ON or to continue normal processing if the DFT action is set to OF. The value A causes DFT to process all errors (corrected and uncorrected) as described above if the DFT action is set to OF. See the note above for more information regarding the use of A vs. U/C at various levels of DFT. The value T causes DFT to ignore errors if the DFT action is set to ON. The default is initially T. The default changes when a new value is entered.

### $DFT\_action/x$

The ON keyword sets the DFT flag and the OF keyword clears the flag. The initial default is OF. The default changes when a new value is entered.

J

)

### Set DFT Error Control Data

#### Purpose

The UE (Update DFT error control data), DE (display DFT ECR element) and WE (write DFT ECR element) commands can be used to isolate specific hardware errors in a system element. A system element is an IOU, CPU, or central memory. The error control data is stored in the ECR (Error Control Record) for the element and it tells DFT to freeze on or process specific errors. Error control data can be very general; for example, stopping the system on any error or ignoring all errors (similar to the SD command). It can also be very specific; for example, freezing the system when a certain bit of a PFS register in a certain element is set.

Typically, the UE command would first be entered to specify an element and an action code. Other formats of the UE command would then be used to enter the parameters (register numbers, register values, and masks) required by a specific action code. As the data is entered, it is stored in a central memory buffer. The DE command can be used to display the data that has been entered thus far. After all of the required data has been entered, the WE command is executed to tell DFT to update its copy of the ECR from the CM buffer. DFT also updates the copy of the ECR on the CIP device. Once the WE command is entered, the error control data remains in effect until it is changed through another series of UE/DE/WE commands or through the SD command or CIP is reloaded.

If DFT has not set the verified flag, the message DFT NOT VERIFIED is output to the terminal. These commands are valid only if DFT is at version 5 or later.

#### NOTE

These commands should be used only by knowledgeable persons who are familiar with the command and the DFT OS Interface Specification. Incorrect or incomplete entry of data could result in undesirable system halts.

### **Update DFT Error Data**

Purpose

The UE command sets error control data on any system element. The command has various formats to enter the parameters required by the specified action code.

#### NOTE

UE

An action code=1 causes all errors that occur in a particular element to be ignored. In order to cause DFT to halt all processing when any error occurs, the user must enter an action code=2 for all elements. Use of the SD command overrides any UE/WE commands that were previously entered (and vice versa).

Format

EI=element\_id AC=action\_code EI=element\_id RA=register\_number RV=register\_value EI=element\_id MA=register\_mask EI=element\_id RB=register\_number RV=register\_value EI=element\_id MB=register\_mask

### Parameters AC

A decimal ordinal from 0 to 18 which describes what action DFT is to take. There is no default for this parameter.

0 Process all errors.

1 Ignore all errors.

2 Freeze on any error.

3 Freeze on any corrected error.

4 Freeze on any uncorrected error.

5 Freeze on RA bit range.

- 6 Freeze on RA specific bits.
- 7 Freeze on RA bit range and RB bit range.
- 8 Freeze on RA bit range and RB specific.
- 9 Freeze on RA specific and RB bit range.
- 10 Freeze on RA specific and RB specific.
- 11 Ignore corrected error.
- 12 Ignore uncorrected error.

13 Ignore RA bit range.

- 14 Ignore RA specific bits.
- 15 Ignore RA bit range and RB bit range.

16 Ignore RA bit range and RB specific.

- 17 Ignore RA specific and RB bit range.
- 18 Ignore RA specific and RB specific.

### EI

This required parameter is a numeric value which corresponds to a system element.

- 00 CPU0
- 10 CPU1
- 02 IOU0
- 12 IOU1
- 01 Central memory

### RA

This parameter is the hexadecimal number of a register within the specified element. There is no default for this parameter.

### RB

This parameter is the hexadecimal number of a register within the specified element. There is no default for this parameter.

### RV

This is a 64-bit hexadecimal value to be stored in the specified register. There is no default for this parameter.

### MA

A logical AND will be performed between this 64-bit hexadecimal value and the RA register. There is no default for this parameter.

### MB

A logical AND will be performed between this 64-bit hexadecimal value and the RB register. There is no default for this parameter. (

### **Display Element**

Purpose The DE command displays the error control data that has been entered into the CM buffer for a specific element.

Format DE

 $EI = element \_id$ 

### Parameters EI

This required parameter is a numeric value which corresponds to a system element.

- 00 CPU0
- 10 CPU1
- 02 IOU0
- 12 IOU1
- 01 Central memory
- 03 Page map (CYBER 930 only)

### Write Element

Purpose The WE command tells DFT to write its copy of the ECR and the copy on the CIP device from the CM buffer.

Format WE

Parameters None

### Display DFT Structure

- Purpose The DD command displays any DFT structure. Only the data is displayed, no interpretation is performed.
- Format DD

structure

#### Parameters structure/x

This keyword indicates which DFT structure should be displayed; the default is BC. If the specified structure is undefined (length = 0), MDD responds with ZERO BUFFER LENGTH.

- SI SECDED ID table.
- MR Maintenance register buffer.
- NV NOS/VE request pointers.
- PR C170 PP resident buffer.
- BC Buffer control words.
- ME Mainframe element counters.
- EC Error control record.
- SS Supportive status buffer.
- NS Non-register supportive status buffer.
- CM Central memory resident.
- PS PP register save area.
- SD Secondary DFT buffer.

}

)

### **Control Store Commands**

### **Display Eight-Byte Control Store**

Purpose The DS command displays 64-bit control store.

### NOTE

DS

The processor must be halted to execute this command.

Format

AD = address TC = type \_code WC = word \_count

### Parameters AD

The four-digit hexadecimal address to begin displaying the control store memory. The default is 0 or the most recently entered value from an DS, DK, ES, EK, DFT command, or memory command.

### TC

The one-digit Type Code for the desired control store. The default is 0 or the most recently entered value from a DK, DS, EK, or ES command.

### WC

The number of words of control store to display. The default value is 10 or the most recently entered value from a DB, DC, DH, DS, DK, or RF command.

### **Display Sixteen-Byte Control Store**

Purpose The DK command displays 128-bit control store.

### NOTE

DK

The CPU must be halted to execute this command.

#### Format

AD = address TC = type \_code WC = word \_count

### Parameters AD

The four-digit hexadecimal address to begin displaying the control store memory. The default is 0 or the most recently entered value from an DS, DK, ES, EK, DFT command, or memory command.

### TC

The one-digit Type Code for the desired control store. The default is 0 or the most recently entered value from a DK, DS, EK, or ES command.

### WC

.

The number of words of control store to display. The default value is 10 or the most recently entered value from a DB, DC, DH, DS, DK, or RF command.

1

ł.

### Enter Eight-Byte Control Store

Purpose The ES command changes a word in 64-bit control store. The new values are to be entered byte-wise and are entered left justified.

#### NOTE

ES

The CPU must be halted to execute this command.

#### Format

AD=address TC=type\_code B1...Bn

### Parameters AD

The four-digit hexadecimal address to begin displaying the control store memory. This parameter is required.

### TC

The one-digit Type Code for the desired control store. The default is 0 or the most recently entered value from a DK, DS, EK, or ES command.

### B1...Bn

The new values for the bytes starting at the byte address specified by the AD parameter. Each value is a one- or two-digit hexadecimal number. One or more bytes may be changed at a time.

(

### Enter Sixteen-Byte Control Store

Purpose The EK command changes a word in 128-bit control store. The new values are to be entered byte-wise and are entered left justified.

### NOTE

The CPU must be halted to execute this command.

### Format EK

AD=address TC=type\_code B1...Bn

### Parameters AD

The four-digit hexadecimal address to begin displaying the control store memory. This parameter is required.

### TC

The one-digit Type Code for the desired control store. The default is 0 or the most recently entered value from a DK, DS, EK, or ES command.

### B1...Bn

The new values for the bytes starting at the byte address specified by the AD parameter. Each value is a one- or two-digit hexadecimal number. One or more bytes may be changed at a time.

### Miscellaneous Commands

### Return MDD PP to the Operating System

Purpose The BY command causes MDD to give up the communications port and return the PP to the operating system if no other SCI is made active (for example, SCD). MDD must then be started from the operating system console.

The BY command causes MDD to write into word DFCM+10 in the Environmental Interface Control Block (if at least at Level 4) the following status.

| Bit   | Meaning                                                   |
|-------|-----------------------------------------------------------|
| 0-15  | RFU.                                                      |
| 16-31 | Number of SCI overlays that were actually loaded from CM. |
| 32-47 | Number of times MDD wrote CM.                             |
| 48-63 | Number of times MDD wrote Maintenance Registers.          |
| NOTE  |                                                           |
|       |                                                           |

If MDD was initiated by CIP in a dual state environment, this command, enters the values described above, responds with \*ILL\* and MDD continues to function normally.

### Format BY

### Set Refresh Mode

Purpose MDD can be run in a refresh mode that allows the user to watch registers or memory change. In refresh mode, MDD outputs an 18 (hexadecimal) and a 0C (hexadecimal) to clear the screen for most CRT terminals. The terminal should be in page mode; when operating in this refresh mode, the cursor homes to lower left.

Format SR

mode

Parameters mode/x

ON sets MDD to display in refresh mode and OF sets the refresh mode off. The initial default value is off.

### Set Refresh Rate

Purpose If MDD is operating in refresh mode, the RR command allows the user to set the refreshing rate faster or slower. This allows the user to adjust the refreshing rate to his/her needs by repeating this command.

#### Format RR

change

Parameters change/x

This parameter has two values. FA causes the displays to be updated more rapidly and SL slows down the refreshing rate. The initial default is FA.

### **Display MDDs Commands**

The HE command allows the user to see a brief explanation of all of the commands which are available. If the command parameter is specified, MDD displays the syntax for that command. To accommodate different screen sizes, a pause is inserted into the output of the command list to allow the user time to read the information. Pressing any key at this time causes the list to continue.

### Format HE

command

#### Parameters command

When this optional parameter is entered, MDD displays the syntax for the desired command. If an invalid command name is entered, MDD responds with \*ILL\* (see Other Messages to the Terminal).

### ESC Key

Purpose

The ESC key allows the user to terminate the input of a command. When MDD receives a 1B (hexadecimal), it terminates any input it has received, outputs the message \*ILL\*, and waits for new input.

Purpose

## Other Messages to the Terminal

| Message                                    | Cause of Message                                                                                                    |
|--------------------------------------------|----------------------------------------------------------------------------------------------------|
| CHANNEL 17 HUNG                            | MDD shares the maintenance channel with other utilities.<br>If this channel is hung and MDD is unable to access it,<br>the message CHANNEL 17 HUNG appears. When this<br>happens, all commands which access this channel no<br>longer function. |
| CLEARED                                    | After MDD does a master clear (CX) of an element, the message CLEARED is displayed.                                                                                                    |
| CPU Halted                                 | MDD has halted the currently selected CPU.                                                                                                    |
| CPU must be Halted to access Control Store | Execute a DS, DK, ES, or EK command the CPU must be halted.                                                                                                    |
| CPU Started                                | MDD has started the currently selected CPU.                                                                                                    |
| CPU x                                      | MDD has set the default CPU to the value indicated by x.                                                                                                    |
| CPU O                                      | Value for a nonexistent CPU. MDD has reset to the default CPU of 0.                                                                                                    |
| CPU # not found                            | The SE command was given with a CP parameter.                                                                                                    |
| Deadman Timeout                            | MDD has encounted an error while it was attempting to read or write a maintenance register.                                                                                                    |
| DFT NOT VERIFIED                           | DFT has rejected the DFT block. The SD command will not function.                                                                                                    |
| ECR UPDATED                                | MDD has completed the update of the specified DFT error control record.                                                                                                    |
| ELEMENT ID NOT FOUND                       | MDD could not find the specified element ID.                                                                                                    |
| ERROR                                      | MDD has encountered an error while it was attempting to read or write a maintenance register.                                                                                                    |
| ERROR Handling inactive                    | MDD has set the desired flag in the DFT Control Word.                                                                                                    |
| ERROR Handling active                      | MDD has cleared the desired flag in the DFT Control Word.                                                                                                    |
| *IGNORED*                                  | If you want to abort a command, press the ESC key;<br>MDD then ignores the previous input. Or the F7 key has<br>been pressed and no other driver has signaled a request<br>for the port.                                                        |
|                                            |                                                                                                    |

.

| Message Center                                    | Cause of Message                                                                                                    |
|---------------------------------------------------|----------------------------------------------------------------------------------------------------|
| *ILL*                                             | If the user enters a command which MDD does not<br>recognize or uses improper syntax, MDD responds with<br>*ILL*. The previous input is ignored and the user should<br>enter the proper command and syntax. MDD also follows<br>this protocol if it detects a character it does not recognize<br>(for example, @). If the user wants to abort a command,<br>pressing the ESC key aborts the command. MDD responds<br>*ILL* and ignores the previous input. |
| MDD Level xx Copyright<br>CONTROL DATA 1989       | Each time MDD acquires access to the terminal via the TPM this message is displayed. This permits the user to confirm that communication with MDD is set. The xx after the word level is incremented for each update to MDD.                                                                                                    |
| MEMORY WRITE WOULD CROSS<br>OS BOUNDS             | An attempt to execute an EB or EC command would cause<br>MDD to violate the OS Bounds register. The user should<br>enter the AB command and try again.                                                                                                    |
| MR ERROR                                          | MDD has encountered an error while trying to access channel 15.                                                                                                    |
| NO DFT                                            | The DFT PP has not verified (or rejected) the DFT control block. The DF and SD commands do not execute.                                                                                                    |
| OS BOUNDS toggled for MDD                         | The next execution of an EB, EC, or SD command allows MDD to reset its side of the OS Bounds register if needed.                                                                                                    |
| PAGE MISSING                                      | MDD has searched the Page Table for an address specified<br>by a DM command and has not found the page in central<br>memory.                                                                                                    |
| PP HALTED                                         | Indicates MDD has halted a PP.                                                                                                    |
| Press any key for more<br>HELP                    | The listing of the commands available to MDD has been suspended. Any key pressed causes the output to continue.                                                                                                    |
| PROCESSOR HALTED                                  | MDD has halted the currently selected CPU.                                                                                                    |
| Processor MUST be HALTED<br>to read Control Store | To execute a DS or DK command the processor must be halted.                                                                                                    |
| Processor MUST be HALTED to write control store   | To execute a ES or EK command the processor must be halted.                                                                                                    |
| PROCESSOR STARTED                                 | MDD has started the currently selected CPU.                                                                                                    |
| SEGMENT MISSING                                   | The segment number provided on a DM command is either invalid or has an invalid ASID.                                                                                                    |

| Message Center                     | Cause of Message                                                                                                    |
|------------------------------------|----------------------------------------------------------------------------------------------------|
| WRITE WOULD CROSS MEMORY<br>BOUNDS | An attempt to execute an EB or EC command would cause<br>MDD to violate the Memory Bounds register. The user<br>must know how to enable write and try again. |
| ZERO BUFFER LENGTH                 | The DD command was executed for a structure with a zero length; therefore it could not be displayed.                                                         |

.

,

.

•

## Error Log/Dayfile Messages

| Message                                  | Cause of Message                                                                                                    |
|------------------------------------------|----------------------------------------------------------------------------------------------------|
| MDD - ALREADY ACTIVE.                    | There is already a copy of MDD executing in a PP. A BY command must be issued to that copy before a new one can be initiated.                                                                                        |
| MDD - CONSOLE MUST BE<br>UNLOCKED        | An attempt was made to bring MDD up when the<br>operators console was in a locked state. The operator<br>should unlock the console. MDD will drop out. An alert<br>status is sent.                                   |
| MDD - IMPROPER ACCESS<br>ATTEMPT.        | MDD was not initiated with the proper validation. MDD will drop out. On NOS an alert status is sent.                                                                                                    |
| MDD - MR ERROR.                          | A maintenance register error was detected at itialization<br>time. MDD will drop out. If no PPs are hung, the operator<br>should attempt to bring MDD up again.                                                      |
| MDD - NOT ALLOWED ON THIS<br>MAINFRAME.  | MDD will only run in a CYBER 170-8xx mainframe or a 180-8xx mainframe. MDD will drop out. On NOS an alert status is sent.                                                                                            |
| MDD - SCI NOT FOUND IN CIP<br>DIRECTORY. | MDD has searched the central memory CTI directory and<br>has not found the resident version of SCI. The CIP level<br>is less than 7. MDD will drop out. On NOS an alert<br>status is sent.                           |
| MDD - VALIDATED.                         | MDD has successfully validated itself and begun operation.                                                                                                    |
| MDD - MUST BE INITIATED<br>FROM NOS/VE.  | When NOS/VE is active in a dual state environment,<br>MDD cannot be initiated from the 170 side. It must be<br>brought up on the 180 side. MDD could be initiated from<br>the 170 side before NOS/VE is deadstarted. |

### **Examples of MDD Command Usage**

Display register with default IOU registers.

Display register with default memory registers.

Disable Memory Bounds.

Restore Memory Bounds.

Display register 61 of the processor.

Display the first five words of EI.

Display the same memory with the DB command.

dh . 01FF400 0000180000108120 01FF408 900000009091983 01FF410 000003400000018 01FF418 000000200FF89D0 р 01FF420 8D01004A0E12ACDF J dc DHDI 007772000 0000600000004100440 F 007772001 0000000001102214601 IBQ A 007772002 00000064000000000000 Х Ρ 007772003 00000001000777704720 н 007772004 64010004501604526017 A D ND 0 dh, 17EF65, 4 017EF65 0000000000AD870 р 017EF66 010010010000B28 ( 017EF67 00FF10010000B28 ( 017EF68 FE00FFFF8000000 + 017EF69 00001E070000F7C0 w 017EF6A 000010000010200 017EF6B 000010000000180 017EF6C 000010000000000 db wc=1 ma=bf7b29 OBF7B28 00 00 10 00 00 0A 08 70 p +30 0BF7B58 00 00 10 00 00 00 01 80 -B58 OBF7000 90 00 00 13 00 10 41 07 eb bf7003 1 2 3b 4 db OBF7000 90 00 00 01 02 3B 04 07 **DC** MCR = CLEAR mc 8010 MCR = DUE, SIT, uc 9000 UCR = PRIV FAULT, PIT dp a A REG 004000 000073 000127 000145 000153 000154 000001 000147 006421 005510 000022 000001 000002 000056 004276 001460 173542 004563 777771 003551

Display the same memory with the DH command. Note: The display address is given by word address instead of byte address.

Display the same memory with the DC command.

Display four words of memory in hexadecimal word format. Note: The display address is given by word address.

Advance to the next block of memory.

```
Display one word in byte format.
Note: Address was rounded down.
```

Advance the display by 30 (hexadecimal) bytes.

Display memory b58 bytes lower in memory.

Change memory byte-wise.

Display memory just changed.

Display current MCR register flags.

Display bit definitions for MCR.

Display bit definitions for UCR.

Display PP A registers.

he rr RR [FA/SL] he DISPLAY MEMORY C180-BYTE DB DC DISPLAY MEMORY C170-WORD DISPLAY MEMORY C180-WORD DH DM DISPLAY VIRTUAL MEMORY E8 ENTER HEX BYTE[S] ENTER A C170 WORD EC DR DISPLAY REGISTER CONTENTS ER ENTER REGISTER CONTENTS RF DISPLAY REGISTER FILE DK DISPLAY CONTROL STORE DS DISPLAY CONTROL STORE EK ENTER CONTROL STORE ES ENTER CONTROL STORE CE CLEAR ERROR ON PORT CX MASTER CLEAR PORT HALT PROCESSOR HP SE SET CPU VALUE SP START CONTROL STORE MC EXPLAIN MCR BITS EXPLAIN UCR BITS UC DP DISPLAY PP REGISTER IP IDLE PP Press any key to continue. α RP RESTART PP AT A SPECIFIED ADDRESS DF DISPLAY DFT HEADER MB DISPLAY DFT MAINTENANCE REGISTER BUFFER MD DISPLAY DFT MODEL DEPENDENT BUFFER NS DISPLAY DFT NON-BUFFER REGISTER STATUS BUFFER DD DISPLAY DFT STRUCTURE SD SET DFT STATE FOR ERROR ACTIONS UE UPDATE DFT ECR ELEMENT DE DISPLAY DFT ECR ELEMENT WE WRITE ELEMENT RR SET REFRESH RATE SR SET REFRESH BY RETURN MDD PP

Display the syntax for the RR command.

Display a list of commands.

(Any key entered from terminal.)

Display the DFT Control Block Header (version 3)

Display the DFT Control

```
0701030119030080 DFT Control Word
0022000000020008 SECDED ID Table PTR.
002A0000000201A9 Maintenance Reg. Buffers PTR.
0000000000000000 Model Dependent Buffer PTR.
003300030E800004 NOS/VE Buffer PTR.
0000000000000000 C170 PP Resident Buffer PTR.
0000000000000000 C170 OS Request PTR.
DFT = DFT VERIFIED,
```

df

df

Block Header (version 7) 0F0107041E110080 DFT Control word 002E00000042000A SECDED ID Table PTR. 003A0000004201FE Maintenance Reg. Buffers PTR. 000B000000570003 Model Dependent Buffer PTR. 003400070D200004 NOS/VE Buffer PTR.

003A0000004201FEMaintenance Reg. Buffers PTR.000B00000570003Model Dependent Buffer PTR.003400070D200004NOS/VE Buffer PTR.0000000000000000C170 PP Resident Buffer PTR.0035000006D0001C170 OS Buffer PTR.003A0000004A0001MR Buf. Control Words Buffer PTR.0000000000480006MF Element Counter Buffer PTR.001500000480006DFT Control Info. Buffer PTR.003600000480078Supportive Status Buffers PTR.00360000040008CNon-Register Status Buffer PTR.003400000520064DFT Central Memory Resident PTR.001A00000520061PP Register Save Area PTR.00100000056003CSecondary DFT Buffer PTR.DFT = DFT VERIFIED,

mb MR Buff. Control Words Non-Reg. Status Buffers Index Seg # FSC Index Seq # FSC 01 DI40007 01 02 02 DI40007 03 03 DI40007 03 22 DI40Z617 Ω4 04 DI40007 05 05 DI40007 06 06 DI40007

Display DFT Maintenance Buffer

00000000000000 IOU SS

mb 1

 TOP OF HOUR
 MAINFRAME
 ELEMENT
 COUNTERS

 ELEMENT
 ULOG
 COR
 UCOR

 CPU-0
 0000
 0000
 0000

 CPU-1
 0000
 0000
 0000

 IOU-0
 0000
 0000
 0000

 MEMORY-0
 0000
 0000
 0000

sd t on Error Handling INACTIVE

sd t of Error Handling ACTIVE se 1 CPU 1.

se 3 CPU # not found CPU 0.

by \*ILL\* This response comes from the CIP version.

hp CPU HALTED

sp CPU STARTED

EB 345F8 44 33 4?\*ILL\*

Illegal character entered by mistake.

This series of commands could be used to instruct DFT to freeze on a specific bit range in CPU0 register 80. The example requests that DFT freeze if any bit 8 through 15 is set.

UE EI=00 AC=5 UE EI=00 RA=80 RV=00FF0000000000 UE EI=00 MA=00FF0000000000 WE Set up the error control data.

Write the updated ECR record.

This series of commands could be used to instruct DFT to freeze on bit 24 in PFS register 82 in CPU1.

UE EI=10 AC=6 UE EI=10 RA=82 RV=00000800000000 UE EI=10 MA=00000800000000 WE Set up the error control data.

Write the updated ECR record.

This series of commands could be used to instruct DFT to freeze when bits 1 AND 3 are set in CPU0 register 80 AND any bit 48 through 51 OR 53 through 55 in CPU0 register 83 is set (ignore bit 52).

### **Registers Displayed by MDD**

For the IOU, the following are displayed and labeled accordingly.

```
00 xxxxxxxxx SS
12 xxxxxxxxx SS
12 xxxxxxxxxx OI
18 xxxxxxxxxx MASK REG
21 xxxxxxxxxxx OS BOUNDS
30 xxxxxxxxxxx EC
40 xxxxxxxxxxx STATUS
80 xxxxxxxxxxx FS1
81 xxxxxxxxxxx FS2
A0 xxxxxxxxxx TM
```

For memory, the defaults are:

)

1

)

```
00 xxxxxxxxxx SS
12 xxxxxxxxxx OI
20 xxxxxxxxxxx EC
21 xxxxxxxxxxxx MEM BOUNDS
A0 xxxxxxxxxxxx CEL
A4 xxxxxxxxxxxx UEL1
A8 xxxxxxxxxxxx UEL2
```

For the CPU, the following list is displayed for all mainframes.

```
00 xxxxxxxxxx SS
30 xxxxxxxxxx DEC
31 xxxxxxxxxx P
40 xxxxxxxxxx P
41 xxxxxxxxxx MPS
42 xxxxxxxxxx MCR
43 xxxxxxxxxx VCR
43 xxxxxxxxxx PTA
49 xxxxxxxxxx PTA
49 xxxxxxxxxx PTL
4A xxxxxxxxxx PSM
51 xxxxxxxxxxx MDW
61 xxxxxxxxxxx XXX
61 xxxxxxxxxxXXX PFS
```

In addition, the following registers are displayed for a series.

810, 830 CPU - 815, 825 CPU

- 93 XXXXXXXXXXXXX MCEL

# Appendixes

| Glossary                                                       |
|----------------------------------------------------------------|
| CIP Error and Informative Messages                             |
| Field Change Announcement (FCA) Interpretation                 |
| Problem Reporting                                              |
| Hardware Initialization Verification Software (HIVS) Tests E-1 |
| Peripheral Processor (PP) Configurations F-1                   |
| Mainframe Reconfiguration G-1                                  |
| CC634B Console Initialization                                  |
# A

### Address

The location of a word in memory. The location is designated by number or symbolic name.

# **Alphanumeric Characters**

The letters of the alphabet (A through Z) and the digits (0 through 9).

# $\mathbf{B}$

# **Binary File**

A noneditable file that contains a precompiled program.

# С

### Cache

A high-speed memory that resides in the central processor.

# CAU

Refer to Common Disk Area Utility (CAU).

### CDA

Refer to Common Disk Area (CDA).

### Central Memory (CM)

The main storage device whose storage cells (words) can be addressed by a computer program and from which instructions and data can be loaded directly into registers. The instructions can be executed and the data can be manipulated from these registers.

### Central Memory Flaw Table (CFT)

File name where central memory flaw data is stored.

### Central Memory Resident (CMR)

The low address area of central memory reserved for tables, pointers, and subroutines necessary for operation of the operating system. It is never accessible to a user's central processor program. The remainder of central memory is allocated by monitor to jobs as they are selected on a priority basis for execution.

### Central Processor Unit (CPU)

The high-speed arithmetic unit that performs the addition, subtraction, multiplication, division, incrementing, logical operations, and branching instructions needed to execute programs.

### CFT

Refer to Central Memory Flaw Table.

# **Channel Number**

The number of the data channel on which a peripheral device controller can be accessed.

### CIP

Refer to CYBER Initialization Package.

### CM

Refer to Central Memory.

### CMR

Refer to Central Memory Resident.

### **CMRDECK**

A deadstart text deck used by the NOS operating system to configure the system.

### CMSE

Refer to Common Maintenance Software Executive.

### CMU

Refer to Compare/Move Unit.

### Coldstart

Procedure used to deadstart if the tape or disk controller has not yet been loaded with controlware or the controlware is not running.

### **Common Disk Area (CDA)**

The disk storage area that contains a default parameter block, EI, microcode, SCD, MDD, and CEL.

### **Common Disk Area Utility (CAU)**

The utility program CTI uses to install default parameters, EI, SCD, MDD, and microcode in the common disk area.

### **Common Maintenance Software Executive (CMSE)**

The MSL executive program.

### **Common Test and Initialization (CTI)**

Common deadstart process used to load the operating system and MSL. CTI is one of the modules provided on the CIP tape.

### Compare/Move Unit (CMU)

The hardware that executes the CPU instructions for moving and comparing data fields consisting of strings of 6-bit characters.

### **Confidence Level Testing**

Testing done by CTI, HIVS, long deadstart sequence (810, 815, 825, and 830 only) and extended deadstart sequence (models 810 through 830 only). These programs enter data in different parts of memory and then check to see if the patterns hold.

# Controller

Hardware device that connects channels to peripheral devices. For example, a tape controller might connect up to eight tape units to one channel.

# Controlware

A special type of software that resides in a peripheral controller. The controlware defines the functional characteristics of the controller.

CPU

Refer to Central Processor Unit.

### CTI

Refer to Common Test and Initialization.

### **CYBER** Initialization Package (CIP)

A release mechanism that provides CTI, HIVS/MSL, EI, SCD, MDD, and microcode on a single tape.

# D

### Deadstart

The process of initializing the system by loading controlware, components of the CIP tape, and the operating system. Coldstart and warmstart are two forms of deadstart.

#### **Deadstart Error Log (DEL)**

Log where fatal errors are stored by CTI during confidence testing.

### **Dedicated Fault Tolerance (DFT)**

Software package that controls error handling for CYBER mainframes.

### Default

A system-supplied value used when you do not supply the value.

#### **Default Parameter Block (DPB)**

The memory block where the default deadstart parameters are stored.

### Delimiter

A character used to separate statement elements, such as words and literal constants, or other strings of text.

### Device

A tape or disk unit used during system deadstart or for utility operations.

### DFT

Refer to Dedicated Fault Tolerance.

### DPB

Refer to Default Parameter Block.

### DSD

Refer to Dynamic System Display.

### Dump

The process of transferring the contents of memory and registers to tape or to a printer for analysis.

# Dynamic System Display (DSD)

The operating system program that provides communication between the operator and the system by accepting control information typed on the console keyboard and by displaying to the operator information pertinent to all jobs known to the system. DSD is permanently assigned to peripheral processor 1.

# $\mathbf{E}$

ECS

Refer to Extended Core Storage.

# EDD

Refer to Express Deadstart Dump.

# EDIT

An on-line FORTRAN utility program that is used to edit the CIP binary release tape. EDIT runs under control of an operating system such as NOS or NOS/BE. The EDIT program is distributed with MSL.

### EI

Refer to Environment Interface Program.

### **Environment Interface Program (EI)**

EI is a component of CIP for models 810 through 860 and 990.

### EQPDECK

A deadstart text deck that is used to describe the hardware configuration to the operating system.

### **Equipment** Number

A number from 0 to 7 that identifies the setting on a peripheral device controller.

### Equipment Status Table (EST)

A table built and used by the operating system. A list of all peripheral devices connected to the system. Each table entry indicates the status of a particular device. EST resides in CMR.

### ESM

Refer to Extended Semiconductor Memory and to Extended Memory.

### EST

Refer to Equipment Status Table.

### **Express Deadstart Dump (EDD)**

A utility that may be run at deadstart time after a system malfunction has occurred. It generates the express deadstart dump file on magnetic tape.

### Express Deadstart Dump (EDD) File

File that is generated on magnetic tape by the express deadstart dump utility. This file contains memory, hardware registers, and controller memory.

# $\mathbf{F}$

# FCA

Refer to Field Change Announcement.

### FCO

Refer to Field Change Order.

### Field Change Announcement (FCA)

A chart that communicates the levels of maintenance software, hardware, CYBER Initialization Package, and operating system that have been tested and certified by Control Data to function together correctly.

### Field Change Order (FCO)

The directive to install changes in Control Data equipment after normal manufacturing process.

### Field Length (FL)

The number of memory words assigned to a program.

### File Name Table (FNT)

A system-managed table that contains the local file name, the file type of all active files in the system, and other job control information.

#### File Status Table (FST)

A system-managed table that contains information pertaining to a file's location on mass storage and other job control information. Each active file in the system has an FST entry. Refer also to File Name Table.

 $\mathbf{FL}$ 

Refer to Field Length.

### FNT

Refer to File Name Table.

### FST

Refer to File Status Table.

### Η

### Hardware Initialization and Verification Software (HIVS)

The software package that assists CTI during deadstart. It includes the Hardware Verification Sequencer (HVS) that provides deadstart confidence-level testing.

### HIVS

Refer to Hardware Initialization and Verification Software.

### **HIVS-TDX**

The tape-to-disk utility used to build HIVS on a disk from tape.

# I

# Intelligent Small Magnetic Tape (ISMT) Unit

A peripheral tape unit that is small, magnetic, and intelligent.

### ISMT

Refer to Intelligent Small Magnetic Tape Unit.

# IOU

Input/output unit (models 810 through 830). IOU is a collection of all PPs, PP channels, and related hardware.

# Μ

### Mainframe Reconfiguration Table (MRT)

File name where mainframe reconfiguration data is stored.

### Maintenance Software Library (MSL)

A set of tests, diagnostics, and utility programs that test system components, isolate malfunctions, and monitor machine states. MSL executes off-line to the operating system.

### MDD

Refer to Monitor Display Driver.

### Microcode

Programs residing in control memory or control memories that cause the hardware to execute the product set or diagnostic operations. Microcode is a component of CIP for models 810 through 830.

### Monitor Display Driver (MDD)

A program that monitors maintenance registers during operating system operation.

### MRT

Refer to Mainframe Reconfiguration Table.

### MSL

Refer to Maintenance Software Library.

### Multimainframe System

A network of physically and logically connected computer systems.

# Ν

# NOS

Network operating system. A standard operating system for a CYBER 180, CYBER 170, CYBER 70, or 6000 computer system.

# NOS/BE

Network Operating System/Batch Environment. A standard operating system for a CYBER 180, CYBER 170, CYBER 70, or 6000 computer system. It controls the execution of programs submitted through remote terminals and maintains normal batch processing operations for jobs submitted locally.

### 0

### **Operating System (OS)**

The set of system programs that controls the execution of computer programs and provides scheduling, error detection, input/output control, accounting, compilation, storage assignment, and other related services.

# $\mathbf{OS}$

Refer to Operating System.

### Ρ

### Performance Monitor Facility Register (PMF)

A hardware register used to record system performance. Sometimes referred to as the Performance Environment Monitor Register (PEM).

### Peripheral Processor (PP)

The hardware unit within the host computer that performs physical input and output through the computer's data channels.

### Permanent File

A mass storage file that is cataloged by the system so its location and identification are always known to the system. They are protected by the system from unauthorized access according to privacy controls specified when they are created.

### PMF

Refer to Performance Monitor Facility Register.

# $\mathbf{PP}$

Refer to Peripheral Processor.

### PPU

Refer to Peripheral Processor Unit.

# R

# RA

Refer to Relative Address.

# RCM

Refer to Restore Central Memory (RCM) Utility.

# **Relative Address (RA)**

The absolute machine address in central memory of the first word of a loaded program.

# Restore Central Memory (RCM) Utility

The utility that restores central memory from an Express Deadstart Dump (EDD) dump as part of an operating system recovery sequence.

# S

# SCD

Refer to System Console Driver.

# SCI

Refer to System Control Interface.

# SI Tape

Refer to System Internal Tape.

SRT

Sector Reservation Table.

# System Console Driver (SCD)

An operating system program that provides an interface between the operating system and a CC634B display terminal connected to a two-port multiplexer.

# System Control Interface

CIP module containing VPB, SCD and MDD programs.

# System Internal (SI) Tape

A magnetic tape with fixed length physical record units of 128 decimal central memory words for coded tape and 512 decimal central memory words for binary tape. An SI tape can be labeled or unlabeled, and written on seven-track or nine-track tape.

# T

# TDX

The tape-to-disk transfer utility used to build MSL on a disk from tape.

# U

ł

1.1.0

# UEM

Refer to Unified Extended Memory.

### Unified Extended Memory (UEM)

A type of extended memory that is available as an option for models 810 through 875. UEM differs from other types of extended memory in that it is a portion of central memory and not a separate memory unit. Refer to Extended Memory.

### **Unit Number**

A number that identifies a hardware device. Used to identify a hardware device when more than one device can be connected to a controller.

### V

### Virtual Processor Boot (VPB)

An operating system boot program that provides interface between the operting system and the display terminal.

### VPB

Refer to Virtual Processor Boot.

### W

### Warmstart

Procedure used to deadstart if the tape or disk controller is loaded and the controlware is running.

#### Write Ring

A circular device inserted into a tape reel indicating to the tape unit that it can write on that reel. The operating system checks for the presence of a write ring if you request it.

)

)

(

(

# **CIP Error and Informative Messages**

This appendix contains an alphabetical listing of the error and informative messages that may appear during a CIP operation. All messages are sorted according to the first nonvariable word or character. Messages beginning with special characters (such as hyphens or asterisks) are sorted as if the special characters were not present.

Messages issued by MSL are not included here. See the appropriate MSL reference manual.

| Message                                                                                                    | Description                                                                                                    | Reporting<br>Module |
|----------------------------------------------------------------------------------------------------|----------------------------------------------------------------------------------------------------|---------------------|
| ALL CPUS OFF, OS<br>LOAD IMPOSSIBLE                                                                                                    | At least one CPU must be turned<br>on for the OS load to proceed.                                                                                                    | СТІ                 |
| CC545 CONSOLE CANNOT<br>BE USED FOR THE OS<br>DEADSTART SELECTED                                                                                                    | An attempt was made to bring up<br>NOS/VE from a CC545. You must<br>use a CC634B console.                                                                                                    | СТІ                 |
| CENTRAL PROCESSOR(S) NOT<br>ACCESSIBLE VIA MAINTENANCE<br>CHANNEL. DEADSTART AND<br>SELECT OPTIONS U,I,U,E TO<br>OBTAIN EXPRESS DEADSTART<br>DUMP.<br>NOTE: THIS PROCEDURE WILL<br>RESULT IN THE PARTIAL LOSS<br>OF MAINTENANCE REGISTER<br>INFORMATION. IF UNABLE<br>TO COMPLETE THE DUMP<br>OPERATION AFTER PERFORMING<br>THIS PROCEDURE CONTACT A<br>CUSTOMER ENGINEER. | Express Deadstart Dump determined<br>during its initialization that the<br>central processor is not accessible<br>via the maintenance channel and<br>this inaccessibility would cause a<br>bad dump to be performed.<br>Redeadstart and reselect EDD as<br>directed. Since this procedure clears<br>some of the error bits in the<br>maintenance registers, some<br>maintenance register information<br>will be lost. If you are unable to<br>complete the dump, inform CE. | EDD                 |
| CHANNEL ACTIVE ERROR                                                                                                    | Channel active when it is supposed to be inactive.                                                                                                    | CTI                 |
| CHANNEL 15 DATA TRANSFER ERROR                                                                                                    | Data transfer error. Inform CE.                                                                                                    | CTI                 |

| Message                                                                                            | Description                                                                                                    | Reporting<br>Module |
|----------------------------------------------------------------------------------------------------|----------------------------------------------------------------------------------------------------|---------------------|
| CHANNEL YY UNIT XX<br>NOT RESPONDING                                                               | Tape unit xx on channel yy is not<br>responding to a read request. The unit<br>either is not ready or does not exist.                                                                                                    | CTI                 |
| CIP COMPONENT XXXX<br>NOT FOUND                                                                    | CTI cannot find CIP component xxxx<br>in the common disk area. Reinstall<br>CIP. If message persists, inform CE.                                                                                                    | CTI                 |
| CM MISMATCH - CM SIZE<br>AS SET BY CTI DOES NOT MATCH<br>THAT OF DUMP TAPE - DEADSTART<br>REQUIRED | The EDD dump tape used for the<br>Restore CM operation was dumped<br>with a different size of memory. The<br>CM size must be the same to reload<br>central memory. Change CM size via<br>CTI to the same as when the EDD<br>dump was taken.                                                                                                    | RCM                 |
| CM RELOAD NOT FOUND<br>ON DUMP TAPE                                                                | The EDD dump tape used for Restore<br>CM does not have a central memory<br>record. Use a correct EDD dump tape<br>for restoring central memory.                                                                                                    | RCM                 |
| CM UNAVAILABLE, (CR)<br>TO RE-ENTER                                                                | Indicates that an address entered<br>during a CM memory dump option is<br>greater than the central memory size.<br>Press (CR) and reenter the address.                                                                                                    | CTI                 |
| XXXXXX<br>COMMAND TOO LONG                                                                         | Indicates that during a tape-to-disk<br>copy, TDX has encountered a command<br>to be placed on disk that has more<br>than 60 (decimal) characters. The<br>xxxxxx in the message is the name of<br>the program or command buffer where<br>the faulty command was found.<br>Pressing the space bar allows TDX to<br>truncate the command to 60 (decimal)<br>characters and continue the operation. | TDX                 |
| COMMON DISK AREA FULL                                                                              | Insufficient space in the CDA to<br>perform an update build. Redeadstart<br>using the CIP tape and initialize the<br>CDA by selecting the Z option on the<br>CAU Initial Options display.                                                                                                    | CTI                 |

| Message                                                     | Description                                                                                                    | Reporting<br>Module |
|-------------------------------------------------------------|----------------------------------------------------------------------------------------------------|---------------------|
| CON,CSaaaa,DSbbbb<br>FCN,CSaaaa,DSbbbb<br>WRT,CSaaaa,DSbbbb | When attempting to generate a dump<br>tape, a connect reject (CON), function<br>reject (FCN), or write error (WRT) was<br>encountered. aaaa specifies the channel<br>converter status. bbbb specifies the<br>controller status.      | EDD                 |
| COPY ERROR<br>XXXXXXX                                       | Indicates that during a copy operation,<br>the program or command buffer<br>xxxxxx could not be copied<br>successfully. Pressing the space bar<br>allows TDX to skip to the next<br>program or command buffer and<br>resume copying. | TDX                 |
| CPU x NOT RESPONDING                                        | CPU x did not respond to EI function<br>request within 1-second time limit.<br>Inform CE.                                                                                                    | CTI                 |
| CS=nnnn                                                     | Device communication error (data channel converter status). Inform CE.                                                                                                    | CTI                 |
| CTI CYLINDER OVERFLOW                                       | Space available on the CTI cylinder<br>was not enough to contain the entire<br>CTI file. This problem may have been<br>caused by disk errors. Reformatting<br>the disk or changing packs may<br>resolve the problem.                 | CTI                 |
| CTI PPxx NOT RESPONDING<br>DEADSTART ABORTED                | CTI cannot communicate with the PP<br>selected as the alternate PP. Inform<br>CE                                                                                                    | CTI                 |

| Message                                      | Description                                                                                                    | Reporting<br>Module |
|----------------------------------------------|----------------------------------------------------------------------------------------------------|---------------------|
| DEADSTART ABORTED - FATAL ERROR              | The system detected a fatal error during confidence testing. Inform CE.                                                                                                    | CTI                 |
| DEADSTART SECTOR ERROR                       | Indicates TDX was unable to read or write the deadstart sector. A deadstart is required.                                                                                                    | TDX                 |
| DISK BUSY                                    | Indicates that the disk general status<br>has responded busy to 10000 (octal)<br>attempts by TDX to perform a seek to<br>read or write. Pressing the space bar<br>allows TDX to continue the read or<br>write attempt.                                                                                                    | TDX                 |
| DISK CONTROLLER RESERVED                     | Indicates that the disk controller<br>general status shows the multiple<br>access disk controller continues to be<br>reserved to another PP channel<br>following 20 (decimal) attempts 20<br>(decimal) attempts to connect to the<br>unit. TDX continues to display the<br>message and attempts the connect<br>until successful or until a deadstart is<br>performed.                     | TDX, CTI            |
| DISK CONTROLLER<br>TRANSFER ERROR<br>XXXXXXX | Indicates TDX was unable to output or<br>input the expected number of words to<br>or from the disk controller, but that<br>the general status indicates no errors.<br>The xxxxxx is the name of the<br>program or command buffer being<br>copied. Pressing the space bar causes<br>TDX to retry the transfer.                                                                             | TDX                 |
| DISK ERR STAT уууу<br>xxxxxxx                | Indicates that the status received from<br>the disk drive shows that an error<br>condition exists. The xxxxxx in the<br>message is the name of the program<br>or command buffer that TDX was<br>working with when the error occurred,<br>and yyyy is the octal status word.<br>Pressing the space bar allows TDX to<br>continue the operation, through the<br>result may not be reliable. | TDX                 |

(

(

J

| Message                                                         | Description                                                                                                    | Reporting<br>Module |
|-----------------------------------------------------------------|----------------------------------------------------------------------------------------------------|---------------------|
| DISK FUNC REJ уууу<br>xxxxxxx                                   | Indicates that a function sent to the<br>disk controller has been rejected. The<br>xxxxxx in this message is the name<br>of the program or command buffer that<br>TDX was working with when the error<br>occurred, and the yyyy is the octal<br>value of the function code that was<br>rejected. Pressing the space bar allows<br>TDX to retry the operation. | TDX                 |
| DISK FUNCTION<br>REJECT FUNCTION = xx                           | The indicated function code xx was not<br>accepted by the disk controller. xx is<br>the function code that was rejected.<br>Press (CR) to attempt an error<br>recovery operation.                                                                                                    | TDX                 |
| DISK UNIT RESERVED                                              | The general status indicates the disk unit has reserved status.                                                                                                    | CTI                 |
| DISK READ ERROR<br>INFORM CE                                    | CTI was unable to access disk within<br>a predetermined number of attempts.<br>Inform CE.                                                                                                    | CTI                 |
| DISK STATUS ERROR<br>STATUS = xxxx                              | The general status word xxxx received<br>from the disk indicates an error<br>condition exists. Press (CR) to retry<br>the operation.                                                                                                    | CTI                 |
| DISK UNIT RESERVED                                              | Indicates that the disk general status<br>shows that the disk remains reserved<br>to another controller following 20<br>(decimal) attempts to connect to the<br>disk. TDX continues to display the<br>message and attempts the connect<br>until successful or until a deadstart is<br>performed.                                                              | TDX                 |
| DUMP DOES NOT CONTAIN FULL<br>IMAGE OF CM<br>DEADSTART REQUIRED | A CM reload was terminated because<br>the dump used to perform the reload<br>was dumped with either the NO<br>MEMORY option or the CRITICAL<br>MEMORY ONLY option.                                                                                                    | MDD                 |
| DUMP TAPE ON CHCC EQee UNuu<br>NOT READY (CR WHEN READY)        | The dump tape equipment for an express deadstart dump is not ready. Ready the equipment and press (CR) to continue.                                                                                                    | EDD                 |
| DUMP TAPE ON CHCC EQee UNuu<br>NO WRITE RING (CR WHEN READY)    | The dump tape for an express<br>deadstart dump does not contain a<br>write ring. Insert a write ring and<br>press (CR) to continue.                                                                                                    | EDD                 |

)

| Message                                                       | Description                                                                                                    | Reporting<br>Module |
|---------------------------------------------------------------|----------------------------------------------------------------------------------------------------|---------------------|
| ELEMENT NOT ACCESSIBLE VIA THE<br>MAINTENANCE CHANNEL         | Indicates that HDP is unable to access<br>central memory, CPU, register files, or<br>maintenance registers as required by<br>the option.   | CTI                 |
| ERROR CM                                                      | The system detected an error in CM during hardware verification (HIVS). Inform CE.                                                         | HIVS                |
| ERROR CPU xx                                                  | The system detected an error in CPU<br>xx during hardware verification<br>(HIVS). Inform CE.                                               | HIVS                |
| ERROR EM                                                      | The system detected an error in EM<br>during hardware verification (HIVS)<br>Inform CE.                                                    | HIVS                |
| ERROR IN (error)<br>FATAL TO DUMP OPERATION                   | An error occurred during an express<br>deadstart dump operation. Press<br>DEADSTART to retry the dump. If<br>message reappears, inform CE. | EDD                 |
| ERROR PP XX                                                   | The system detected an error in PP xx<br>during hardware verification (HIVS).<br>Inform CE.                                                | СТІ                 |
| ERROR PPU XX                                                  | The system detected an error in PPU<br>xx during hardware verification<br>(HIVS). Inform CE.                                               | HIVS                |
| ERROR REG                                                     | The system detected an error during hardware verification (HIVS). Inform CE.                                                               | HIVS                |
| ERRORS OCCURRED DURING<br>CENTRAL MEMORY INITIALI-<br>ZATION. | An error occurred during central memory initialization. Inform CE.                                                                         | CTI                 |

(

(

I

•

| Message                                                                                      | Description                                                                                                    | Reporting<br>Module |
|----------------------------------------------------------------------------------------------|----------------------------------------------------------------------------------------------------|---------------------|
| FLAW<br>CYL XXXX TRK yyyy SEC zzzz                                                           | Indicates that TDX has failed in four<br>consecutive attempts to write data to a<br>disk sector. The values in the message<br>are the cylinder (xxxx), track (yyyy),<br>and the sector (zzzz), which may not<br>be written in. Pressing the space bar<br>allows TDX to continue the copy with<br>another sector. The bit of the flawed<br>sector remains set in the SRT to<br>ensure that TDX does not attempt to<br>use the bad sector again. | TDX                 |
| FORMATTING ERROR                                                                             | Indicates an error occurred while<br>formatting the MSL area on an 895<br>Disk subsystem.                                                                                                    | TDX                 |
| FUNCTION TIMEOUT, (CR) TO RETRY                                                              | Indicates that a function issued to the<br>printer has not been accepted. Press<br>(CR) to retransmit the function.                                                                                                    | HDP                 |
| GS=nnnn                                                                                      | Device communication error (general status). Inform CE.                                                                                                    | I/O Driver          |
| HARDWARE VERIFICATION<br>IS UNAVAILABLE WITH A<br>LEVEL 3 DEADSTART<br>(BS) PREVIOUS DISPLAY | HIVS can only be executed on a level 2 or less recovery.                                                                                                    | CTI                 |
| ILLEGAL BUILD SELECTION<br>OS FILES COULD BE DESTROYED                                       | Indicates the build option selected<br>could cause operating system files to<br>be destroyed because space previously<br>allocated to the operating system is<br>being used. Choose an installation<br>mode that will not destroy operating<br>system files or deadstart and release<br>the disk space using CTI.                                                                                                    | TDX                 |
| IMPOSSIBLE TO INSTALL<br>PROGRAMS AND SAVE COMMAND<br>BUFFER AREA                            | The operator is saving a command<br>buffer library at cylinder xxxxxx.<br>TDX does not examine the two<br>succeeding cylinders to find a suitable<br>starting cylinder. Deadstart is<br>required.                                                                                                    | TDX                 |

'

| Message                                                                                    | Description                                                                                                    | Reporting<br>Module |
|--------------------------------------------------------------------------------------------|----------------------------------------------------------------------------------------------------|---------------------|
| INCORRECT LABEL FOR CM<br>RELOAD MOUNT EDD TAPE<br>(CR WHEN READY)                         | The tape used for the Restore CM<br>operation is not a correctly labeled<br>EDD dump tape. Mount the proper<br>tape and press carriage return.                                                                                    | RCM                 |
| INSTALL ABORTED DUE<br>TO DEVICE ERROR<br>INFORM CE<br>(CR) TO PROCESS<br>DIFFERENT DEVICE | Error encountered during installation.<br>Press (CR) to select a device or<br>deadstart to exit.                                                                                                    | CTI                 |
| INSTALLATION COMPLETE<br>DEADSTART IS REQUIRED                                             | Indicates TDX has completed a disk<br>build for automatic CIP tape<br>installation. Deadstart to continue.                                                                                                    | TDX                 |
| INSUFFICIENT LOGICALLY<br>ON PPS, DEADSTART ABORTED                                        | Too many PPs have been logically<br>turned off to permit a successful<br>deadstart.                                                                                                    | CTI                 |
| INTER-PP DATA TRANSFER ERROR                                                               | Indicates the tape or disk driver is<br>unable to output or input the expected<br>number of words to or from the other<br>driver. The xxxxxx is the name of the<br>current program or command buffer. A<br>deadstart is required. | TDX                 |
| INVALID CHANNEL ENTRY                                                                      | An invalid channel number was<br>entered. Press (CR) and reenter the<br>channel number.                                                                                                    | CTI                 |
| INVALID ENTRY                                                                              | Invalid keyin. Pressing the left blank key clears the message.                                                                                                    | CTI                 |
| INVALID ENTRY                                                                              | Indicates that a character that is not a<br>member of an accepted character set<br>as been entered. Enter a valid<br>character to clear the error.                                                                                | СТІ                 |
| INVALID OPTION                                                                             | Invalid option was selected.                                                                                                    | CTI                 |

.

| Message                                                                                                    | Description                                                                                                    | Reporting<br>Module |
|----------------------------------------------------------------------------------------------------|----------------------------------------------------------------------------------------------------|---------------------|
| INVALID PROGRAM NUMBER                                                                                                    | Undefined CTI module requested.                                                                                                    | CTI                 |
| INVALID SELECTION, (CR) TO RETRY                                                                                                    | Indicates that the start address is<br>larger than the end address for a CM<br>memory dump option. Press (CR) and<br>reenter the two addresses.                                                                                                    | CTI                 |
| IPL NOT FOUND                                                                                                    | First record was read from the deadstart device and its name was not IPL.                                                                                                    | CTI                 |
| LEVEL 3 RECOVERY NOT<br>POSSIBLE.<br>CENTRAL MEMORY INITIALIZATION<br>HAS BEEN SELECTED BY THE<br>OPERATOR, OR AUTOMATICALLY<br>SET BY THE HARDWARE.<br>DEADSTART AND SELECT<br>DIFFERENT RECOVERY LEVEL,<br>OR DO NOT SELECT MAINFRAME<br>INITIALIZATION. | A level 3 recovery is not possible<br>when power on initialization is<br>selected. On I4 IOUs, power on<br>initialization will be set automatically<br>by CTI following a system power up,<br>or when the current deadstart<br>immediately follows an MSL load. In<br>this case, you must change the<br>deadstart level to less than 3. | CTI                 |
| LOAD ERROR DEADSTART<br>ABORTED                                                                                                    | An attempt to load a module from the MSL or the CTI/MSL disk area failed. Inform CE.                                                                                                    | CTI                 |
| LOGGING MAINTENANCE<br>REGISTERS                                                                                                    | Maintenance register errors and DHE is writing them to the CEL.                                                                                                    | CTI                 |
| MAINTENANCE CHANNEL TIMEOUT<br>(DEADSTART ABORTED)<br>INFORM CE                                                                                                    | Maintenance channel did not respond<br>when an attempt was made to function<br>or transfer data to a mainframe<br>element. Inform CE.                                                                                                    | CTI                 |
| MAINT. REG ERROR уууу                                                                                                    | The system detected an error in a maintenance register during hardware verification (HIVS). Inform CE.                                                                                                    | HVS                 |
| MEMORY MARGINS SELECTED<br>(CR) TO CONTINUE                                                                                                    | CTI detected central memory margins<br>status selected in the maintenance<br>registers. Press (CR) to proceed, or<br>return switch to normal and deadstart.                                                                                                    | CTI                 |

•

| Message                                                                                            | Description                                                                                                    | Reporting<br>Module |
|----------------------------------------------------------------------------------------------------|----------------------------------------------------------------------------------------------------|---------------------|
| MAINFRAME RECONFIGURATION TABLE<br>(MRT) ON DISK DOES NOT MATCH<br>THE MAINFRAME BEING DEADSTARTED | The MRT on disk will be<br>initialized for the current<br>mainframe. Enter a carriage<br>return to continue the deadstart.                                                                                                    | CTI                 |
| MAINTENANCE NOT FOUND ON DEVICE<br>ENTER ALTERNATE DEVICE                                          | The deadstart file does not<br>contain the HVS module. Enter<br>an alternate device or install the<br>HVS module on the same device<br>and redeadstart.                                                                               | CTI                 |
| MEMORY<br>NOT ACCESSIBLE                                                                           | A memory element is not accessible via the maintenance channel.                                                                                                    | CTI                 |
| MEMORY UNAVAILABLE                                                                                 | Selected value exceeds memory.<br>Clear message and reenter<br>command.                                                                                                    | CTI                 |
| MICROCODE INITIALIZATION<br>ERROR (DEADSTART ABORTED)<br>INFORM CE                                 | Processor microcode failed to<br>complete its initialization in the<br>prescribed time limit. Inform<br>CE.                                                                                                    | СТІ                 |
| MIN CONFIGURATION<br>NOT AVAILABLE                                                                 | The operator attempted to load<br>microcode, EI, or both without<br>the required minimum system<br>elements. CTI also displays the<br>count of each system element.<br>Reconfigure hardware to at least<br>the minimum configuration. | CTI                 |
| MODULE NOT ON LIBRARY<br>DEADSTART ABORTED                                                         | An attempt to find a module on the MSL failed. Inform CE.                                                                                                    | CTI                 |

ł

| Message                                                                                                    | Description                                                                                                    | Reporting<br>Module |
|----------------------------------------------------------------------------------------------------|----------------------------------------------------------------------------------------------------|---------------------|
| MS LOAD NOT POSSIBLE.<br>ALTERNATE PP DISABLE IS SET,<br>AND CENTRAL MEMORY<br>INITIALIZATION HAS BEEN<br>SELECTED BY THE OPERATOR,<br>OR AUTOMATICALLY SET BY THE<br>HARDWARE. | Selection of the M option after<br>selecting power-on initialization is only<br>allowed when word 12 of the deadstart<br>program directs CTI to initialize the<br>alternate PP. Select the desired option<br>and redeadstart.                                                                                                    | CTI                 |
| DEADSTART AND CLEAR ALTERNATE<br>PP DISABLE, OR DO NOT SELECT<br>MAINFRAME INITIALIZATION.                                                                                      |                                                                                                    |                     |
| MSL STARTING CYLINDER<br>UNUSABLE                                                                                                    | Indicates that the starting cylinder and<br>the two succeeding cylinders are<br>unsuitable for a maintenance-only<br>installation. A deadstart is required to<br>reattempt the installation at another<br>cylinder.                                                                                                    | TDX                 |
| MSL STARTING CYLINDER<br>UNUSABLE ENTER -CR- TO USE<br>ALTERNATE CYLINDER YYYY<br>OR RELOAD TDX AND<br>SELECT A NEW<br>CYLINDER                                                 | Indicates that the starting cylinder is<br>unusable, although one of the two<br>succeeding cylinders is suitable for the<br>operation. The yyyy is the cylinder<br>which TDX has found to be suitable.<br>Entering a CR allows TDX to prepare<br>cylinder yyyy for the operation.<br>Entering any other character allows<br>TDX to request another starting<br>cylinder. | TDX                 |

÷

# NOTE

.

If the user is saving a command buffer library at cylinder xxxx, TDX displays the message IMPOSSIBLE TO INSTALL PROGRAMS AND SAVE COMMAND BUFFER AREA and does not examine the two succeeding cylinders.

| XXXXXXX       | Indicates that TDX has detected a     | TDX |
|---------------|---------------------------------------|-----|
| NAME TOO LONG | program or command buffer name on     |     |
|               | tape that contains more than seven    |     |
|               | characters. The xxxxxxx in the        |     |
|               | message is the first seven characters |     |
|               | of the name that is too long.         |     |
|               | Entering a space bar allows TDX to    |     |
|               | skip to the next program or command   |     |
|               | buffer and continue the operation.    |     |
|               | -                                     |     |

| Message                            | Description                                                                                                    | Reporting<br>Module |  |
|------------------------------------|----------------------------------------------------------------------------------------------------|---------------------|--|
| NM=xxx                             | CTI module xxx not found.                                                                                                    | CTI                 |  |
| NO CM AVAILABLE                    | An HIVS test is selected for which<br>hardware is turned OFF via CTI or is<br>physically not present.                                                                                                    | I/O Driver          |  |
| NO CP AVAILABLE                    | An HIVS test is selected for which<br>hardware is turned OFF via CTI or is<br>physically not present.                                                                                                    | HIVS                |  |
| NO PP AVAILABLE                    | An HIVS test is selected for which<br>hardware is turned OFF via CTI or is<br>physically not present.                                                                                                    | HIVS                |  |
| XXXXXXX<br>NO TAPE WRITE RING      | Indicates that a disk-to-tape copy is<br>being attempted and that no write ring<br>is being detected on the tape. You<br>may, upon seeing the NO TAPE<br>WRITE RING message, unload and<br>dismount the tape, insert a write ring<br>into the tape hub, and mount and<br>reload the tape. When you press the<br>space bar, the tape is positioned at the<br>beginning of tape and the copy<br>proceeds. The xxxxxx is the name of<br>the program or command buffer with<br>which TDX was working.                                                                                                    | TDX                 |  |
| XXXXXX<br>NOT COPIED - END OF TAPE | Indicates TDX encountered the<br>end-of-tape while writing program<br>xxxxxxx in a disk to tape copy. TDX<br>backspaced the tape and wrote<br>end-of-information and file marks to<br>the tape before displaying the message.<br>A deadstart is required.                                                                                                    | TDX                 |  |
| XXXXXX<br>NOT FOUND                | Indicates that TDX has not been able<br>to locate a program or command buffer<br>for which it has been searching. The<br>xxxxxx in this message is the name<br>being searched for. In the case of a<br>tape-to-disk copy, the TDX search is<br>initiated by a COPY FROM request. In<br>the case of a disk-to-tape copy, the<br>TDX search may be initiated by either<br>a COPY FROM or COPY THRU<br>request. For a COPY THRU request,<br>TDX begins the search with the<br>program entered for the COPY FROM<br>message. Pressing the space bar<br>returns TDX to the copy message that<br>contains the unknown name. | TDX                 |  |

| Message                                                                 | Description                                                                                                    | Reporting<br>Module |  |
|-------------------------------------------------------------------------|----------------------------------------------------------------------------------------------------|---------------------|--|
| OFFLINE MAINTENANCE NOT<br>AVAILABLE                                    | The M option was selected from the<br>Initial Options display after deadstart<br>from a HIVS/CIP tape.                                                                                      | СТІ                 |  |
| OPERATING SYSTEM FILE<br>NOT FOUND ON DEVICE.<br>ENTER ALTERNATE DEVICE | The deadstart file does not contain the<br>operating system. Enter an alternate<br>device or install the operating system<br>on the same device and redeadstart.                            | CTI                 |  |
| PAGE TABLE AREA VERIFY<br>ERROR, (DEADSTART ABORTED)<br>INFORM CE       | A data error was detected while doing<br>a one/zeros page check of the central<br>memory area in which the page table<br>is built. Inform CE.                                               | CTI                 |  |
| PNT FULL<br>XXXXXXX                                                     | Indicates that the disk PNT is full.<br>The xxxxxx in the message is the<br>name of the program or command<br>buffer that filled the PNT. A deadstart<br>is required to clear this message. | TDX                 |  |
| PP HUNG, (CR) TO RETRY                                                  | Indicates that communication has been<br>lost with the PP performing the<br>memory dump to printer. Press (CR)<br>to attempt to reestablish<br>communication.                               | CTI                 |  |
| PPnn NOT RESPONDING -<br>FATAL ERROR - DEADSTART<br>ABORTED             | PP will not accept idle loop package or<br>a processor (CP or PP) has not<br>completed execution within a<br>predefined time period. Inform CE.                                             | CTI                 |  |

.

| lessage Description                                                        |                                                                                                    | Reporting<br>Module |  |
|----------------------------------------------------------------------------|----------------------------------------------------------------------------------------------------|---------------------|--|
| PP UNAVAILABLE, (CR)<br>TO RE-ENTER                                        | Indicates that the PP chosen for the<br>PP memory dump option physically<br>does not exist. Press (CR) and reenter<br>the desired PP number.                                           | CTI                 |  |
| PPU UNAVAILABLE, (CR)<br>TO RE-ENTER                                       | Indicates that the PPU chosen for the<br>PPC memory dump option physically<br>does not exist. Press (CR) and reenter<br>the desired PPU number.                                        | CTI                 |  |
| PRINTER BUSY                                                               | Indicates that the printer is busy.<br>When the condition clears, the<br>message is erased from the display<br>and HDP execution continues<br>automatically.                           | СТІ                 |  |
| PRINTER NOT READY                                                          | Indicates that the printer is not ready<br>to accept HDP output. When the<br>condition clears, the message is erased<br>from the display and HDP execution<br>continues automatically. | СТІ                 |  |
| PROCESSOR FAULT STATUS<br>ERROR<br>(DEADSTART ABORTED)<br>INFORM CE        | A fault status error was detected while<br>the processor was being initialized.<br>Inform CE.                                                                                          | CTI                 |  |
| PROCESSOR<br>NOT ACCESSIBLE                                                | A processor <sup>,</sup> element is not accessible on the maintenance channel.                                                                                                    | CTI                 |  |
| PROCESSOR NOT RESPONDING<br>FATAL ERROR - (DEADSTART<br>ABORTED) INFORM CE | A processor exists, but is not<br>responding to functions on the<br>maintenance channel. Inform CE.                                                                                    | CTI                 |  |
| PROGRAM NOT ON TAPE<br>- mne                                               | The program name was not found CTI when reading the tape.                                                                                                    |                     |  |
| REWINDING DUMP TAPE                                                        | Informative message which indicates EDD, R that the dump tape is being rewound.                                                                                                    |                     |  |

| Message Description                |                                                                                                    | Reporting<br>Module |  |
|------------------------------------|----------------------------------------------------------------------------------------------------|---------------------|--|
| SCI NOT IN CIP<br>BUFFER AREA      | Indicates that CTI was unable to find<br>SCI in the CIP buffer area of central<br>memory. Ensure that SCI is installed<br>on the Common Disk Area (CDA) of<br>the CIP device and then attempt<br>another deadstart.                                                                                                    | СТІ                 |  |
| SRT FULL<br>xxxxxxxL               | Indicates that the disk SRT has<br>reserved the entire available area on<br>the disk. The xxxxxx in this message<br>is the name of the program or<br>command buffer that filled the disk. A<br>deadstart is required to clear this<br>message.                                                                                                    | TDX                 |  |
| XXXXXXX<br>TAPE ERR STAT уууу      | Indicates that the status received from<br>the tape drive shows that an error<br>condition exists. The xxxxxx in this<br>message is the name of the program<br>or command buffer that TDX was<br>working with when the error occurred,<br>and yyyy is the octal status word.<br>Pressing the space bar allows TDX to<br>attempt to continue the operation,<br>though the result may not be reliable. | TDX                 |  |
| TAPE STATUS ERROR<br>STATUS = xxxx | The general status word xxxx received<br>from the tape indicates an error<br>condition exists. Press (CR) to retry.                                                                                                    | СТІ                 |  |

| Message                                                                                                    | Description                                                                                                    | Reporting<br>Module |  |
|----------------------------------------------------------------------------------------------------|----------------------------------------------------------------------------------------------------|---------------------|--|
| TPM FUNCTION TIMEOUT                                                                                       | The TPM function timed out.                                                                                                    | PAK                 |  |
| XXXXXXX<br>TAPE UNIT NOT READY                                                                             | Indicates that the status received from<br>the tape drive shows that the unit is<br>not ready. The xxxxxx is the name of<br>the program or command buffer with<br>which TDX was working. Correct the<br>not ready condition without moving the<br>tape and press the space bar to<br>continue. | TDX                 |  |
| UNABLE TO ACCESS CPU VIA<br>MAINTENANCE CHANNEL.<br>ENTER (CR) TO CONTINUE, OR<br>DEADSTART AND INFORM CE. | CTI was unable to access any CPU<br>during initialization for printer dumps<br>via HDP. Enter (CR) to perform PP or<br>IOU register dumps only, or inform<br>CE.                                                                                                    | СТІ                 |  |
| UNABLE TO ACCESS DISK (CR)<br>TO PROCESS DIFFERENT DEVICE                                                  | Not able to access specified device.<br>Press (CR) to select a different device<br>or deadstart to exit.                                                                                                    | CTI                 |  |
| UNABLE TO ACCESS PORT<br>(CR) TO RETRY                                                                     | The system was unable to access ESM<br>during memory initialization using the<br>specified channel and equipment. Press<br>(CR) and reenter the channel and<br>equipment numbers.                                                                                                    | СТІ                 |  |
| UNABLE TO ACCESS TAPE (CR)<br>TO PROCESS DIFFERENT DEVICE                                                  | Not able to access specified device.<br>Press (CR) to select a different device<br>or deadstart to exit.                                                                                                    | CTI                 |  |
| UNABLE TO EXECUTE COMMON<br>DISK AREA REQUEST. CDA<br>HAS NOT BEEN INITIALIZED.<br>DEADSTART REQUIRED.     | With the release of CIP V006, an<br>initial install is required before any<br>CDA utility can be executed.<br>Subsequent CIP releases do not require<br>this initial build.                                                                                                    | CTI                 |  |
| UNABLE TO EXECUTE COMMON<br>DISK AREA REQUEST. CDA<br>HAS NOT BEEN INITIALIZED.<br>(CR) FOR OPTION DISPLAY | With the release of CIP V006, an<br>initial install is required before any<br>CDA utility can be executed.<br>Subsequent CIP releases do not require<br>this initial build.                                                                                                    | CTI                 |  |
| UNABLE TO INSTALL CIP<br>READ ONLY SWITCH ACTIVE                                                           | An attempt to install CTI to an FMD<br>disk drive, CTI found the read-only<br>switch depressed. Toggle the read-only<br>switch.                                                                                                    | CTI                 |  |
| UNABLE TO LOAD MDD.<br>THE INTEGRITY OF CENTRAL<br>MEMORY HAS BEEN COMPROMISED.                            | MDD checksum failed.                                                                                                    | CTI                 |  |

,

| lessage Description                                                                                                    |                                                                                                    | Reporting<br>Module |  |
|----------------------------------------------------------------------------------------------------|----------------------------------------------------------------------------------------------------|---------------------|--|
| UNABLE TO PERFORM -UPDATE-<br>INSTALL. COMMON DISK AREA<br>NOT INITIALIZED.<br>DEADSTART AND SELECT AN<br>-INITIAL- CIP INSTALLATION. | With the release of CIP V006, an<br>initial install is required before any<br>other build can be executed.<br>Subsequent CIP releases do not require<br>this initial build.         | CTI                 |  |
| UNUSABLE DISK                                                                                                    | Indicates that the default starting<br>cylinder for a HIVS installation is<br>faulty. The operator must deadstart<br>and perform the installation to a<br>different device.         | TDX                 |  |
| VERIFY CM DATA ERROR                                                                                                    | Indicates CTI encountered errors when<br>verifying EI data written to central<br>memory. Inform CE.                                                                                 | CTI                 |  |
| WRITING MEMORY                                                                                                    | Each available word of central memory<br>is written with two patterns, checking<br>for errors on each pass. The duration<br>of the message is a function of central<br>memory size. | CTI                 |  |

.

.

(

ţ

# Field Change Announcement (FCA) Interpretation

The purpose of the FCA chart is to communicate the levels of maintenance software, hardware, CIP, and operating system software (system elements) that have been tested and certified by Control Data to function correctly together. Each computer system model has its own FCA. The chart is distributed monthly to FCO distribution and Control Data Engineering Services support personnel, and also accompanies each FCO. FCOs are sent to the CE responsible for the site.

Each mainframe's FCA indicates the baseline components for the machine; that is, the system element levels for the machine at first field availability. The FCA index at that time is 1. A change in one of the system elements is reflected as a new line on the FCA. Only when the change requires a change to another system element or when microcode is changed is the FCA index incremented.

The chart presents the information in grid format, which allows for little verbal explanation. Short comments are provided on the form. Additional information is provided on the ARIES system, which is accessible by the CE.

Figure C-1 shows a sample FCA chart and includes abbreviated definitions of the chart entries.

Control Data certifies that the hardware at the current FCO level works with the current levels of maintenance software, the current level of the CIP, and current level of operating systems. Control Data also ensures that operating systems released within the last 12 months will work with the current hardware level. The levels of hardware and software that are certified to work together are commonly referred to as plug and play levels.

If you have questions regarding a particular combination of system components, contact Arden Hills Field Support [Controlnet 235-3074, 800-328-9567, or (612) 482-3074] for help.

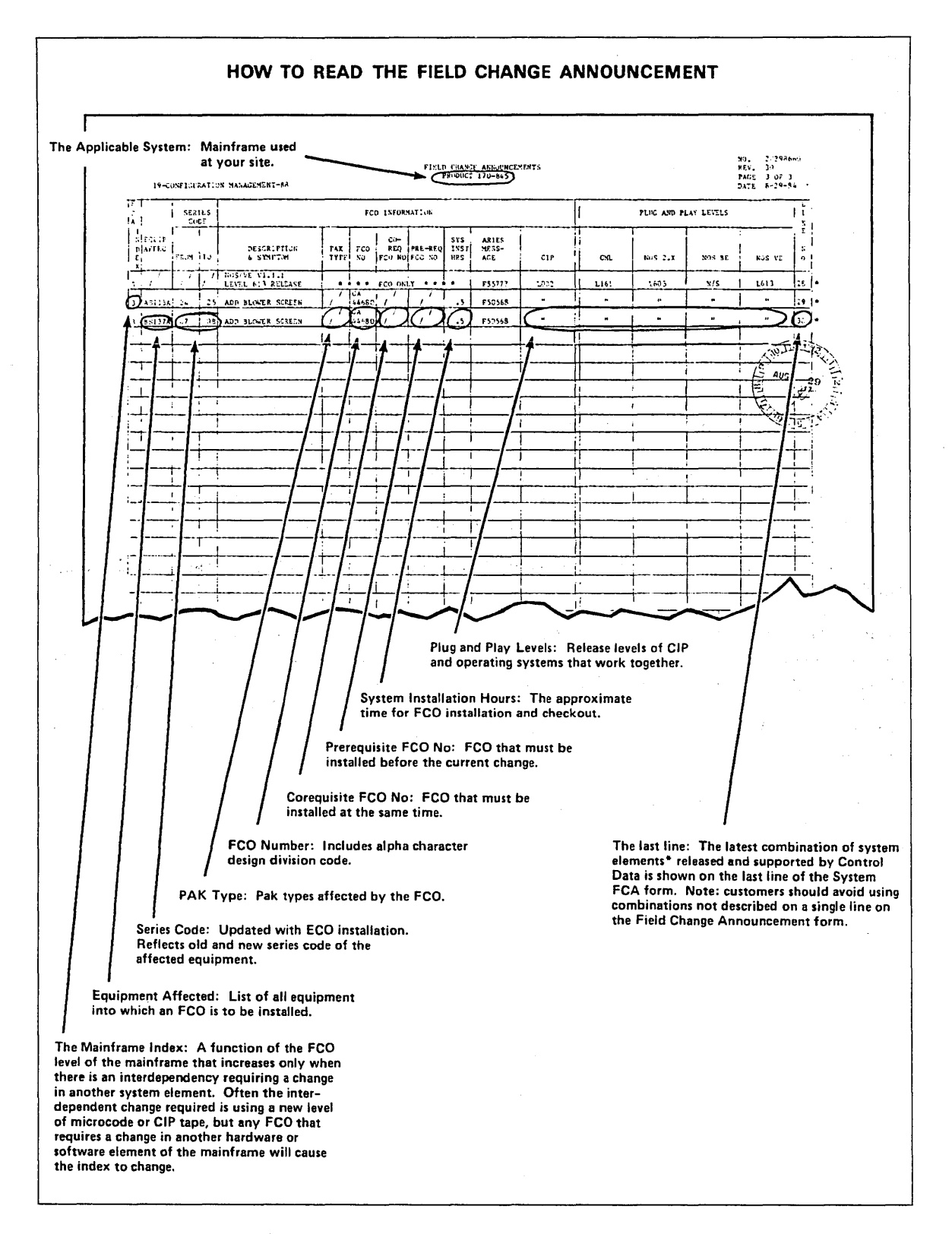

Figure C-1. How to Read the FCA Chart

The CIP contains hardware and software components. Hardware problems are reported differently than software problems: The TAR is the primary mechanism for reporting hardware problems; the PSR is the primary mechanism for reporting software problems. Eventually, one form will be used to report both types of problems. Until that time, report problems as you currently do:

- If a hardware problem occurs, write a TAR.
- If a software problem occurs (either maintenance software, console software, deadstart-time software, or operating system software), write a PSR.

When CIP problems are fixed, the release vehicle of the solution is a new CIP release; your site will receive the new CIP as an FCO.

·

# Hardware Initialization Verification Software (HIVS) Tests

### CMC - CENTRAL MEMORY CONFLICT PROGRAM

CMC compares one 12-bit word at a time with a known pattern until five words are checked. Those that do not compare produce an error message.

# CT8 - RANDOM INSTRUCTION TEST WITH SIMULATION

CT8 tests random instructions by generating random numbers to determine what values are used.

# EJP - GO/NO GO EXCHANGE JUMP TEST

EJP is a go/no go test of the exchange hardware normally executed by HIVS. The test runs in any selected area of CM.

### MY1 - 65K AND 131K CENTRAL MEMORY TEST

MY1 performs data-only checks of central memory (65K and 131K). MY1 halts at address RA + 132.

# PCX - PPU COMMAND TEST

PCX tests all instructions (other than I/O) in the PPs of the system. Each PP is checked using 100 instructions.

.

# Peripheral Processor (PP) Configurations F

Table F-1 shows the channels that are not connected to an active PP for CYBER 170 and 180 computer systems for the various PP configurations. For 10 PP configurations, channels 0 through 13 (octal) are available. For 20 PP configurations, channels 0 through 13 (octal) and 20 through 33 (octal) are available.

| System                                                  | 10 PPs  | 15 PPs                             | 20 PPs           |
|---------------------------------------------------------|---------|------------------------------------|------------------|
| CYBER 170 Models<br>815 and 825                         | 0,12,13 | 0,12,13,25<br>26,27,30,31<br>32,33 | 0,12,13,32<br>33 |
| CYBER 180 Models<br>810 and 830;<br>CYBER 810A and 830A | 0,12,13 | 0,12,13,25<br>26,27,30,31<br>32,33 | 0,12,13,32<br>33 |

Table F-1. Channels That Are Not Connected to an Active PP
For most systems there are two types of reconfiguration possible: reconfiguration using CTI, and reconfiguration commands on the Initial Deadstart display. The type of problem that has occurred determines which reconfiguration, if any, is possible. For information on reconfiguration using CTI refer to the Hardware Reconfiguration display

When you have a hardware problem that does not allow a deadstart to complete, you may want to adjust the system so that you can continue running. This can be done by reconfiguring the PPs. You can also decrease the amount of central memory, rendering a particular portion of memory inactive. Refer to PP Reconfiguration, next, for more information on deadstart panel PP reconfiguration. Refer to CM Reconfiguration for CYBER 170 Computer Systems, later in this appendix for more information.

for your model of computer system in this manual. Physical reconfiguration information

# **PP** Reconfiguration

is contained in this appendix.

For a given hardware configuration, the system always associates a unique number with each PP. This number is called the logical PP number.

Reconfiguring the hardware causes a change in the logical PP number assignment. When the computer system is fully operational, logical PP0 is associated with physical PP0 memory. You can reconfigure the PPs by assigning a different physical PP as logical PP0 using switches on the deadstart panel for all models except models 815 and 825. You can reconfigure PPs on models 815 and 825 by using the PP reconfiguration commands when the Initial Deadstart display appears on the console screen.

Within the hardware, PPs are grouped for orderly processing of PP instructions. Each group is called a barrel and has 4, 5, 7, or 10 PPs. Contact site personnel for more information on barrels.

For models 815 and 825, use the commands RB x and RP xx (refer to PP Reconfiguration later in this appendix). Normally, when the system is running, the Initial Deadstart display is set to the standard physical PP configuration. When you reconfigure, the logical numbers for all PPs change. For example, on a 20-PP system if you reconfigure so that PP0 is the PP that was associated with physical PP number  $20_8$  in the standard configuration, the shift shown in figure G-1 occurs.

In the new configuration, the PP previously associated with the physical PP number  $20_8$  is now PP0. To get the reconfigured logical PP number assignments, exchange the numbers on the right of the first barrel in the first diagram of figure G-1 with the numbers on the right of the second barrel. This exchange is shown in the second diagram of figure G-1.

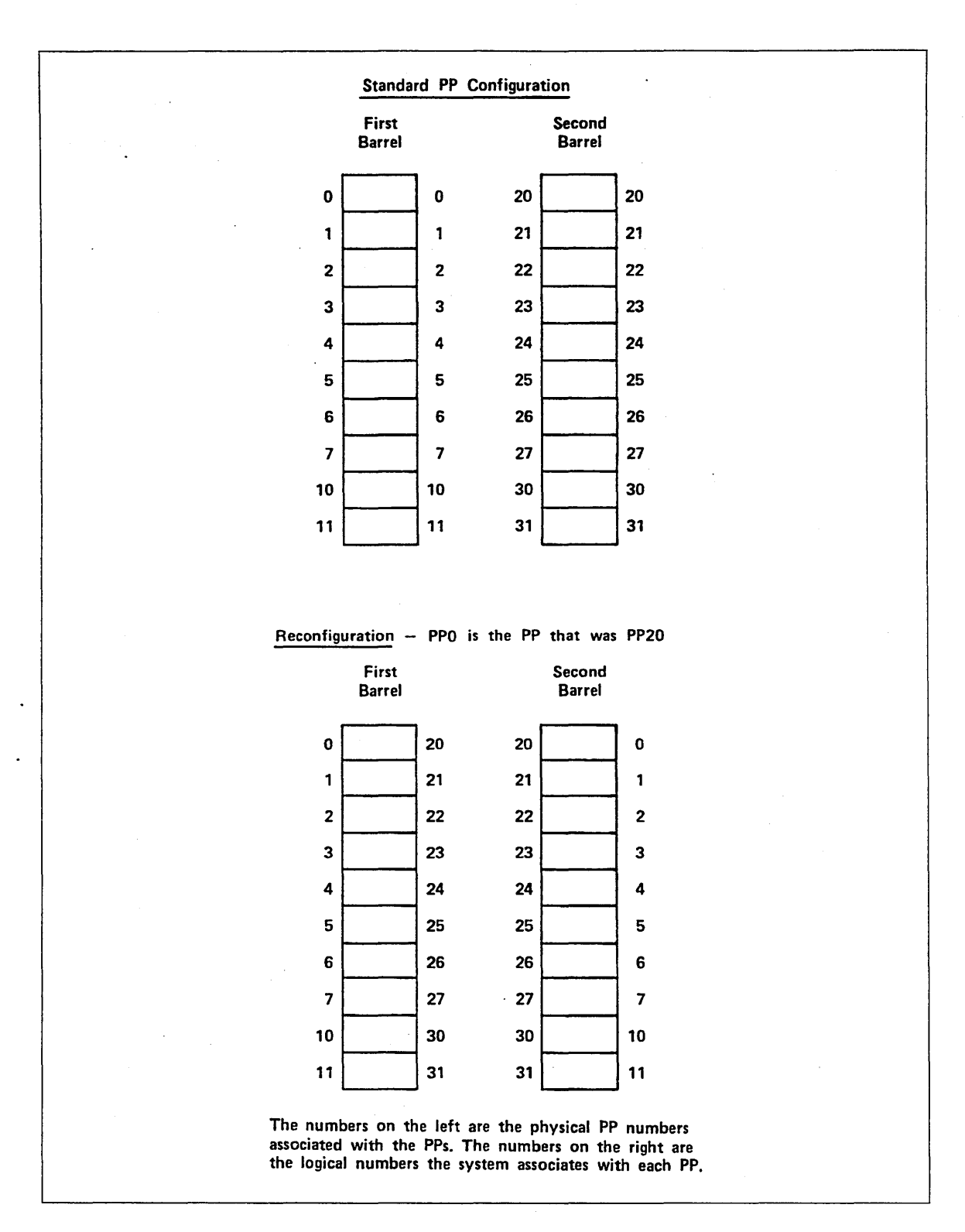

Figure G-1. Sample Reconfiguration

## **Turning Off PPs**

Although you cannot physically disable PP hardware, you can logically turn off PPs (via CTI) which would otherwise be capable of accepting the instruction needed to idle them. Refer to the Hardware Reconfiguration display in section 2 of this manual for additional information.

PPs 0, 1, 2, and 10 must be functioning properly in order to successfully execute a deadstart. If one or more of these PPs are not functioning, you can reconfigure the PPs, such that the system does not associate the bad PP with the logical PP numbers 0, 1, 2, or  $10_8$ . Subsequently, you can then deadstart and turn off the bad PP. For example, on a 20-PP system (under the standard PP configuration), if PP2 is not functioning properly, you can reconfigure the PPs, such that PP20 becomes PP0 (refer to figure G-2). The bad PP is now numbered  $22_8$ ; you can turn off PP20 and continue operating.

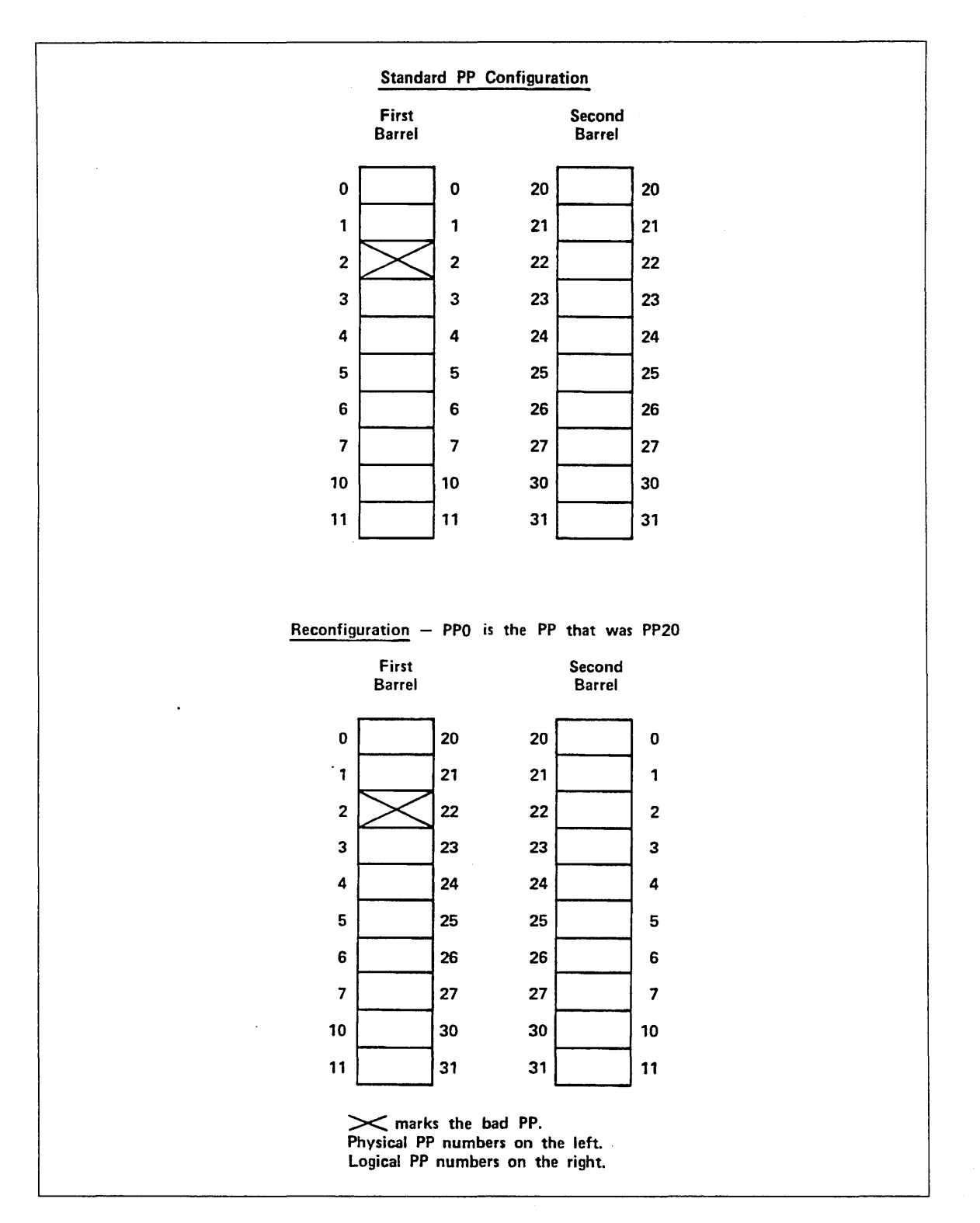

Figure G-2. Sample Reconfiguration for a Bad PP

| No.<br>of<br>PPs | CYBER Models 810/830, 815/825; CYBER 810A/830A |
|------------------|------------------------------------------------|
| 10               | 1. Possible.                                   |
|                  | 2. RP xx command.                              |
|                  | 3. No barrel reconfiguration.                  |
| 14               | N/A                                            |
| 15               | 1. Possible.                                   |
|                  | 2. RB x and RP xx commands.                    |
|                  | 3. PP0> PP20 (use RB1).                        |
|                  | 1. Possible.                                   |
| 17               | N/A                                            |
| 20               | a. Possible.                                   |
|                  | b. BARREL switches.                            |
|                  | c. PP0> PP20. <sup>4</sup>                     |

Table G-1. Deadstart PP Reconfiguration

# **PP** Reconfiguration

CYBER models 810/830, 815/825, and CYBER 810A/830A computer systems have one barrel if the system has 10 PPs or two barrels if the system has 15 or 20 PPs. To reconfigure the barrels, bring up the Initial Deadstart display and enter the command:

RB x

x is the number of the barrel (0 or 1) to be used as logical barrel 0 that contains PP0. The number typed appears in the message BRL CONF = near the top of the display. The other barrel becomes logical barrel 1 and contains PP20.

You can reconfigure PP memories within the barrels through the Initial Deadstart display by entering the command:

RP xx

xx is the number of the PP to be used as logical PP0 in the logical barrel 0. It also specifies which PP in logical barrel 1 is to be logical PP20. The value xx appears in the message PPM CONF = at the top of the deadstart display. Allowable values for xx vary with the number of PPs in the system.

### Reconfiguring 10-PP System

A 10-PP system has only one barrel (which contains PPs 0 through  $11_8$ ). You can reconfigure PPs only through the RP xx command. Legal values for xx are octal numbers from 0 to 11. The system rejects values out of this range, nonoctal numbers, and the RB command.

### **Reconfiguring 15-PP System**

A system with 15 PPs has two barrels. In the standard configuration, barrel 0 contains PPs 0 through 11 and barrel 1 contains PPs 20 through 24. Using the RB x command results in interchanging PPs 0 through 4 and 20 through 24 between barrels (PPs 5 through 11 remain in barrel 0). Additionally, you can reconfigure the PPs within barrels via the RP xx command. Allowable values for xx are 0 through 4. Figure G-9 illustrates PP reconfiguration for models 815 and 825 with a 15-PP system. Models 810/830 and 810A/830A do not include a 15-PP configuration.

### **Reconfiguring 20-PP System**

A system with 20 PPs has two barrels. In the standard configuration, barrel 0 contains PPs 0 through 11 and barrel 1 contains PPs 20 through 31.

Using the RB x command results in interchanging PPs 0 through 11 and 20 through 31 between barrels. Similarly, you can reconfigure the PPs within barrels via the RP xx command. Allowable values for xx are octal numbers from 0 to 11. Figure G-10 illustrates PP reconfiguration for a 20-PP system using RB 1 and RP 03.

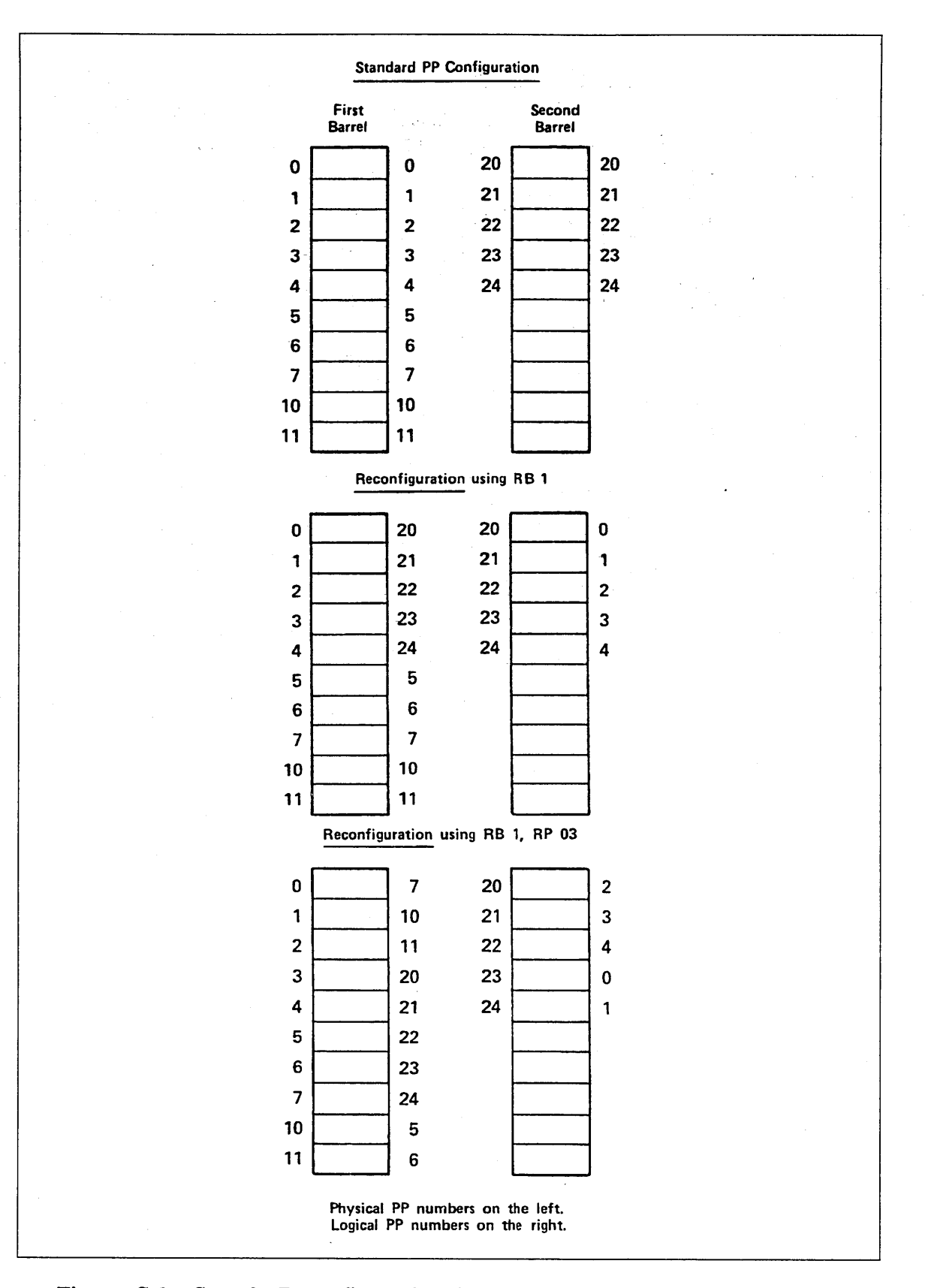

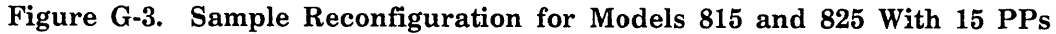

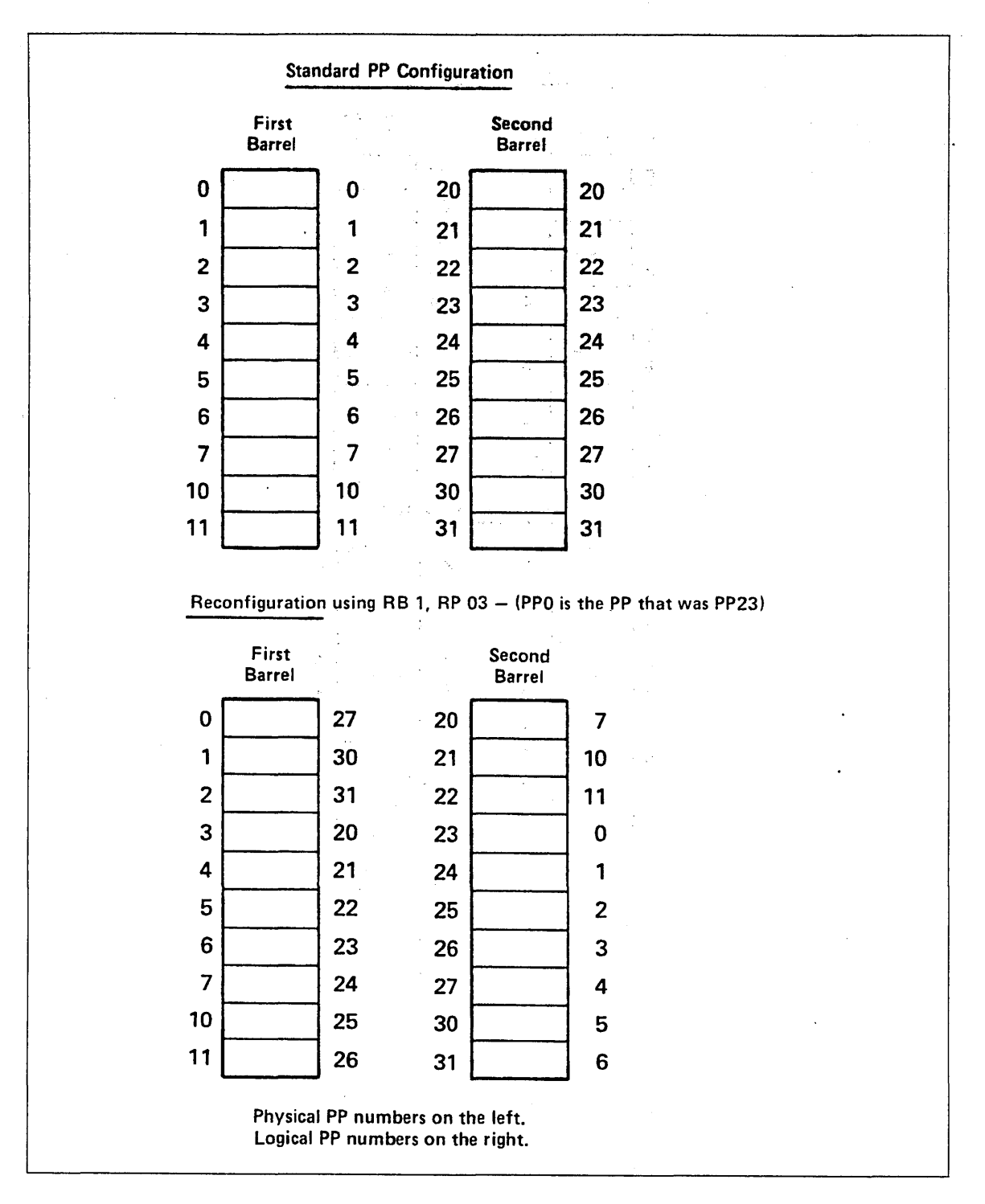

Figure G-4. Sample Reconfiguration for CYBER Models 810/830, 815/825 and CYBER 810A/830A With 20 PPs

# CM Reconfiguration for CYBER Models 810/830; CYBER 810A/830A

This subsection pertains to CYBER models 810/830 and to CYBER 810A/830A computer systems. For CM reconfiguration using CTI, refer to the hardware reconfiguration display for your model of computer.

This documentation is valid for reconfiguring central memory down to the values shown in tables G-2 and G-4 only. Reconfiguration to values other than those shown in these tables is not recommended.

When reconfiguration is necessary or desirable, the following information is needed to reconfigure.

- The normal total memory size.
- The central memory address in the text portion of the CTI message DEADSTART ABORTED-FATAL ERROR.

Use the following procedure to reconfigure the central memory for CYBER models 810/830 and for CYBER 810A/830A computer systems.

- \_\_\_\_\_ 1. If your primary console is a CC634B with option GK427A installed or a CC545, press the deadstart switch to bring up the DEADSTART OPTIONS display.
- \_\_\_\_\_ 2. If your primary console is a CC634B without option GK427A installed:
  - \_\_\_\_\_ a. Press the RESET button to reinitialize the console.
  - \_\_\_\_ b. Hold down the CTRL key while pressing the G key.
  - \_\_\_\_\_ c. When the message \*OPERATOR ACCESS ENABLED\* appears on the screen, hold down the CRTL key while pressing the R key. The DEADSTART OPTIONS display will appear.
- \_\_\_\_\_ 3. Select the correct grouping from table G-2 or G-4 by locating the normal size of central memory from the CM Before Reconfiguration column.
- \_\_\_\_\_ 4. Locate the correct line within the grouping by selecting the CM address shown with the CTI message.
- \_\_\_\_ 5. If the display shows that all the CM configuration switches are centered (the display shows the letter C for each switch), reset them to the positions shown in the Reconfiguration Setting Switch Number column by entering:

SWx y

where x is the switch number (2, 3, 4, or 5) and y is the switch position (C for center, U for up, or D for down): follow SWx y with a carriage return.

If the switches are not centered before the attempt to reconfigure, additional reconfiguration is not recommended.

### CM Reconfiguration for CYBER Models 815 and 825

This section pertains to models 815 and 825 only. For CM reconfiguration using CTI, refer to the Hardware Reconfiguration display for your model of computer system.

This documentation is valid for reconfiguring central memory down to the values shown in table G-3 only. Reconfiguration to values other than those shown in the tables is not recommended.

When reconfiguration is necessary or desirable, the following information is needed to reconfigure:

- The normal total memory size.
- The central memory address in the text portion of the CTI message DEADSTART ABORTED-FATAL ERROR (refer to OS load automatic (CR) option on the Initial Options display for your model of computer system).

Use the following procedure to reconfigure central memory.

- \_\_\_\_ 1. Locate the CM reconfiguration switches on the mainframe.
- \_\_\_\_ 2. Select from table G-3 the correct grouping by locating the normal size of central memory from the CM Before Reconfiguration column.
- \_\_\_\_\_ 3. Locate the correct line within the grouping by selecting the CM address shown with the CTI message.
- \_\_\_\_\_ 4. If all of the CM reconfiguration switches (refer to figures G-5 and G-6) are centered, reset them to the position shown in the Reconfiguration Setting Switch Number column and deadstart. If the switches are not centered before the attempt to reconfigure, additional reconfiguration is not recommended.

If all of the CM reconfiguration switches for models 840, 850, and 860 and models 845 and 855 memory upgrade option (refer to figure G-16) are down, reset them to the position shown in the Reconfiguration Setting Switch Number column (table G-2) and then execute a deadstart. The purpose of reconfiguration, in this case, is to move the block of memory containing the failing bit to an area of memory that is outside the portion being used in C170 state (0 - 1FF FFF). No part of memory is actually turned off; instead halves of blocks of memory are transposed.

| Before<br>Reconfig-<br>uration | Normal<br>Setting <sup>1</sup>         | Address in<br>CTI Message | Reconfig-<br>uration<br>Setting        | CM After<br>Reconfiguration |
|--------------------------------|----------------------------------------|---------------------------|----------------------------------------|-----------------------------|
| 4 Mbytes<br>(524K Words)       | Switch 3 C<br>Switch 4 C<br>Switch 5 C | ≤ 0 3 F F F F             | Switch 3 C<br>Switch 4 C<br>Switch 5 U | 2 Mbytes<br>(262K Words)    |
|                                |                                        | ≤ 0 4 0 0 0 0             | Switch 3 C<br>Switch 4 C<br>Switch 5 U |                             |
| 8 Mbytes<br>(1048K Words)      | Switch 3 C<br>Switch 4 C<br>Switch 5 C | ≤ 0 7 F F F F             | Switch 3 C<br>Switch 4 U<br>Switch 5 C | 4 Mbytes<br>(524K Words)    |
|                                |                                        | ≤ 0 8 0 0 0 0             | Switch 3 C<br>Switch 4 D<br>Switch 5 U |                             |
| 12 Mbytes<br>(1572K Words)     | Switch 3 C<br>Switch 4 C<br>Switch 5 C | ≤ 0 F F F F F             | Switch 3 U<br>Switch 4 C<br>Switch 5 C | 4 Mbytes<br>(524K Words)    |
|                                |                                        | ≤ 1 0 0 0 0 0             | Switch 3 D<br>Switch 4 C<br>Switch 5 C | 8 Mbytes<br>(1048K Words)   |
| 16 Mbytes<br>(2097K Words)     | Switch 3 C<br>Switch 4 C<br>Switch 5 C | ≤ 0 F F F F F             | Switch 3 U<br>Switch 4 C<br>Switch 5 C | 8 Mbytes<br>(1048K Words)   |
|                                |                                        |                           | Switch 3 D<br>Switch 4 C<br>Switch 5 C |                             |

Table G-2. CM Reconfiguration for CYBER Models 810/830; CYBER 810A/830A Without Memory Upgrade Option

60000417 A

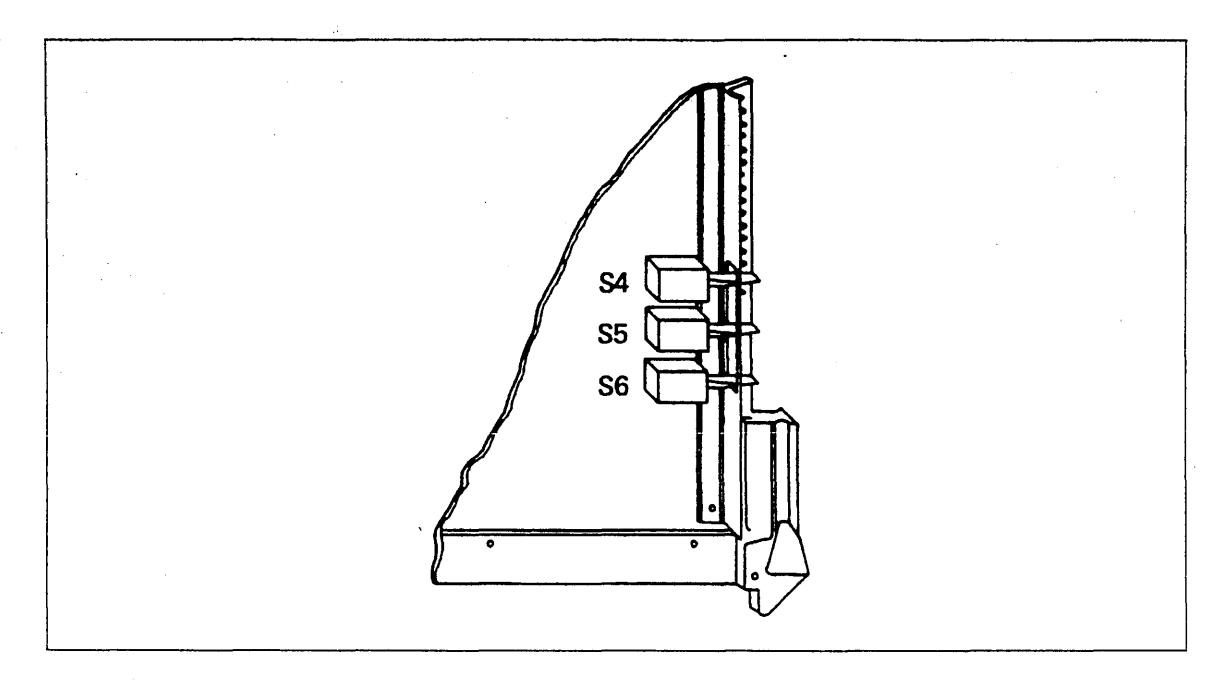

Figure G-5. Switch Numbering Scheme for CYBER Models 815 and 825 Without Memory Upgrade Option

| CM<br>Before<br>Reconfig-<br>uration | Normal<br>Setting <sup>1</sup>         | Address in<br>CTI Message | Reconfig-<br>uration<br>Setting        | CM After<br>Reconfiguration |
|--------------------------------------|----------------------------------------|---------------------------|----------------------------------------|-----------------------------|
| 2 Mbytes<br>(262K Words)             | Switch 4 C<br>Switch 5 C<br>Switch 6 C | ≤ 0 1 F F F F             | Switch 4 C<br>Switch 5 C<br>Switch 6 U | 1 Mbytes<br>(131K Words)    |
|                                      |                                        | ≤ 0 2 0 0 0 0             | Switch 4 C<br>Switch 5 C<br>Switch 6 C |                             |
| 4 Mbytes<br>(524K Words)             | Switch 4 C<br>Switch 5 C<br>Switch 6 C | ≤ 0 3 F F F F             | Switch 4 C<br>Switch 5 U<br>Switch 6 C | 2 Mbytes<br>(262K Words)    |
|                                      |                                        | ≤ 0 4 0 0 0 0             | Switch 4 C<br>Switch 5 D<br>Switch 6 C |                             |
| 6 Mbytes<br>(786K Words)             | Switch 4 C<br>Switch 5 C<br>Switch 6 C | ≤ 0 7 F F F F             | Switch 4 U<br>Switch 5 C<br>Switch 6 C | 2 Mbytes<br>(262K Words)    |
|                                      |                                        | ≤ 0 8 0 0 0 0             | Switch 4 D<br>Switch 5 C<br>Switch 6 C | 4 Mbytes<br>(524K Words)    |
| 8 Mbytes<br>(1048K Words)            | Switch 4 C<br>Switch 5 C<br>Switch 6 C | ≤ 0 7 F F F F             | Switch 4 U<br>Switch 5 C<br>Switch 6 C | 4 Mbytes<br>(524K Words)    |
|                                      |                                        | ≤ 0 8 0 0 0 0             | Switch 4 D<br>Switch 5 C<br>Switch 6 C |                             |

Table G-3. CM Reconfiguration for CYBER Models 815 and 825 WithoutMemory Upgrade Option

| CM<br>Before<br>Reconfig-<br>uration | Normal<br>Setting <sup>1</sup>         | Address in<br>CTI Message | Reconfig-<br>uration<br>Setting        | CM After<br>Reconfiguration |
|--------------------------------------|----------------------------------------|---------------------------|----------------------------------------|-----------------------------|
| 16 Mbytes<br>(2097K Words)           | Switch 1 C<br>Switch 2 C<br>Switch 3 C | ≤ 0 F F F F F             | Switch 1 C<br>Switch 2 C<br>Switch 3 C | 8 Mbytes<br>(1049K Words)   |
|                                      |                                        | ≤ 1 0 0 0 0 0             | Switch 1 C<br>Switch 2 C<br>Switch 3 D |                             |
| 32 Mbytes<br>(4195K Words)           | Switch 1 C<br>Switch 2 C<br>Switch 3 C | ≤ 1 F F F F F             | Switch 1 C<br>Switch 2 U<br>Switch 3 C | 16 Mbytes<br>(2097K Words)  |
|                                      |                                        | ≤ 2 0 0 0 0 0 0           | Switch 1 C<br>Switch 2 D<br>Switch 3 C |                             |

# Table G-4. CM Reconfiguration for CYBER Models 810/830, 815/825; CYBER810A/830A With Memory Upgrade Option

1. C means switch is centered, U means up, and D means down. Switch 1 is not used.

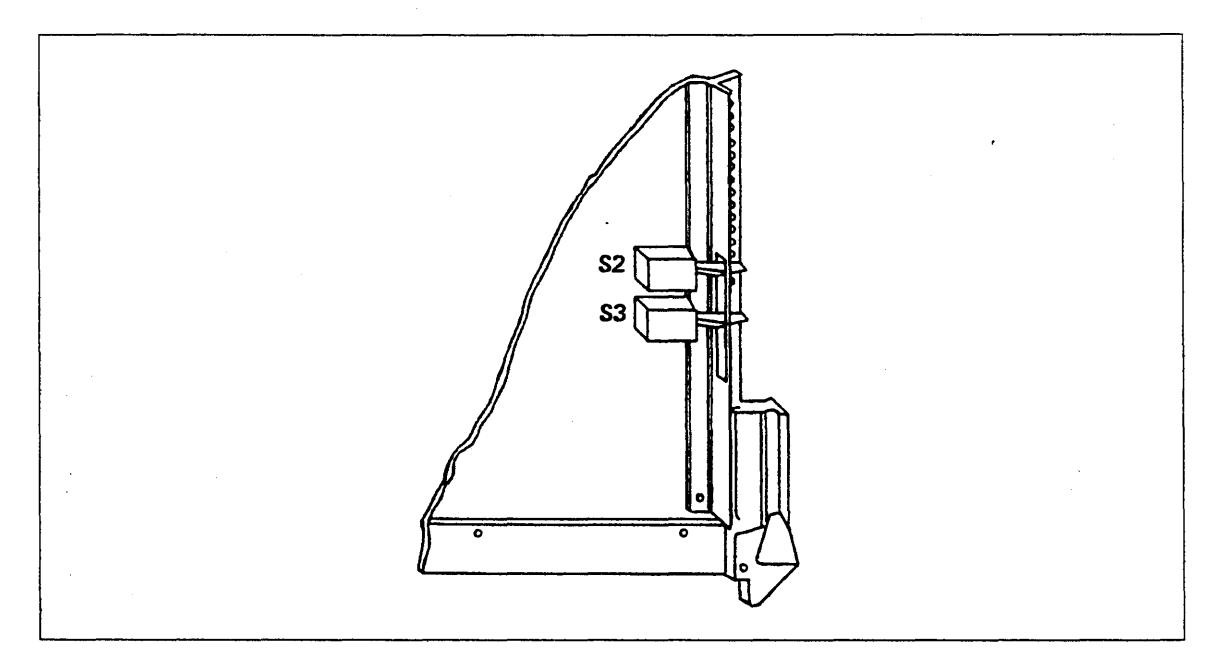

Figure G-6. Switch Numbering Scheme for CYBER Models 815 and 825 with Memory Upgrade Option

# **CC634B** Console Initialization

Before a CC634B console can be configured as a primary console, you must first establish its operational state by installing a specific subset of its parameters. Although the initial installation procedure is somewhat lengthy, once you have performed it, you can accomplish the same results by pressing the RESET button on the console.

The following lists are parameters that require initialization.

**Terminal Installation Parameters:** 

F4 Configuration

Position 1 = 1:Auto select enabled

F6 Auto Select Mode

Position = 1: CYBER mode selected

CYBER Mode Installation Parameters:

F2 Configuration

Position 1 = 1: Mode execution enabled Position 6 = 0: Host interface

F3 Configuration

Position 3 = 0: Host communications to have 7 data bits (excluding parity)
Position 4 = 1: Parity in host communications enabled
Position 5 = 1: Parity is even/mark
Position 6 = 0: Words in host communications to have 1 stop bit

F4 Configuration

Position 1 = 1: DTR switched off during local operations Position 2 = 0: RTS constant

F5 Configuration

Position 1 = 0: Pacing disabled Position 2 = 1: Bias enabled

F6 Operation Default Parameters (hexadecimal value):

Position 1 (binary power of 2 representation) Bit  $2^0 = 0$ : On-line Bit  $2^1 = 0$ : Printer deselected

Position 2 (binary power of 2 representation)

Bit  $2^3 = 1$ : Large CYBER

Position 3 (binary power of 2 representation)

Bit  $2^0 = 0$ : Background dark

Bit  $2^1 = 0$ : Cursor line

Bit  $2^2 = 0$ : Cursor blink

Position 4 (binary power of 2 representation)

Bit  $2^0 = 1$ : Full duplex Bit  $2^1 = 0$ : 80 characters per line Bit  $2^2 = 1$ : 30 lines Bit  $2^3 = 0$ : Transparent feature off

F9 Default File Number, Transmit/Receive Baud Rate (hexadecimal value):

Position 3 is transmit baud rate in bits per second (bps) as follows:

| Value | <b>Baud Rate</b> | Value | Baud Rate |
|-------|------------------|-------|-----------|
| 4     | 300 bps          | 8     | 2400 bps  |
| 5     | 600 bps          | 9     | 4800 bps  |
| 6     | 1200 bps         | A     | 9600 bps  |
| 7     | 1800 bps         | В     | 19200 bps |

Position 4 is receive baud rate. Refer to transmit baud rate for values.

NOTE

This procedure assumes that the CC634B display terminal with no internal options installed is connected to a two-port multiplexer and is operational.

Complete the following steps to initialize a CC634B console.

- 1. Turn on the console. The Mode Selection display appears on the screen. This display consists of a row of 10 lighted blocks across the bottom of the screen. Go to step 3. If the Mode Selection display does not appear, complete step 2.
- 2. If the console has been previously configured to automatically select an operational mode, the Mode Selection display does not appear. In this situation, wait 60 seconds for a load time-out to occur. After 60 seconds, the Mode Selection display should appear. If it does not, complete the following steps.
  - a. Press SETUP.
  - b. Press F10 twice.

The Mode Selection display should now appear.

3. Press CTRL\_SETUP. The default terminal installation parameters appear in a row of lighted blocks on the screen. Refer to the 721-21/31 Owner's Manual listed in the preface for a description of this display.

#### NOTE

A small blinking light (cursor) appears in the F2 block. The cursor highlights where the next character you type on the keyboard will appear on the screen.

- 4. Press F4 to position the cursor under the F4 block (CONFIG).
- 5. Type 1 to set auto select enabled.
- 6. Press F6 to position the cursor under the F6 block (AS X Y).

- 7. Type 1 to select mode 1, CYBER mode.
- 8. Press COPY to write the terminal installation parameters into nonvolatile memory. This makes the changes permanent. The cursor moves to the F9 block.
- 9. Press F10 and then press the 1 key to select operating mode 1 (CYBER mode) and display the Installation Parameters.
- 10. Press F2, if necessary, to position the cursor under the F2 block (CONFIG).
- 11. Enter the value 1xxxx0 in the F2 block.
  - a. Type 1 to enable mode 1, CYBER mode.
  - b. Press Space Bar until the cursor is under the sixth or rightmost position, then type 0 (zero) to select host interface.
- 12. Press F3, if necessary, to position the cursor under the F3 block (CONFIG).
- 13. Enter the value xx0110 in the F3 block.
  - a. Space to the third position of the F3 block. Type 0 (zero) to select host to have 7 data bits.
  - b. With the cursor in the fourth position, type 1 to select host parity enabled.
  - c. With the cursor in the fifth position, type 1 to select host parity even/mark.
  - d. With the cursor in the sixth position, type 0 (zero) to select host words have 1 stop bit.
- 14. Press F4, if necessary, to position the cursor under the F4 block (CONFIG).
- 15. Enter the value 10xxxx in the F4 block.
  - a. With the cursor in the first position, type 1 to select data terminal ready (DTR) signal switched off.
  - b. With the cursor in the second position, type 0 (zero) to select request to send (RTS) signal on constantly when DTR or data set ready signals drop.
- 16. Press F5 to position the cursor under the F5 block (CONFIG).
- 17. Enter the value 01xxxx in the F5 block.
  - a. With the cursor in the first position, type 0 (zero) to select pacing disabled.
  - b. With the cursor in the second position, type 1 to select bias enabled.
- 18. Press F6 to position the cursor under the F6 block (OPR DF). Four hexadecimal characters are displayed.
- 19. Enter the value 0C05 in the F6 block.
- 20. Press F9 to position the cursor under the F9 block (DF T R).

- 21. Press Space Bar twice to position the cursor under the third hexadecimal character (under the T).
- 22. Enter the proper transmit line speed/baud rate from the following table:

| Entry | Baud Rate             |  |
|-------|-----------------------|--|
| 4     | 300 bps               |  |
| 5     | 600 bps               |  |
| 6     | 1200 bps              |  |
| 7     | 1800 bps              |  |
| 8     | 2400 bps              |  |
| 9     | 4800 bps              |  |
| Α     | 9600 bps <sup>1</sup> |  |
| В     | 19200 bps             |  |

- 23. With the cursor under the fourth hexadecimal character (under the R), enter the proper receive line speed/baud rate using the table in step 22.
  - The blocks you changed should now be displayed at the bottom of the screen as shown in figure H-1.

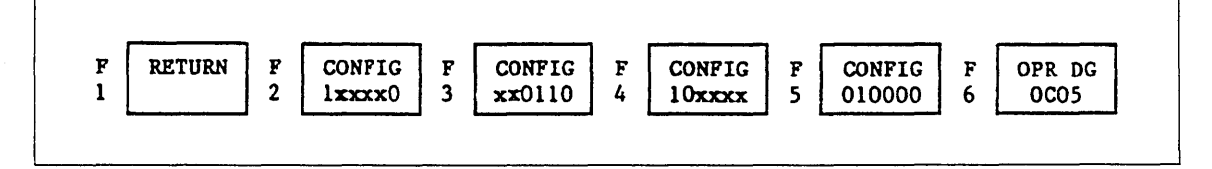

Figure H-1. Mode Installation Parameters

- 24. Press COPY to write the mode installation parameters into nonvolatile memory. This makes the changes permanent. The cursor moves to the F10 block.
- 25. Press F1 twice to return the console to CYBER mode.

Installation of parameters required to support automatic initialization of the CC634B console is now complete.

<sup>1.</sup> A baud rate of 19200 bps is generally used when the CC634B is used as the primary console.

#### Comments (continued from other side)

Please fold on dotted line; seal edges with tape only.

FOLD

FOLD

NO POSTAGE NECESSARY

IF MAILED IN THE UNITED STATES

FOLD

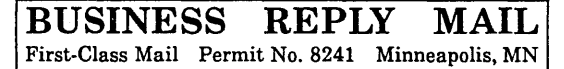

POSTAGE WILL BE PAID BY ADDRESSEE

### CONTROL DATA Technical Publications ARH219 4201 N. Lexington Avenue Arden Hills, MN 55126-9983

### 

### **CIP Reference Manual (CIP)**

### 60000417 A

(

We would like your comments on this manual to help us improve it. Please take a few minutes to fill out this form.

| Who a                         | re you?                            | ]                                                     | How do you use this manual?                                      |  |  |
|-------------------------------|------------------------------------|-------------------------------------------------------|------------------------------------------------------------------|--|--|
| 🗌 Mar                         | nager                              | [                                                     | ] As an overview                                                 |  |  |
| Systems analyst or programmer |                                    | st or programmer [                                    | ] To learn the product or system                                 |  |  |
| 🗌 Арр                         | lications pr                       | rogrammer                                             | ] For comprehensive reference                                    |  |  |
| 🗌 Ope                         | rator                              | [                                                     | ] For quick look-up                                              |  |  |
| 🗌 Oth                         | er                                 |                                                       | ] Other                                                          |  |  |
| What r                        | orogrammir                         | ng languages do you use?                              |                                                                  |  |  |
|                               |                                    |                                                       |                                                                  |  |  |
| How d                         | lo vou like                        | this manual? Answer the questions                     | that apply                                                       |  |  |
| Voc S                         | Somewhat                           | No                                                    |                                                                  |  |  |
|                               |                                    | Does it tell you what you need to                     | Does it tell you what you need to know about the topic?          |  |  |
|                               |                                    | ☐ Is the technical information accur                  | Is the technical information accurate?                           |  |  |
|                               |                                    | Is it easy to understand?                             | Is it easy to understand?                                        |  |  |
|                               |                                    | □ Is the order of topics logical?                     |                                                                  |  |  |
|                               |                                    | Can you easily find what you want?                    |                                                                  |  |  |
|                               |                                    | Are there enough examples?                            |                                                                  |  |  |
|                               |                                    | Are the examples helpful? ( Too simple? Too complex?) |                                                                  |  |  |
|                               |                                    | Do the illustrations help you?                        | Do the illustrations help you?                                   |  |  |
|                               |                                    | ☐ Is the manual easy to read (prin                    | Is the manual easy to read (print size, page layout, and so on)? |  |  |
|                               | Do you use this manual frequently? |                                                       |                                                                  |  |  |
| Comm                          | ents? If ap                        | plicable, note page and paragraph. U                  | se other side if needed.                                         |  |  |

| Check here if you want a reply: |         |  |  |  |
|---------------------------------|---------|--|--|--|
|                                 |         |  |  |  |
| Name                            | Company |  |  |  |
| Address                         | Date    |  |  |  |
|                                 | Phone   |  |  |  |

Please send program listing and output if applicable to your comment.

CYBER Initialization Package (CIP) CYBER 180 Model 810. 830. 815. 825; CYBER 810A. 830A Computer Systems Reference Manual 60000417 A

j. -.

### CORPORATE HEADQUARTERS, P.O. BOX 0, MINNEAPOLIS, MINN 55440 SALES OFFICES AND SERVICE CENTERS IN MAJOR CITIES THROUGHOUT THE WORLD

**G**DCONTROL DATA

f